Sametika

# **User Manual Admin**

## Sistem Informasi Sidang Tugas Akhir - SIMPT

NC

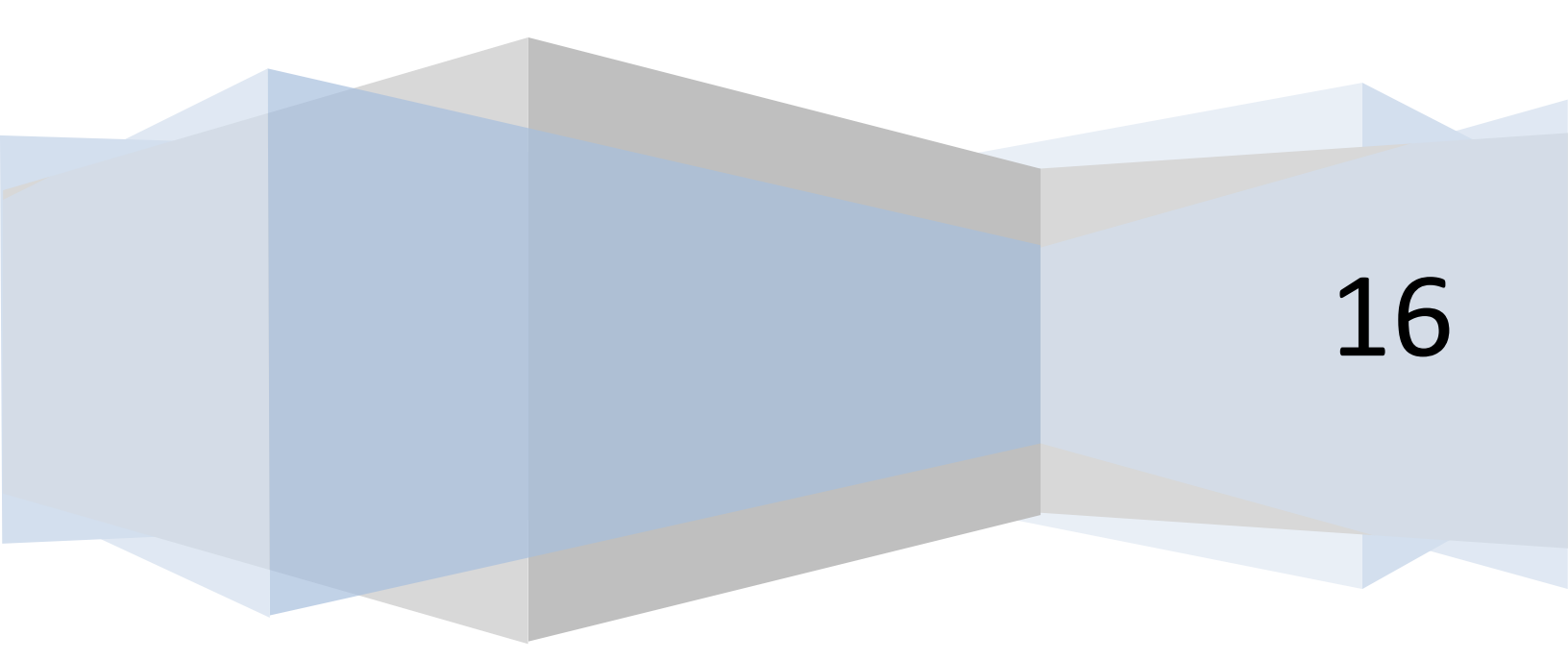

## Daftar Isi

| Daftar Isi2             |
|-------------------------|
| Admin4                  |
| Daftar Sidang4          |
| Tambah4                 |
| Set Penguji6            |
| Set Pembimbing13        |
| Pesan                   |
| Reminder19              |
| Set Nilai               |
| Detil                   |
| Upload23                |
| Edit                    |
| Hapus                   |
| Cari                    |
| Ruang Sidang            |
| Cari                    |
| Jenis Sidang32          |
| Tambah32                |
| Edit                    |
| Hapus                   |
| Cari                    |
| Status Sidang           |
| Tambah                  |
| Edit                    |
| Hapus                   |
| Cari                    |
| Komponen Nilai Sidang46 |
| Tambah46                |

## User Manual Admin 2016

| Edit              |
|-------------------|
| Hapus             |
| Cari              |
| Penguji Sidang    |
| Cari              |
| Mahasiswa         |
| Penguji Eksternal |
| Tambah            |
| Cari              |
| Edit61            |
| Hapus63           |
| Pembimbing Sidang |
| Cari              |
| Mahasiswa66       |
| Admin70           |
| Tambah70          |
| Edit72            |
| Hapus74           |
| Cari76            |

## Admin

## **Daftar Sidang**

1. Klik "Daftar Sidang" pada bagian kiri. Maka akan muncul halaman sebagai berikut

| 🍲 Home 🛛 🗙 🍲 Sidang     | 1        | ×                                   |       |           |             |         |               |         |               |         |                   | <b>-</b> - 0       |
|-------------------------|----------|-------------------------------------|-------|-----------|-------------|---------|---------------|---------|---------------|---------|-------------------|--------------------|
| + → C A Dunisimo.com/ne | wdemo/in | ndex.php/sisidang/s                 | idang |           |             |         |               |         |               |         |                   | 8 <mark>8</mark> 8 |
| 1 SISTEM INFORMASI      | SIDANG   | TUGAS AKHIR                         |       |           |             |         |               |         |               | nanc    | cenka 🖂 🔻         | ≣• 4               |
| Daftar Sidang <         | Sida     | na                                  |       |           |             |         |               |         |               |         | 1                 | 🕂 Tambah           |
| Ruang Sidang <          |          | 0                                   |       |           |             |         |               |         |               |         |                   |                    |
| ienis Sidang <          | Kes      | sehatan Masyarakat                  | IIm   | u Keperav | vatan Profe | si Ners | D4 Kebidanan  | Fisiote | erapi Kebidar | an Magi | ister Kesehatan N | /asyarakat         |
| status Sidang <         |          |                                     |       |           |             | Kes     | ehatan Masyai | rakat   |               |         |                   |                    |
| Componen Nilai Sidang < | 10       | <ul> <li>records per pag</li> </ul> | je    |           |             |         |               |         |               | Sea     | irch:             |                    |
| Penguji Sidang <        | No       | Nama                                | NIM   | Judul     | Pembimbing  | Penguji | Jenis Sidang  | Waktu   | Status Sidang | Ruangan | Berkas Sidang     | Operasi            |
| enguji Eskternal <      | No.c     | data available in table             | Ŧ     | Ŧ         | Ŧ           | Ŧ       | Ŧ             | Ŧ       | *             | Ŧ       | -                 |                    |
| embimbing Sidang <      | Show     | ring 0 to 0 of 0 entries            |       |           |             |         |               |         |               |         |                   |                    |
| dmin <                  | 3110W    | ing o to o or o entries             |       |           |             |         |               |         |               |         | Previo            | ous Next           |
|                         |          |                                     |       |           |             |         |               |         |               |         |                   |                    |
|                         |          |                                     |       |           |             |         |               |         |               |         |                   |                    |
|                         |          |                                     |       |           |             |         |               |         |               |         |                   |                    |
|                         |          |                                     |       |           |             |         |               |         |               |         |                   |                    |
|                         |          |                                     |       |           |             |         |               |         |               |         |                   |                    |
|                         |          |                                     |       |           |             |         |               |         |               |         |                   |                    |

#### Tambah

1. Untuk menambah suatu sidang, klik tombol "+ Tambah"

| 🍲 Home 🛛 🗙 🍲 Sia        | lang        | ×                                    |        |          |             |         |              |         |               |          |                | 1 <b>1</b> 1 | - 0 |
|-------------------------|-------------|--------------------------------------|--------|----------|-------------|---------|--------------|---------|---------------|----------|----------------|--------------|-----|
| - → C f Dunisimo.com,   | /newdemo/ir | ndex.php/sisidang/s                  | sidang |          |             |         |              |         |               |          |                |              |     |
| 💇 SISTEM INFORMA        | SI SIDANG   | G TUGAS AKHIR                        | 2      |          |             |         |              |         |               | nanc     | enka 🖂 🔻       |              | 4.  |
| aftar Sidang <          | Sida        | na                                   |        |          |             |         |              |         |               |          | - r            | 🕇 Tam        | bah |
| uang Sidang <           |             | 0                                    |        |          |             |         |              |         |               |          |                |              |     |
| enis Sidang <           | Ke          | sehatan Masyarakat                   | Ilmu   | u Kepera | watan Profe | si Ners | D4 Kebidanan | Fisiote | erapi Kebidar | ian Magi | ster Kesehatan | Masyarak     | at  |
| Status Sidang <         |             |                                      |        |          |             | Kese    | ehatan Masya | rakat   |               |          |                |              |     |
| Komponen Nilai Sidang < | 10          | <ul> <li>records per page</li> </ul> | ge     |          |             |         |              |         |               | Sea      | rch:           |              |     |
| Penguji Sidang <        | No          | Nama                                 | NIM    | Judul    | Pembimbing  | Penguji | Jenis Sidang | Waktu   | Status Sidang | Ruangan  | Berkas Sidan   | g Opera      | ısi |
| enguji Eskternal <      | No          | data available in table              | ₹      | Ŧ        | ₹           | Ŧ       | <b>•</b>     | Ŧ       | <b>T</b>      | ₹        |                | ₹            | Ŧ   |
| embimbing Sidang <      | NO          |                                      |        |          |             |         |              |         |               |          |                |              |     |
| dmin <                  | Show        | ving 0 to 0 of 0 entries             | 5      |          |             |         |              |         |               |          | Prev           | ious Ne      | ext |
|                         |             |                                      |        |          |             |         |              |         |               |          |                |              |     |
|                         |             |                                      |        |          |             |         |              |         |               |          |                |              |     |
|                         |             |                                      |        |          |             |         |              |         |               |          |                |              |     |
|                         |             |                                      |        |          |             |         |              |         |               |          |                |              |     |
|                         |             |                                      |        |          |             |         |              |         |               |          |                |              |     |
|                         |             |                                      |        |          |             |         |              |         |               |          |                |              |     |
|                         |             |                                      |        |          |             |         |              |         |               |          |                |              |     |

| SISTEM INFOR      | RMASI SID | ANG TUGAS AKHIR           |                   |   |                | cenka 🔤 🔻           |           |
|-------------------|-----------|---------------------------|-------------------|---|----------------|---------------------|-----------|
| )aftar Sidang     | < .       | Tambah<br>Sidang          |                   | × |                |                     |           |
| uang Sidang       | < -       | Mahasiswa                 | Nama Mahasiswa    |   |                |                     |           |
| enis Sidang       | <         | Kesehatai Judul TA        | Judul Tugas Akhir |   | Kebidanan Ma   | gister Kesehatan Ma | asyarakat |
| Status Sidang     | <         |                           |                   | 6 |                |                     |           |
|                   | <         | 10 v n Tanggal            | 12/02/2015        |   | Se             | arch:               |           |
| Penguji Sidang    | <         | No Nam                    |                   |   | Sidang Ruangan | Berkas Sidang       | Operasi   |
| Penguji Eskternal | <         | Maha Jam Mulai            | 13:00             |   | • •            | •                   | ę         |
| Pembimbing Sidang | <         | No data av Jam<br>Selesai | 15:00             |   |                |                     |           |
|                   | <         | Snowing U to              | Proposal          | T |                | Previou             | is Next   |
|                   |           | Sidang                    |                   |   |                |                     |           |
|                   |           | Status                    | Belum Sidang      | ¥ |                |                     |           |
|                   |           | Sidding                   |                   |   |                |                     |           |
|                   |           | Ruangan                   | Router            | • |                |                     |           |

2. Isi bagian Tambah dengan Informasi Sidang yang akan ditawarkan.

Misal pada bagian Tambah diisi sebagai berikut. **Hanya yang terdaftar menjadi mahasiswa yang dapat masuk ke kolom mahasiswa.** Lalu klik tombol "Simpan".

| Mahasiswa         | Sudirman Said                    |   |
|-------------------|----------------------------------|---|
| Judul TA          | Cara <u>Perawatan</u> Kecelakaan |   |
| Tanggal<br>Sidang | 03/25/2016                       |   |
| Jam Mulai         | 10:00                            |   |
| Jam<br>Selesai    | 11:00                            |   |
| Jenis<br>Sidang   | Proposal                         | ¥ |
| Status<br>Sidang  | Belum Sidang                     | ¥ |
| Ruangan           | Ruangan 3200                     | ٣ |

| Sidang             | Sida | ng                            |           |             |                  |                          |                  |                   |              |              |             | 🕇 Tar       | nbal |
|--------------------|------|-------------------------------|-----------|-------------|------------------|--------------------------|------------------|-------------------|--------------|--------------|-------------|-------------|------|
| Sidang             |      | -                             |           |             |                  |                          |                  |                   |              |              |             |             | _    |
| idang <sup>4</sup> | Ke   | sehatan Masya                 | rakat     | llmu Kepera | watan Prof       | esi Ners D4              | Kebidanan        | Fisioterapi I     | Kebidanan    | Magiste      | r Kesehat   | an Masyaral | kat  |
| Sidang             |      |                               |           |             |                  | Kesehat                  | an Masya         | irakat            |              |              |             |             |      |
| en Nilai Sidang    | 10   | <ul> <li>records p</li> </ul> | er pag    | e           |                  |                          |                  |                   |              | Search       |             |             |      |
| Sidang             |      | Nama                          |           |             |                  |                          |                  |                   | Status       |              | Berkas      |             |      |
| Eskternal          | No 🔺 | Mahasiswa<br>≑                | NIM<br>\$ | Judul 🌲     | Pembimbing<br>\$ | Penguji 🌲                | Jenis<br>Sidang≑ | Waktu 💠           | Sidang<br>\$ | Ruangan<br>¢ | Sidang<br>‡ | Operasi     | ¢    |
| bing Sidang        | 1    | Sudirman                      |           | Cara        | Belum ada        | 1.                       | Proposal         | 03/25/2016,10:00- | Belum        | Ruangan      |             |             |      |
|                    |      | Said                          |           | Kecelakaan  | penguji          | 3.                       |                  | 11.00             | Sidang       | 3200         |             | 1           |      |
|                    |      |                               |           |             |                  | 4.<br>nurulamalina       |                  |                   |              |              |             | × 1         |      |
|                    |      |                               |           |             |                  | 5. Baginda<br>Anggun Nan |                  |                   |              |              |             | ۹ (         | Ð    |
|                    |      |                               |           |             |                  | Cenka                    |                  |                   |              |              |             | ~           |      |

3. Sidang yang ingin ditambahkan akan tampil pada Daftar Sidang.

## Set Penguji

1. Pilih tabulasi jurusan yang diinginkan. Misal Ilmu Keperawatan

| 🙆 Home 🛛 🗙 🍲 Sidang        |       | × 🙆 🛛                         | Pembimbing Sidar | ig ×      |                  |                    |                  |                   |              |               | 1                 | - 6  | ) ×      |
|----------------------------|-------|-------------------------------|------------------|-----------|------------------|--------------------|------------------|-------------------|--------------|---------------|-------------------|------|----------|
| ← → C f unisimo.com/newder | mo/in | dex.php/sisic                 | lang/sidang      |           |                  |                    |                  |                   |              |               |                   | 8    | ☆ =      |
| SISTEM INFORMASI SID       | ANG   | TUGAS A                       | KHIR             |           |                  |                    |                  |                   |              | nancenka      | ⊴▼ ≣▼             | 4    | •        |
| Daftar Sidang <            | idai  | าต                            |                  |           |                  |                    |                  |                   |              |               | 🛨 Tai             | mbah | . I      |
| Ruang Sidang <             |       | 3                             |                  |           |                  |                    |                  |                   |              |               |                   |      | - 1      |
| Jenis Sidang <             | Kes   | sehatan Masya                 | arakat Ilmu      | Keperawat | an Profesi N     | Ners D4 Ke         | bidanan          | Fisioterapi Keb   | idanan       | Magister k    | (esehatan Masyara | kat  |          |
| Status Sidang <            |       |                               |                  |           |                  | Ilmu Ker           | perawatar        | 1                 |              |               |                   |      |          |
| Komponen Nilai Sidang <    | 10    | <ul> <li>records p</li> </ul> | oer page         |           |                  |                    |                  |                   |              | Search:       |                   |      | . 1      |
| Penguji Sidang <           |       | Nama                          |                  |           |                  |                    |                  |                   | Status       |               |                   |      |          |
| Penguji Eskternal <        | No    | Mahasiswa<br>≑                | NIM \$           | Judul \$  | Pembimbing<br>\$ | Penguji 💠          | Jenis<br>Sidang≑ | Waktu \$          | Sidang<br>\$ | Ruangan<br>\$ | Berkas Sidang     | \$   | Opera    |
| Pembimbing Sidang <        | 1     | Selvi                         | 1214202167       | Judul     | Belum ada        | 1.                 | Seminar          | 02/12/2016,01:00- | Selesai      | Ruangan       |                   |      |          |
| Admin <                    |       | rebilla                       |                  | Dalu      | penguji          | 3.                 | пазіі            | 02.00             | Sluarly      | 3200          |                   |      |          |
|                            |       |                               |                  |           |                  | 4.<br>nurulamalina |                  |                   |              |               |                   |      | 1        |
|                            |       |                               |                  |           |                  | Anggun Nan         |                  |                   |              |               |                   |      | <b>×</b> |
|                            |       |                               |                  |           |                  | Сепка              |                  |                   |              |               |                   |      | <b>×</b> |
|                            |       |                               |                  |           |                  |                    |                  |                   |              |               |                   |      |          |
|                            |       |                               |                  |           |                  |                    |                  |                   |              |               |                   |      |          |
|                            |       |                               |                  |           |                  |                    |                  |                   |              |               |                   |      | •        |

2. Klik icon " 🚨 "

| 😭 Home 🛛 🗙 🌚 Sidang      |          | ×                | Pembimbing Sidan | g X           |                      |                            |                  |                        |                   |                 |                | <u> </u> |        |
|--------------------------|----------|------------------|------------------|---------------|----------------------|----------------------------|------------------|------------------------|-------------------|-----------------|----------------|----------|--------|
| ← → C f Dunisimo.com/new | vdemo/ir | ndex.php/sisic   | lang/sidang      |               |                      |                            |                  |                        |                   |                 |                | 8        | ∎☆ ≡   |
| SISTEM INFORMASI S       | SIDANG   | TUGAS A          | KHIR             |               |                      |                            |                  |                        |                   | nancenka        | ⊻ - ≣          | - 2      | · •    |
| Daftar Sidang <          | Sida     | ng               |                  |               |                      |                            |                  |                        |                   |                 | +              | Tambah   | L      |
| Ruang Sidang <           |          | 0                |                  |               |                      |                            |                  |                        |                   |                 | •              |          | 5 I    |
| Jenis Sidang <           | Ke       | sehatan Masya    | arakat Ilmu      | Keperawata    | n Profesi M          | lers D4 Ke                 | bidanan          | Fisioterapi Keb        | oidanan           | Magister k      | (esehatan Masy | arakat   |        |
| Status Sidang <          |          |                  |                  |               |                      | Ilmu Kep                   | erawata          | 1                      |                   |                 |                |          |        |
| Komponen Nilai Sidang <  | 10       | • records        | oer page         |               |                      |                            |                  |                        |                   | Search:         |                |          |        |
| Penguji Sidang <         | No       | Nama             |                  |               | <b>Dombinshin</b> a  |                            | lonic            |                        | Status            | Buangan         |                |          | Opera  |
| Penguji Eskternal <      | ×        | ¢                | NIM \$           | Judul \$      | ¢                    | Penguji 🗘                  | Sidang¢          | Waktu \$               | sidang<br>\$      | ¢               | Berkas Sidan   | g ¢      | Opera: |
| Pembimbing Sidang <      | 1        | Selvi<br>Febrina | 1214202167       | Judul<br>Baru | Belum ada<br>penguii | 1.                         | Seminar<br>Hasil | 02/12/2016,01:00-02:00 | Selesai<br>Sidang | Ruangan<br>3200 |                |          |        |
| Admin <                  |          |                  |                  |               |                      | 3.<br>4.                   |                  |                        |                   |                 |                |          | 1      |
|                          |          |                  |                  |               |                      | nurulamalina<br>5. Baginda |                  |                        |                   |                 |                |          | 1      |
|                          |          |                  |                  |               |                      | Anggun Nan<br>Cenka        |                  |                        |                   |                 |                |          | ×      |
|                          |          |                  |                  |               |                      |                            |                  |                        |                   |                 |                |          | ×      |
|                          |          |                  |                  |               |                      |                            |                  |                        |                   |                 |                |          |        |
|                          |          |                  |                  |               |                      |                            |                  |                        |                   |                 |                |          |        |
|                          |          |                  |                  |               |                      |                            |                  |                        |                   |                 |                |          |        |

## 3. Browser akan membuka tabulasi baru

| 🕽 Home 🛛 🗙 🎯 Sidang    |           | × 🍲 Penguji    | Sidang ×                               | 4                | - 0        |
|------------------------|-----------|----------------|----------------------------------------|------------------|------------|
| → C f Unisimo.com/newd | emo/index | .php/sisidang/ | penguji/2                              |                  | ☆ <b>®</b> |
| SISTEM INFORMASI SIE   | DANG TL   | IGAS AKHIF     | 3                                      | nancenka 🛛 🔻 🚍 ' | - 4-       |
| aftar Sidang <         |           |                | Penguji Sidang : AMELIA SISIKA         |                  |            |
| uang Sidang <          |           |                |                                        |                  |            |
| enis Sidang <          |           |                | Tidak terdapat Penguii                 |                  |            |
| itus Sidang <          |           |                | ······································ |                  |            |
| mponen Nilai Sidang <  |           |                |                                        |                  |            |
| guji Sidang <          | 10 •      | records per pa | ge                                     | Search:          |            |
| nguji Eskternal <      | •         | No \$          | Nama 🄶                                 | NIP              | \$         |
| bimbing Sidang <       |           | 1              | Baginda Anggun Nan Cenka               | 1289901222       |            |
| in <                   |           | 2              | Agung Nugroho                          | 1289901213       |            |
|                        |           | 3              | Dina Ediana                            | 1289901213       |            |
|                        |           | 4              | Rina Mariyana                          | 1289901123       |            |
|                        |           | 5              | Adriani                                | 404004           |            |
|                        |           | 6              | Fitrianola Rezkiki                     | 0                |            |
|                        |           | 7              | Aria Wahyuni                           | 407026           |            |
|                        |           | 8              | Cory Febrina                           | 0                |            |
|                        |           | 9              | Delfatmawati                           | 0                |            |

## Tambah

1. Klik kotak yang berada pada samping setiap penguji

| uji Eskternal <  |   | ^       | No            | \$   | Nama 🗘                   | NIP \$            |
|------------------|---|---------|---------------|------|--------------------------|-------------------|
| bimbing Sidang < | Г |         | 1             |      | Baginda Anggun Nan Cenka | 1289901222        |
| n <              | L |         | 2             |      | Agung Nugroho            | 1289901213        |
|                  | L |         | 3             |      | Dina Ediana              | 1289901213        |
|                  | L |         | 4             |      | Rina Mariyana            | 1289901123        |
|                  | L |         | 5             |      | Adriani                  | 404004            |
|                  | L |         | 6             |      | Fitrianola Rezkiki       | 0                 |
|                  | L |         | 7             |      | Aria Wahyuni             | 407026            |
|                  | L |         | 8             |      | Cory Febrina             | 0                 |
|                  | L |         | 9             |      | Delfatmawati             | 0                 |
|                  | L |         | 10            |      | EMIRA APRIYENI           | 0                 |
|                  | T | Showing | 1 to 10 of 17 | 1 en | Previous                 | 1 2 3 4 5 18 Next |
|                  |   |         |               |      | Simon                    |                   |

2. Pilih tombol "Simpan"

| <   | - | No | \$<br>Nama               | \$<br>NIP |      |      |  |  | ; |
|-----|---|----|--------------------------|-----------|------|------|--|--|---|
| , < |   | 1  | Baginda Anggun Nan Cenka | 128       | 9901 | 1222 |  |  |   |
| <   |   | 2  | Agung Nugroho            | 128       | 9901 | 1213 |  |  |   |
|     |   | 3  | Dina Ediana              | 128       | 9901 | 1213 |  |  |   |
|     |   | 4  | Rina Mariyana            | 128       | 9901 | 1123 |  |  |   |
|     |   | 5  | Adriani                  | 404       | 004  |      |  |  |   |
|     |   | 6  | Fitrianola Rezkiki       | 0         |      |      |  |  |   |
|     |   | 7  | Aria Wahyuni             | 407       | 026  |      |  |  |   |
|     |   | 8  | Cory Febrina             | 0         |      |      |  |  |   |
|     |   | 9  | Delfatmawati             | 0         |      |      |  |  |   |
|     |   | 10 | EMIRA APRIYENI           | 0         |      |      |  |  |   |

## 3. Penguji yang dipilih akan terset

| 🙆 Home 🛛 🗙 🌚 Sidang      | ×              | 🖉 🍲 Penguji | Sidang ×          |                                |            | <b>-</b> - 0    | ×   |
|--------------------------|----------------|-------------|-------------------|--------------------------------|------------|-----------------|-----|
| ← → C f Dunisimo.com/new | demo/index.php | /sisidang/  | penguji/2         |                                |            | \$              | @ ≡ |
| SISTEM INFORMASI S       | IDANG TUGA     | S AKHIF     | र                 |                                | nan        | cenka 🖂 🔻 📰 👻 💄 | •   |
| Daftar Sidang <          |                |             |                   | Penguji Sidang : AMELIA SISIKA |            |                 |     |
| Ruang Sidang <           |                |             |                   |                                |            |                 | _   |
| Jenis Sidang <           | 10 v rec       | ords per pa | ge                |                                | Se         | arch:           |     |
| Status Sidang <          |                | ▲ No        | \$                | Nama                           | \$         | NIP \$          |     |
| Komponen Nilai Sidang <  |                | 1           |                   | Fitrianola Rezkiki             |            | 0               |     |
| Penguji Sidang <         |                | 2           |                   | Delfatmawati                   |            | 0               |     |
| Penguji Eskternal <      | Showing 1 to 2 | of 2 entrie | s                 |                                |            |                 | Τ.  |
| Pembimbing Sidang <      |                |             |                   |                                |            | Previous 1 Next |     |
| Admin <                  |                |             |                   | _                              |            |                 |     |
|                          |                |             |                   | Hapus                          |            |                 |     |
|                          |                |             |                   |                                |            |                 |     |
|                          | 10 • rec       | ords per pa | ge                |                                | Se         | arch:           |     |
|                          | ↑ No           | \$          | Nama              | \$                             | NIP        | \$              |     |
|                          | 1              |             | Baginda Anggun Na | n Cenka                        | 1289901222 |                 |     |
|                          | 2              |             | Agung Nugroho     |                                | 1289901213 |                 |     |

## Hapus

1. Klik kotak yang berada pada samping setiap penguji

| 😭 Home 🛛 🗙            | 🎯 Sidang          | 🗙 🗑 Penguji S                        | idang ×           |                                |            |            | 🔺 – 🖉 💙 |
|-----------------------|-------------------|--------------------------------------|-------------------|--------------------------------|------------|------------|---------|
| ← → C f □ unisimo     | .com/newdemo/inde | ex.php/sisidang/p                    | enguji/2          |                                |            |            | ☆ 🕫     |
|                       | RMASI SIDANG T    | UGAS AKHIR                           |                   |                                | nar        | ncenka 🖂 🔻 | ≡ - 2 - |
| Daftar Sidang         | <                 |                                      |                   | Penguji Sidang : AMELIA SISIKA |            |            |         |
| Ruang Sidang          | <                 |                                      |                   |                                |            |            |         |
| Jenis Sidang          | ۲ 10              | <ul> <li>records per page</li> </ul> | e                 |                                | Se         | earch:     |         |
| Status Sidang         | <                 | ▲ No                                 | \$                | Nama                           | \$         | NIP        | \$      |
| Komponen Nilai Sidang | <                 | 1                                    |                   | Fitrianola Rezkiki             |            | 0          |         |
| Penguji Sidang        | <                 | 2                                    |                   | Delfatmawati                   |            | 0          |         |
| Penguji Eskternal     | < Showing         | 1 to 2 of 2 entries                  |                   |                                |            |            |         |
| Pembimbing Sidang     | <                 |                                      |                   |                                |            | Previous   | 1 Next  |
| Admin                 | <                 |                                      |                   |                                |            |            |         |
|                       |                   |                                      |                   | Hapus                          |            |            |         |
|                       |                   |                                      |                   |                                |            |            |         |
|                       | 10                | <ul> <li>records per page</li> </ul> | e                 |                                | Se         | earch:     |         |
|                       |                   | • No \$ 1                            | Nama              |                                |            |            | \$      |
|                       |                   | 1 8                                  | Baginda Anggun Na | in Cenka                       | 1289901222 |            |         |
|                       |                   | 2                                    | Agung Nugroho     |                                | 1289901213 |            |         |

## 2. Pilih tombol "Hapus"

| 🙆 Home 🛛 🗙 🎯 Sidang                                    | ×               | 🍲 Penguj    | ji Sidang 🛛 🗙     |                                |            | <b>±</b> -    | . 🛛 🗡      |
|--------------------------------------------------------|-----------------|-------------|-------------------|--------------------------------|------------|---------------|------------|
| $\leftarrow \rightarrow$ C f $\square$ unisimo.com/new | /demo/index.php | /sisidang/  | /penguji/2        |                                |            | 9             | ☆ 🕫 🔳      |
| 0 SISTEM INFORMASI S                                   | IDANG TUGA      | S AKHII     | R                 |                                | nar        | cenka 🖂 🔻 🗮 🔻 | <b>A</b> • |
| Daftar Sidang <                                        |                 |             |                   | Penguii Sidang : AMELIA SISIKA |            |               |            |
| Ruang Sidang <                                         |                 |             |                   |                                |            |               | _          |
| Jenis Sidang <                                         | 10 v rec        | ords per pa | age               |                                | Se         | arch:         |            |
| Status Sidang <                                        |                 | ▲ No        | \$<br>*           | Nama                           | \$         | NIP           | \$         |
| Komponen Nilai Sidang <                                |                 | 1           |                   | Fitrianola Rezkiki             |            | 0             |            |
| Penguji Sidang <                                       |                 | 2           |                   | Delfatmawati                   |            | 0             |            |
| Penguji Eskternal <                                    | Showing 1 to 2  | of 2 entrie | es.               |                                |            |               |            |
| Pembimbing Sidang <                                    |                 |             |                   |                                |            | Previous 1 Ne | xt         |
| Admin <                                                |                 |             |                   | Hapus                          |            |               |            |
|                                                        | 10 v rec        | ords per pa | age               |                                | Se         | arch:         |            |
|                                                        | ▲ No            | \$          | Nama              | \$                             | NIP        |               | \$         |
|                                                        | 1               |             | Baginda Anggun Na | in Cenka                       | 1289901222 |               |            |
|                                                        | 2               |             | Agung Nugroho     |                                | 1289901213 |               |            |

## 3. Penguji akan terhapus

| Home ×                                                                                 | 🎯 Sidang | -          | 🗙 🍲 Penguji      | i Sidang 🛛 🗙 🔼         |                         |        |         |         |          | <b>-</b> | 5 × |
|----------------------------------------------------------------------------------------|----------|------------|------------------|------------------------|-------------------------|--------|---------|---------|----------|----------|-----|
| $\leftrightarrow \rightarrow \mathbf{C}  \mathbf{\hat{n}}  \square  \mathrm{unisimo.}$ | com/newd | emo/index. | php/sisidang/    | /penguji/2             |                         |        |         |         |          | \$       | 19  |
|                                                                                        | MASI SII | DANG TU    | GAS AKHIF        | २                      |                         |        | n       | ancenka | ₩ -      | ⊒• 4     | •   |
| Daftar Sidang                                                                          | <        |            |                  | F                      | Penguji Sidang : AMELIA | SISIKA |         |         |          |          |     |
| Ruang Sidang                                                                           | <        |            |                  |                        |                         |        |         |         |          |          |     |
| Jenis Sidang                                                                           | <        | 10 •       | records per pa   | age                    |                         |        |         | Search: |          |          |     |
| Status Sidang                                                                          | <        |            | ▲ No             | \$                     | Nama                    |        | ¢       | NIP     |          | ¢        |     |
| Komponen Nilai Sidang                                                                  | <        |            | 1                |                        | Delfatmawati            |        |         | 0       |          |          |     |
| Penguji Sidang                                                                         | <        | Showing 1  | to 1 of 1 entrie | s                      |                         |        |         | _       |          |          |     |
| Penguji Eskternal                                                                      | <        |            |                  |                        |                         |        |         | F       | Previous | 1 Next   |     |
| Pembimbing Sidang                                                                      | <        |            |                  |                        |                         |        |         |         |          |          |     |
| Admin                                                                                  | <        |            |                  |                        | Hapus                   |        |         |         |          |          |     |
|                                                                                        |          |            |                  |                        |                         |        |         |         |          |          |     |
|                                                                                        |          | 10 •       | records per pa   | age                    |                         |        |         | Search: |          |          |     |
|                                                                                        |          | •          | No \$            | Nama                   |                         | \$ NI  | IP      |         |          | \$       |     |
|                                                                                        |          |            | 1                | Baginda Anggun Nan Cer | nka                     | 12     | 2899012 | 22      |          |          |     |
|                                                                                        |          |            | 2                | Agung Nugroho          |                         | 12     | 2899012 | 13      |          |          |     |
|                                                                                        |          |            | 3                | Dina Ediana            |                         | 12     | 2899012 | 13      |          |          |     |

Cari

1. Tulis kata kunci dari penguji yang ingin dicari pada kolom "Search".

| 😧 Home 🛛 🗙 🔡 Sidang      | ) × 🖌                 | Penguji Sidang 🛛 🗙 📃  |                         |        | <b>≜</b> =         | D ×        |
|--------------------------|-----------------------|-----------------------|-------------------------|--------|--------------------|------------|
| ← → C ↑ 🗋 unisimo.com/ne | wdemo/index.php/sisid | dang/penguji/2        |                         |        | \$                 | @ ≡        |
|                          | SIDANG TUGAS AI       | KHIR                  |                         |        | nancenka 🖂 🔻 📑 🔻 🔥 | <b>-</b> ₹ |
| Daftar Sidang <          |                       |                       | Penguji Sidang : AMELIA | SISIKA |                    | _          |
| Ruang Sidang <           |                       |                       |                         |        |                    | _          |
| Jenis Sidang <           | 10 v records p        | per page              |                         |        | Search:            |            |
| Status Sidang <          | -                     | No 4                  | Nama                    | :      | ¢ NIP ≎            |            |
| Komponen Nilai Sidang <  |                       | 1                     | Delfatmawati            |        | 0                  |            |
| Penguji Sidang <         | Showing 1 to 1 of 1   | entries               |                         |        |                    |            |
| Penguji Eskternal <      |                       |                       |                         |        | Previous 1 Next    |            |
| Pembimbing Sidang <      |                       |                       | _                       |        |                    |            |
| Admin <                  |                       |                       | Hapus                   |        |                    |            |
|                          |                       |                       |                         |        |                    |            |
|                          | 10 v records p        | per page              |                         |        | Search:            |            |
|                          | ▲ No                  | \$ Nama               |                         | \$ NIP | \$                 |            |
|                          | 1                     | Baginda Anggun Nan Ce | enka                    | 128990 | 1222               |            |
|                          | 2                     | Agung Nugroho         |                         | 128990 | 1213               |            |
|                          | 3                     | Dina Ediana           |                         | 128990 | 1213               |            |

2. Kata kunci yang sesuai akan muncul. Contoh "dina"

| 🙆 Home 🛛 🗙 🏠 😒          | dang 🗙 🎽 🍲 P             | Penguji Sidang 🛛 🗙 🔼                |                                |          | le la la la la la la la la la la la la la | - 0 ×        |
|-------------------------|--------------------------|-------------------------------------|--------------------------------|----------|-------------------------------------------|--------------|
| ← → C ↑ ⊔ unisimo.com   | /newdemo/index.php/sisid | lang/penguji/2                      |                                |          |                                           | ☆ 🅬          |
| 0 SISTEM INFORMA        | SI SIDANG TUGAS AI       | KHIR                                |                                |          | nancenka 🖂 🔻 🗮                            | <b>- ≜</b> - |
| Daftar Sidang <         |                          |                                     | Penguji Sidang : AMELIA SISIKA | 4        |                                           |              |
| Ruang Sidang <          |                          |                                     |                                |          |                                           |              |
| Jenis Sidang <          | 10 v records p           | per page                            |                                |          | Search:                                   |              |
| Status Sidang <         | •                        | No \$                               | Nama                           | \$       | NIP                                       | \$           |
| Komponen Nilai Sidang < |                          | 1                                   | Delfatmawati                   |          | 0                                         |              |
| Penguji Sidang <        | Showing 1 to 1 of 1 e    | entries                             |                                |          |                                           |              |
| Penguji Eskternal <     |                          |                                     |                                |          | Previous 1                                | Next         |
| Pembimbing Sidang <     |                          |                                     | _                              |          |                                           |              |
| Admin <                 |                          |                                     | Hapus                          |          |                                           |              |
|                         |                          |                                     |                                |          |                                           |              |
|                         | 10 v records p           | ber page                            |                                |          | Search: dina                              |              |
|                         | ▲ No                     | ≑ Nama                              |                                | ≑ NIP    |                                           | ¢            |
|                         | 3                        | Dina Ediana                         |                                | 12899012 | 213                                       |              |
|                         | 68                       | dinaediana                          |                                |          |                                           |              |
|                         | Showing 1 to 2 of 2 e    | entries (filtered from 171 total er | ntries)                        |          |                                           |              |

## Cari Set Penguji

1. Tulis kata kunci dari penguji yang ingin dicari pada kolom "Search".

| 🚱 Home 🛛 🗙 🏠 Sidang     | ×                 | 🍲 Penguj    | ji Sidang 🛛 🗙 🔼        |     |                              |         |         |          | 1   | - 0        | ×   |
|-------------------------|-------------------|-------------|------------------------|-----|------------------------------|---------|---------|----------|-----|------------|-----|
| C A Unisimo.com/nev     | vdemo/index.php/s | isidang,    | /penguji/2             |     |                              |         |         |          |     | ☆ <b>1</b> | 9 E |
| isistem informasi s     | SIDANG TUGAS      | AKHI        | R                      |     |                              |         | nancenk | a 🖂 🔻    | ■ • | <b>4</b> - |     |
| Daftar Sidang <         |                   |             | F                      | Per | nguji Sidang : AMELIA SISIKA |         |         |          |     |            |     |
| Ruang Sidang <          |                   |             |                        |     |                              |         |         |          |     |            | -   |
| Jenis Sidang <          | 10 v recor        | ds per pa   | age                    |     |                              | - [     | Search  |          |     |            |     |
| Status Sidang <         |                   | ≜ No        | ¢ ¢                    | Na  | ima                          | ÷       | NIP     |          |     | ¢          | 1   |
| Komponen Nilai Sidang < |                   | 1           |                        | Del | elfatmawati                  |         | 0       |          |     |            |     |
| Penguji Sidang <        | Showing 1 to 1 o  | of 1 entrie | es                     |     |                              |         |         |          |     |            |     |
| Penguji Eskternal <     |                   |             |                        |     |                              |         |         | Previous | 1 N | lext       |     |
| Pembimbing Sidang <     |                   |             |                        |     |                              |         |         |          |     |            |     |
| Admin <                 |                   |             |                        |     | Hapus                        |         |         |          |     |            |     |
|                         |                   |             |                        |     |                              |         |         |          |     |            |     |
|                         | 10 Trecor         | ds per pa   | age                    |     |                              |         | Search  |          |     |            |     |
|                         | ↑ No              | \$          | Nama                   |     | \$                           | NIP     |         |          |     | \$         |     |
|                         | 1                 |             | Baginda Anggun Nan Cer | nka |                              | 1289901 | 222     |          |     |            |     |
|                         | 2                 |             | Agung Nugroho          |     |                              | 1289901 | 213     |          |     |            |     |
|                         | 3                 |             | Dina Ediana            |     |                              | 1289901 | 213     |          |     |            |     |

2. Kata kunci yang sesuai akan muncul. Contoh "delfa"

| 🙆 Home                | × 🍲 Sidang      |              | 🗙 🍲 Penguji       | Sidang ×                   |                        |          |          |          |          | <b>-</b> | . 🛛 🗙      |
|-----------------------|-----------------|--------------|-------------------|----------------------------|------------------------|----------|----------|----------|----------|----------|------------|
| ← → C ▲ □ un          | nisimo.com/newd | demo/index.p | ohp/sisidang/     | penguji/2                  |                        |          |          |          |          | 9        | ☆ 🆻        |
| 0 SISTEM IN           |                 | DANG TU      | GAS AKHIF         | R                          |                        |          |          | nancenka | a 🖂 🔻    | ■ -      | <b>4</b> • |
| Daftar Sidang         | <               |              |                   | I                          | Penguji Sidang : AMELI | A SISIKA |          |          |          |          |            |
| Ruang Sidang          | <               |              |                   |                            |                        |          |          |          |          |          |            |
| Jenis Sidang          | <               | 10 🔻         | records per pa    | ge                         |                        |          |          | Search:  | delfa    |          |            |
| Status Sidang         | <               |              | ▲ No              | \$                         | Nama                   |          | \$       | NIP      |          |          | \$         |
| Komponen Nilai Sidang | · · ·           |              | 1                 |                            | Delfatmawati           |          |          | 0        |          |          |            |
| Penguji Sidang        | <               | Showing 1    | to 1 of 1 entrie: | 5                          |                        |          |          |          |          | _        |            |
| Penguji Eskternal     | <               |              |                   |                            |                        |          |          |          | Previous | 1 Ne:    | xt         |
| Pembimbing Sidang     | <               |              |                   |                            | _                      |          |          |          |          |          |            |
| Admin                 | <               |              |                   |                            | Hapus                  |          |          |          |          |          |            |
|                       |                 |              |                   |                            |                        |          |          |          |          |          |            |
|                       |                 | 10 •         | records per pa    | ge                         |                        |          |          | Search:  | dina     |          |            |
|                       |                 | <b></b>      | No \$             | Nama                       |                        | \$       | NIP      |          |          |          | \$         |
|                       |                 |              | 3                 | Dina Ediana                |                        |          | 12899012 | 213      |          |          |            |
|                       |                 |              | 68                | dinaediana                 |                        |          |          |          |          |          |            |
|                       |                 | Chowing 1    | to 2 of 2 ontrio  | filtorad fram 171 tatal an | trice)                 |          |          |          |          |          |            |

## **Set Pembimbing**

1. Pilih tabulasi jurusan yang diinginkan. Misal Ilmu Keperawatan

| 🙆 Home 🛛 🗙 🍲 Sidang         |        | × 💊 I                         | <sup>p</sup> embimbing Sidan | g ×           |                  |                          |                  |                   |              |                 | 1                | -     | ×     |
|-----------------------------|--------|-------------------------------|------------------------------|---------------|------------------|--------------------------|------------------|-------------------|--------------|-----------------|------------------|-------|-------|
| ← → C 🖍 🗋 unisimo.com/newde | emo/ir | dex.php/sisic                 | lang/sidang                  |               |                  |                          |                  |                   |              |                 |                  | Ø     | •☆ =  |
| 1 SISTEM INFORMASI SIE      | DANG   | TUGAS AI                      | KHIR                         |               |                  |                          |                  |                   |              | nancenka        | ⊠▼ ≣▼            | 4     | · •   |
| Daftar Sidang <             | Sida   | na                            |                              |               |                  |                          |                  |                   |              |                 | <b>+</b> Ta      | ambah | н I   |
| Ruang Sidang <              |        | .9                            |                              |               |                  |                          |                  |                   |              |                 |                  |       | - 1   |
| Jenis Sidang <              | Ke     | sehatan Masya                 | irakat Ilmu                  | Keperawat     | an Profesi N     | Ners D4 Ke               | bidanan          | Fisioterapi Ket   | oidanan      | Magister F      | (esehatan Masyar | akat  |       |
| Status Sidang <             |        |                               |                              |               |                  | Ilmu Kep                 | perawata         | <u>1</u>          |              |                 |                  |       |       |
| Komponen Nilai Sidang <     | 10     | <ul> <li>records p</li> </ul> | oer page                     |               |                  |                          |                  |                   |              | Search:         |                  |       |       |
| Penguji Sidang <            |        | Nama                          |                              |               |                  |                          |                  |                   | Status       |                 |                  |       |       |
| Penguji Eskternal <         | No     | Mahasiswa<br>≑                | NIM \$                       | Judul \$      | Pembimbing<br>\$ | Penguji 🌲                | Jenis<br>Sidang‡ | Waktu \$          | Sidang<br>\$ | Ruangan<br>\$   | Berkas Sidang    | \$    | Opera |
| Pembimbing Sidang <         | 1      | Selvi                         | 1214202167                   | Judul<br>Baru | Belum ada        | 1.                       | Seminar          | 02/12/2016,01:00- | Selesai      | Ruangan<br>3200 |                  |       |       |
| Admin <                     |        | 1 ebilita                     |                              | Daru          | penguji          | 3.                       | 11031            | 02.00             | Sluarly      | 5200            |                  |       |       |
|                             |        |                               |                              |               |                  | 4.<br>nurulamalina       |                  |                   |              |                 |                  |       | 1     |
|                             |        |                               |                              |               |                  | 5. Baginda<br>Anggun Nan |                  |                   |              |                 |                  |       |       |
|                             |        |                               |                              |               |                  | Cenka                    |                  |                   |              |                 |                  |       | ×     |
|                             |        |                               |                              |               |                  |                          |                  |                   |              |                 |                  |       |       |
|                             |        |                               |                              |               |                  |                          |                  |                   |              |                 |                  |       | Q     |
|                             |        |                               |                              |               |                  |                          |                  |                   |              |                 |                  |       | •     |

## 2. Klik icon " <sup>^</sup>

| 😭 Home 🛛 🗙 🌚 Sidang       |          | ×              | Pembimbing Sidan | g ×        |                  |                    |                  |                   |              |               | <b>±</b> -          | a ×         |
|---------------------------|----------|----------------|------------------|------------|------------------|--------------------|------------------|-------------------|--------------|---------------|---------------------|-------------|
| ← → C f L unisimo.com/new | vdemo/in | dex.php/sisic  | lang/sidang      |            |                  |                    |                  |                   |              |               |                     | ∎☆ ≡        |
| SISTEM INFORMASI S        | BIDANG   | TUGAS A        | KHIR             |            |                  |                    |                  |                   |              | nancenka      | ⊠▼ ≣▼               | ▲ -         |
| Daftar Sidang <           | Sida     | na             |                  |            |                  |                    |                  |                   |              |               | 🛨 Tamt              | ah          |
| Ruang Sidang <            |          | 5              |                  |            |                  |                    |                  |                   |              |               |                     | -           |
| Jenis Sidang <            | Ke       | sehatan Masya  | arakat Ilmu      | Keperawata | an Profesi I     | Ners D4 Ke         | bidanan          | Fisioterapi Keb   | oidanan      | Magister I    | Kesehatan Masyaraka | t           |
| Status Sidang <           |          |                |                  |            |                  | Ilmu Kep           | perawata         | 1                 |              |               |                     |             |
| Komponen Nilai Sidang <   | 10       | ▼ records      | oer page         |            |                  |                    |                  |                   |              | Search:       |                     |             |
| Penguji Sidang <          |          | Nama           |                  |            |                  |                    |                  |                   | Status       |               |                     |             |
| Penguji Eskternal <       | No       | Mahasiswa<br>≑ | NIM \$           | Judul ¢    | Pembimbing<br>\$ | Penguji 💠          | Jenis<br>Sidang‡ | Waktu \$          | Sidang<br>\$ | Ruangan<br>\$ | Berkas Sidang       | Opera:<br>≑ |
| Pembimbing Sidang <       | 1        | Selvi          | 1214202167       | Judul      | Belum ada        | 1.                 | Seminar          | 02/12/2016,01:00- | Selesai      | Ruangan       |                     |             |
| Admin <                   |          | Febrina        |                  | Daru       | penguji          | 3.                 | Hasii            | 02.00             | Sluarly      | 3200          |                     |             |
|                           |          |                |                  |            |                  | 4.<br>nurulamalina |                  |                   |              |               |                     | 1           |
|                           |          |                |                  |            |                  | Anggun Nan         |                  |                   |              |               |                     | <b>X</b>    |
|                           |          |                |                  |            |                  | Сепка              |                  |                   |              |               |                     | <b>×</b>    |
|                           |          |                |                  |            |                  |                    |                  |                   |              |               |                     |             |
|                           |          |                |                  |            |                  |                    |                  |                   |              |               |                     |             |
|                           |          |                |                  |            |                  |                    |                  |                   |              |               |                     | •           |

3. Browser akan membuka tabulasi baru dengan tampilan sebagai berikut

| 🍲 Home 🛛 🗙 🍲 Sidang        |            | × 🍲 Pembir     | nbing Sidang ×                    |              | 📥 – 🗆 💌 |
|----------------------------|------------|----------------|-----------------------------------|--------------|---------|
| ← → C f D unisimo.com/newo | demo/index | .php/sisidang/ | pembimbing/0                      |              | \$      |
| ISISTEM INFORMASI SI       | DANG TU    | JGAS AKHIF     | २                                 | nancenka 🛛 🔽 | ≣▼ ≛▼   |
| Daftar Sidang <            |            |                | Pembimbing Sidang : Selvi Febrina |              |         |
| Ruang Sidang <             |            |                |                                   |              |         |
| Jenis Sidang <             |            |                | Tidak terdapat pembimbing         |              |         |
| Status Sidang <            |            |                |                                   |              |         |
| Komponen Nilai Sidang <    |            |                |                                   |              |         |
| Penguji Sidang <           | 10 •       | records per pa | ige                               | Search:      |         |
| Penguji Eskternal <        | •          | No \$          | Nama \$                           | NIP          | \$      |
| Pembimbing Sidang <        |            | 1              | Baginda Anggun Nan Cenka          | 1289901222   |         |
| Admin <                    |            | 2              | Agung Nugroho                     | 1289901213   |         |
|                            |            | 3              | Dina Ediana                       | 1289901213   |         |
|                            |            | 4              | Rina Mariyana                     | 1289901123   |         |
|                            |            | 5              | Adriani                           | 404004       |         |
|                            |            | 6              | Fitrianola Rezkiki                | 0            |         |
|                            |            | 7              | Aria Wahyuni                      | 407026       |         |
|                            |            | 8              | Cory Febrina                      | 0            |         |
|                            |            | 9              | Delfatmawati                      | 0            |         |

## Tambah

1. Tandai kotak sebelah kiri yang diinginkan menjadi pembimbing.

| 🙆 Home 🗙 🖓                                                             | 🎯 Sidang |     |         | ×          | Pembir | ping Sidang 🗙 🔼          |            | 📥 – 🗇 🗙 |
|------------------------------------------------------------------------|----------|-----|---------|------------|--------|--------------------------|------------|---------|
| $\leftrightarrow \Rightarrow \mathbf{C} ~ \mathbf{\hat{n}}$ 🗋 unisimo. | com/newo | dem | o/inde> | k.php/sis  | idang/ | embimbing/0              |            | \$      |
| Penguji Eskternal                                                      | <        |     | •       | No         | \$     | Nama 4                   | ⊧ NIP      | \$      |
| Pembimbing Sidang                                                      | <        |     |         | 1          |        | Baginda Anggun Nan Cenka | 1289901222 |         |
| Admin                                                                  | <        |     |         | 2          |        | Agung Nugroho            | 1289901213 |         |
|                                                                        |          |     | 0       | 3          |        | Dina Ediana              | 1289901213 |         |
|                                                                        |          |     |         | 4          |        | Rina Mariyana            | 1289901123 |         |
|                                                                        |          |     |         | 5          |        | Adriani                  | 404004     |         |
|                                                                        |          |     |         | 6          |        | Fitrianola Rezkiki       | 0          |         |
|                                                                        |          |     |         | 7          |        | Aria Wahyuni             | 407026     |         |
|                                                                        |          |     |         | 8          |        | Cory Febrina             | 0          |         |
|                                                                        |          |     | 0       | 9          |        | Delfatmawati             | 0          |         |
|                                                                        |          |     | •       | 10         |        | EMIRA APRIYENI           | 0          |         |
|                                                                        | •        | s   | howing  | 1 to 10 of | 171 ei | ries                     |            |         |
|                                                                        |          |     |         |            |        | Previous                 | 1 2 3 4 5  | 18 Next |
|                                                                        |          |     |         |            |        |                          |            |         |
|                                                                        |          |     |         |            |        | Simpan                   |            |         |
|                                                                        |          |     |         |            |        |                          |            |         |
|                                                                        |          |     |         |            |        |                          |            |         |

2. Pilih tombol "Simpan"

| 🙆 Home      | 🗙 🆙 Sidang              | × 🍲 Pembir          | bing Sidang X            |                    | <u> </u>      | ×   |
|-------------|-------------------------|---------------------|--------------------------|--------------------|---------------|-----|
| ← → C' fi 🗋 | unisimo.com/newdemo/ind | ex.php/sisidang/    | pembimbing/2             |                    |               | ☆ = |
|             |                         | <b>▲</b> No ≑       | Nama                     | NIP                | \$            | -   |
|             |                         | 1                   | Baginda Anggun Nan Cenka | 1289901222         |               |     |
|             |                         | 2                   | Agung Nugroho            | 1289901213         |               |     |
|             |                         | 3                   | Dina Ediana              | 1289901213         |               |     |
|             |                         | 4                   | Rina Mariyana            | 1289901123         |               |     |
|             |                         | 5                   | Adriani                  | 404004             |               |     |
|             |                         | 6                   | Fitrianola Rezkiki       | 0                  |               |     |
|             |                         | 7                   | Aria Wahyuni             | 407026             |               |     |
|             |                         | 8                   | Cory Febrina             | 0                  |               |     |
|             |                         | 9                   | Delfatmawati             | 0                  |               | . 1 |
|             | Ø                       | 10                  | EMIRA APRIYENI           | 0                  |               |     |
|             | Showin                  | g 1 to 10 of 171 er | tries                    |                    |               |     |
|             |                         |                     | Previous                 | <b>1</b> 2 3 4 5 1 | 18 Next       |     |
|             |                         |                     |                          |                    |               |     |
|             |                         |                     | Simpan                   |                    |               | . 1 |
|             |                         |                     |                          |                    |               |     |
|             |                         |                     |                          |                    | Scroll to top |     |

3. Pembimbing yang ingin ditambahkan akan muncul pada daftar

| C 🕯 🗋 unisimo.com    | n/newdemo/index | .php/sisidang/                          | pembimbing                                              | g/2                   |                                                                                             |                        |
|----------------------|-----------------|-----------------------------------------|---------------------------------------------------------|-----------------------|---------------------------------------------------------------------------------------------|------------------------|
| Sidang               |                 |                                         |                                                         |                       |                                                                                             |                        |
| Sidang               | 10 •            | records per pa                          | ige                                                     |                       |                                                                                             | Search:                |
| Sidang               |                 | ▲ No                                    | \$                                                      | Nama 🗘                | NIP                                                                                         | \$                     |
| nen Nilai Sidang 🛛 < |                 | 1                                       |                                                         | Agung Nugroho         | 1289901213                                                                                  |                        |
| ji Sidang 🔷          |                 | 2                                       |                                                         | Dina Ediana           | 1289901213                                                                                  |                        |
| i Eskternal 🗸        |                 | 3                                       |                                                         | EMIRA APRIYENI        | 0                                                                                           |                        |
| mbing Cidong         | Ohaulaa         | 1 4- 0 - 1 0 1-1-                       |                                                         |                       |                                                                                             |                        |
|                      |                 |                                         |                                                         |                       |                                                                                             |                        |
|                      | 10 -            | records per pa                          | 10.0                                                    |                       |                                                                                             | Search                 |
|                      | 10 •            | records per pa                          | ige                                                     |                       |                                                                                             | Search:                |
|                      | 10              | records per pa                          | ige<br>Nama                                             |                       | ♦ NIP                                                                                       | Search:                |
|                      |                 | No \$                                   | nge<br><b>Nama</b><br>Baginda Ang                       | jgun Nan Cenka        | NIP 1289900                                                                                 | Search:                |
|                      |                 | records per pa       No       1       2 | ige<br>Nama<br>Baginda Ang<br>Agung Nugr                | jgun Nan Cenka<br>oho | <ul> <li>♦ NIP</li> <li>1289901</li> <li>1289901</li> </ul>                                 | Search:<br>\$ 222 213  |
|                      |                 | No \$<br>1<br>3                         | nge<br>Nama<br>Baginda Ang<br>Agung Nugr<br>Dina Ediana | jgun Nan Cenka<br>oho | <ul> <li>NIP</li> <li>1289901</li> <li>1289901</li> <li>1289901</li> <li>1289901</li> </ul> | Search:<br>222 213 213 |

#### Hapus

1. Tandai kotak sebelah kiri dari pembimbing yang ingin dihapus

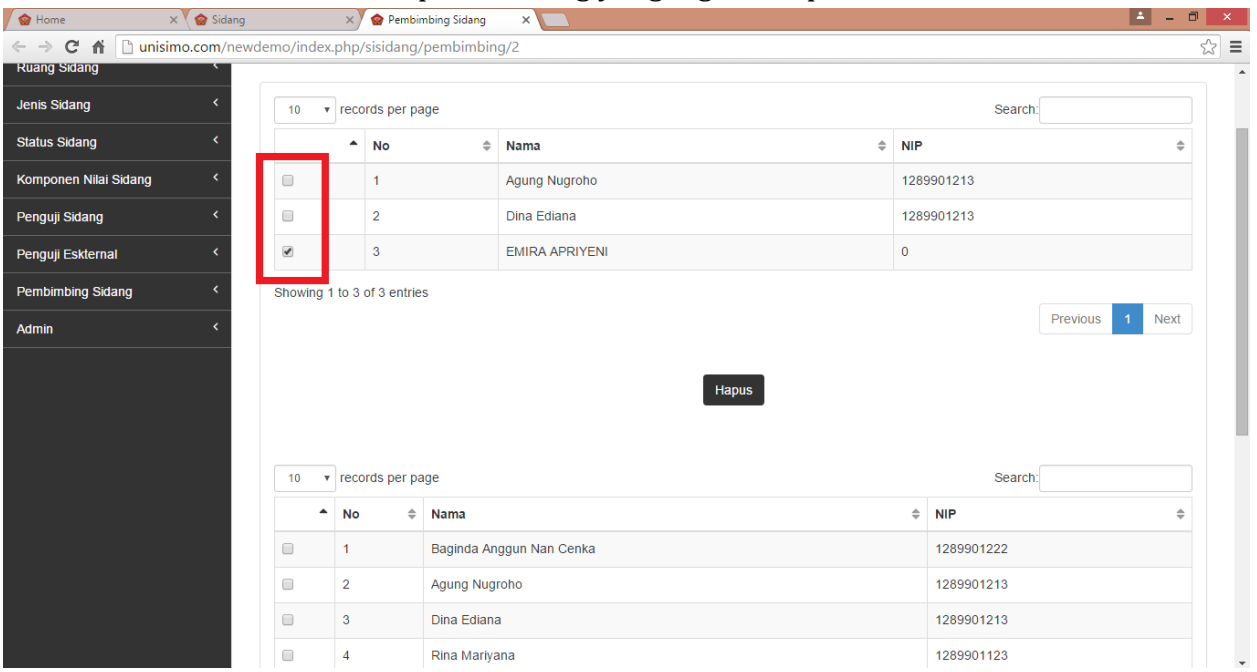

## 2. Pilih tombol "Hapus"

| nome X ( Stang          |            | •             | emoning sluding                                                                     | ×                              |                                                        |                                                       |    |
|-------------------------|------------|---------------|-------------------------------------------------------------------------------------|--------------------------------|--------------------------------------------------------|-------------------------------------------------------|----|
| → C f Dunisimo.com/newd | lemo/index | .php/sisid    | ang/pembimbir                                                                       | ng/2                           |                                                        |                                                       |    |
| ang Sidang              |            |               |                                                                                     |                                |                                                        |                                                       |    |
| nis Sidang <            | 10 •       | records p     | er page                                                                             |                                |                                                        | Search:                                               |    |
| tus Sidang <            |            | ▲ No          | \$                                                                                  | Nama 🗘                         | NIP                                                    |                                                       | \$ |
| nponen Nilai Sidang <   |            | 1             |                                                                                     | Agung Nugroho                  | 128990                                                 | )1213                                                 |    |
| nguji Sidang <          |            | 2             |                                                                                     | Dina Ediana                    | 128990                                                 | 01213                                                 |    |
| nguji Eskternal <       |            | 3             |                                                                                     | EMIRA APRIYENI                 | 0                                                      |                                                       |    |
|                         | 10 •       | records p     | 01 00 00                                                                            | Hapus                          |                                                        |                                                       |    |
|                         |            |               | ei page                                                                             |                                |                                                        | Search:                                               |    |
|                         |            | No            | Nama                                                                                |                                | \$ N                                                   | Search:                                               | \$ |
|                         | •          | <b>No</b>     | <ul> <li>Nama</li> <li>Baginda Ai</li> </ul>                                        | nggun Nan Cenka                | \$ N                                                   | Search:<br>IIP<br>289901222                           | \$ |
|                         |            | <b>No</b> 1 2 | <ul> <li>Nama</li> <li>Baginda Ai</li> <li>Agung Nug</li> </ul>                     | nggun Nan Cenka<br>groho       |                                                        | Search:<br>IP<br>289901222<br>289901213               | 4  |
|                         |            | No 1 2 3      | <ul> <li>Nama</li> <li>Baginda Ai</li> <li>Agung Nug</li> <li>Dina Edian</li> </ul> | nggun Nan Cenka<br>groho<br>na | <ul> <li>N</li> <li>1</li> <li>1</li> <li>1</li> </ul> | Search:<br>IIP<br>289901222<br>289901213<br>289901213 | \$ |

3. Pembimbing yang ingin dihapus tidak akan muncul pada daftar.

| 🖌 🏫 Home 🛛 🗙 🖉 Sidang   | ×               | 🍲 Pembimbing Sidai | g × 🔼            |       |            | 🔺 – 🗆 🗙  |   |
|-------------------------|-----------------|--------------------|------------------|-------|------------|----------|---|
|                         | demo/index.php/ | sisidang/pembim    | bing/2           |       |            | :<br>ک   | ≡ |
| Ruang Sidang            |                 |                    |                  |       |            |          | 1 |
| Jenis Sidang <          | 10 v reco       | rds per page       |                  |       | Search:    |          |   |
| Status Sidang <         | •               | No                 | Nama             | ♦ NIP |            | \$       | I |
| Komponen Nilai Sidang < |                 | 1                  | Agung Nugroho    | 12899 | 01213      |          | l |
| Penguji Sidang <        |                 | 2                  | Dina Ediana      | 12899 | 01213      |          | l |
| Penguji Eskternal <     | Showing 1 to 2  | of 2 entries       |                  |       |            |          |   |
| Pembimbing Sidang <     |                 |                    |                  |       | Previous   | s 1 Next | l |
| Admin <                 |                 |                    |                  |       |            |          | I |
|                         |                 |                    | Hapus            |       |            |          | I |
|                         |                 |                    |                  |       |            |          |   |
|                         |                 |                    |                  |       |            |          |   |
|                         | 10 v reco       | rds per page       |                  |       | Search:    |          | ł |
|                         | ▲ No            | \$ Nama            |                  | \$    | NIP        | \$       |   |
|                         | 1               | Baginda            | Anggun Nan Cenka |       | 1289901222 |          |   |
|                         | 2               | Agung I            | lugroho          |       | 1289901213 |          |   |
|                         | 3               | Dina Ed            | ana              |       | 1289901213 |          |   |
|                         | 4               | Rina Ma            | riyana           |       | 1289901123 |          |   |
|                         | 5               | Adriani            |                  |       | 404004     |          |   |

Cari

1. Tulis kata kunci dari sidang yang ingin dicari pada kolom "Search". Misal "dina"

| me 🛛 🗙 🕻 🎯 Sidang     |          | 🛛 🗙 🎽 🎯 Pembin | nbing Sidang 🛛 🗙 🛄                |            |         |
|-----------------------|----------|----------------|-----------------------------------|------------|---------|
| C 🕯 unisimo.com/newde | mo/index | .php/sisidang/ | /pembimbing/0                     |            |         |
| SISTEM INFORMASI SID  | ANG TU   | IGAS AKHI      | २                                 | nancenka   | ⊴- ≡- ≜ |
| Sidang <              |          |                | Pembimbing Sidang : Selvi Febrina |            |         |
| Sidang <              |          |                |                                   |            |         |
| idang <               |          |                | Tidak terdapat pembimbing         |            |         |
| idang <               |          |                | risan tersapat perioritering      |            |         |
| nen Nilai Sidang <    |          |                |                                   |            |         |
| Sidang <              | 10 •     | records per pa | ige                               | Search:    |         |
| Eskternal <           | •        | No \$          | Nama \$                           | NIP        | \$      |
| bing Sidang <         |          | 1              | Baginda Anggun Nan Cenka          | 1289901222 |         |
| <                     |          | 2              | Agung Nugroho                     | 1289901213 |         |
|                       |          | 3              | Dina Ediana                       | 1289901213 |         |
|                       |          | 4              | Rina Mariyana                     | 1289901123 |         |
|                       |          | 5              | Adriani                           | 404004     |         |
|                       |          | 6              | Fitrianola Rezkiki                | 0          |         |
|                       |          | 7              | Aria Wahyuni                      | 407026     |         |
|                       | -        |                | One Estring                       |            |         |

2. Pembimbing yang sesuai dengan kata kunci akan muncul pada daftar

| 😭 Home                | 🗙 🗸 🍲 Sidang        | × 🔷 Pembir                         | nbing Sidang 🛛 🗙 🔼                  |            |          | <b>-</b> | D × |
|-----------------------|---------------------|------------------------------------|-------------------------------------|------------|----------|----------|-----|
| ← → C ▲ □ unisi       | mo.com/newdemo/inde | x.php/sisidang/                    | pembimbing/0                        |            |          |          | ☆ = |
| INF                   | ORMASI SIDANG T     | UGAS AKHII                         | R                                   | nancenka   |          | ≣- 4     |     |
| Daftar Sidang         | <                   |                                    | Pembimbing Sidang : Selvi Febrina   |            |          |          |     |
| Ruang Sidang          | <                   |                                    |                                     |            |          |          | _   |
| Jenis Sidang          | <                   |                                    | Tidak terdapat pembimbing           |            |          |          |     |
| Status Sidang         | <                   |                                    |                                     |            |          |          |     |
| Komponen Nilai Sidang | <                   |                                    |                                     |            |          |          |     |
| Penguji Sidang        | ۲ 10                | <ul> <li>records per pa</li> </ul> | ge                                  | Search:    | dina     |          |     |
| Penguji Eskternal     | <                   | No \$                              | Nama 🗢                              | NIP        |          | \$       | - I |
| Pembimbing Sidang     | <                   | 3                                  | Dina Ediana                         | 1289901213 |          |          |     |
| Admin                 | <                   | 68                                 | dinaediana                          |            |          |          |     |
|                       | Showing             | 1 to 2 of 2 entrie                 | s (filtered from 171 total entries) |            |          |          |     |
|                       |                     |                                    |                                     |            | Previous | 1 Next   |     |
|                       |                     |                                    |                                     |            |          |          |     |
|                       |                     |                                    | Simpan                              |            |          |          |     |
|                       |                     |                                    |                                     |            |          |          |     |
|                       |                     |                                    |                                     |            |          |          |     |

## Pesan

1. Klik icon " 🔤 "

| 🖌 🏫 Home 🛛 🗙 🍲 Sidang                                  |        | ×                |             |                              |                                          |                         |                   |                                |                 |                  |                  | *           | - 🗖 🗙               |
|--------------------------------------------------------|--------|------------------|-------------|------------------------------|------------------------------------------|-------------------------|-------------------|--------------------------------|-----------------|------------------|------------------|-------------|---------------------|
| $\leftrightarrow$ $\rightarrow$ C f Lunisimo.com/newde | emo/ir | ndex.php/sisio   | lang/sidang |                              |                                          |                         |                   |                                |                 |                  |                  |             | <b>₽</b> ☆ <b>=</b> |
| 0 SISTEM INFORMASI SIE                                 | DANG   | TUGAS A          | KHIR        |                              |                                          |                         |                   |                                |                 | nar              | icenka 🖂 🔻       | ∎ •         | <b>≜</b> ₹ _ ^      |
| Daftar Sidang <                                        | Sida   | ng               |             |                              |                                          |                         |                   |                                |                 |                  |                  | 🕇 Ta        | mbah                |
| Ruang Sidang <                                         |        | 0                |             |                              |                                          |                         |                   |                                |                 |                  |                  | · · · · · · |                     |
| Jenis Sidang <                                         | Ke     | sehatan Masya    | irakat Ilmu | Keperawat                    | an Profesi I                             | Vers D4 Ke              | bidanan           | Fisioterapi                    | Kebida          | nan Ma           | gister Kesehatan | Masyara     | kat                 |
| Status Sidang <                                        |        |                  |             |                              |                                          | <u>Ilmu Ke</u>          | perawata          | n                              |                 |                  |                  |             |                     |
| Komponen Nilai Sidang <                                | 10     | • records        | oer page    |                              |                                          |                         |                   |                                |                 | Se               | arch:            |             |                     |
| Penguji Sidang <                                       |        | Nama             |             |                              |                                          |                         |                   |                                | Status          | _                |                  |             |                     |
| Penguji Eskternal <                                    | NO     | Manasiswa<br>¢   | NIM \$      | Judul \$                     | Pembimbing<br>\$                         | Penguji 🌲               | Jenis<br>Sidang\$ | Waktu 🗘                        | Sidang<br>¢     | Ruangan<br>\$    | Berkas Sidang    | ÷           | operası<br>¢        |
| Pembimbing Sidang <                                    | 1      | AMELIA           | 1114201978  | Analisis                     | 1. Agung                                 | Belum ada               | Seminar           | 20-09-                         | Belum           | Tempat           | Catatan_Sidang   | 1.pdf       | 1                   |
| Admin <                                                |        | 5151104          |             | MERS                         | 2. Dina                                  | periorinoing            | 11031             | 15.00                          | Sidang          | Sampan           |                  |             |                     |
|                                                        |        |                  |             |                              | Lulana                                   |                         |                   |                                |                 |                  |                  |             | 1                   |
|                                                        |        |                  |             |                              |                                          |                         |                   |                                |                 |                  |                  |             |                     |
|                                                        |        |                  |             |                              |                                          |                         |                   |                                |                 |                  |                  |             |                     |
|                                                        |        |                  |             |                              |                                          |                         |                   |                                |                 |                  |                  |             |                     |
|                                                        |        |                  |             |                              |                                          |                         |                   |                                |                 |                  |                  |             |                     |
|                                                        |        |                  |             |                              |                                          |                         |                   |                                |                 |                  |                  |             | ×                   |
| Pembimbing Sidang <<br>Admin <                         | 1      | AMELIA<br>SISIKA | 1114201978  | Analisis<br>Penyakit<br>MERS | 1. Agung<br>Nugroho<br>2. Dina<br>Ediana | Belum ada<br>pembimbing | Seminar<br>Hasil  | 20-09-<br>2015,13.00-<br>15.00 | Belum<br>Sidang | Tempat<br>sampah | Catatan_Sidang   | 1.pdf       |                     |

2. Isi bagian pesan. Pilih tombol "Kirim" dan pesan akan otomatis terkirim ke mahasiswa tersebut

| 🗑 Home 🛛 🗙                            | 😭 Sidang     |                | × 🔼                |             |       |            |                         | - 🗆 🗙         |
|---------------------------------------|--------------|----------------|--------------------|-------------|-------|------------|-------------------------|---------------|
| $\leftarrow \Rightarrow$ C f D unisim | o.com/newder | no/index.pl    | np/sisidang/sidang |             |       |            |                         | <b>≞</b> ☆ ≣  |
| 🔘 SISTEM INFO                         | RMASI SIDA   | ANG TUG        | AS AKHIR           |             |       |            | nancenka 🔤 💌 🚍          | • <u>*</u> •  |
| Daftar Sidang                         | Ś            | idang          | Pesan              |             |       | ×          | +                       | Tambah        |
| Ruang Sidang                          | <            | -              | Tujuan:            |             |       |            | _                       |               |
| Jenis Sidang                          | <            | Kesehatar      | haurasyarafa08     | 3@gmail.com |       | Kebidanan  | Magister Kesehatan Masy | arakat        |
| Status Sidang                         | <            |                | Judul:             |             |       |            |                         |               |
| Komponen Nilai Sidang                 | <            | 10 <b>v</b> re | Persiapan sida     | ng          |       |            | Search:                 |               |
| Penguji Sidang                        | <            | Nama           | lsi:               |             |       | atus       |                         |               |
| Penguji Eskternal                     | <            | No Maha        | Jam 8 besok        |             |       | dang Ruang | an<br>♦ Berkas Sidang ♦ | Operasi<br>\$ |
| Pembimbing Sidang                     | <            | 1 AMEL         |                    |             |       | lum Tempa  | t Catatan_Sidang1.pdf   |               |
| Admin                                 | <            | SISIN          | -                  |             | Tutup | ang sampa  | "                       |               |
|                                       |              |                | _                  |             |       | -          |                         |               |
|                                       |              |                |                    |             |       |            |                         |               |
|                                       |              |                |                    |             |       |            |                         |               |
|                                       |              |                |                    |             |       |            |                         |               |
|                                       |              |                |                    |             |       |            |                         |               |
|                                       |              |                |                    |             |       |            |                         | 0             |
|                                       |              |                |                    |             |       |            |                         | ×             |

#### Reminder

1. Klik icon " 🛎 " dan otomatis akan menjadi *reminder* untuk mahasiswa tersebut

| 🖌 🍲 Home 🛛 🗙 💁 S                                | Sidang      | ×                           |             |                      |                     |                |                  |             |              |              |                     | <b>–</b> – | D ×  |
|-------------------------------------------------|-------------|-----------------------------|-------------|----------------------|---------------------|----------------|------------------|-------------|--------------|--------------|---------------------|------------|------|
| $\leftrightarrow$ $\Rightarrow$ C f unisimo.com | n/newdemo/i | ndex.php/sisic              | lang/sidang |                      |                     |                |                  |             |              |              |                     |            | ₽☆ = |
|                                                 | ASI SIDANO  | G TUGAS A                   | KHIR        |                      |                     |                |                  |             |              | nar          | icenka 🖂 🔻          | ≣ ▼        | ≛ -  |
| Daftar Sidang                                   | Sida        | ina                         |             |                      |                     |                |                  |             |              |              |                     | + Tamb     | ah   |
| Ruang Sidang                                    | <           |                             |             |                      |                     |                |                  |             |              |              |                     |            |      |
| Jenis Sidang                                    | Ke          | esehatan Masya              | arakat Ilmu | Keperawata           | an Profesi N        | lers D4 Ke     | ebidanan         | Fisioterapi | Kebida       | nan Ma       | gister Kesehatan Ma | asyarakat  |      |
| Status Sidang                                   | <           |                             |             |                      |                     | <u>Ilmu Ke</u> | perawata         | n           |              |              |                     |            |      |
| Komponen Nilai Sidang                           | < 10        | <ul> <li>records</li> </ul> | oer page    |                      |                     |                |                  |             |              | Se           | arch:               |            |      |
| Penguji Sidang                                  | <           | Nama                        |             |                      | Dombimhing          |                | lonia            |             | Status       | Buangan      |                     | 0.00       |      |
| Penguji Eskternal                               | < A         | ¢ ∜                         | NIM \$      | Judul \$             | ¢                   | Penguji 🌲      | Sidang\$         | Waktu 🗘     | sidang<br>\$ | kuangan<br>≑ | Berkas Sidang       | \$         | ¢    |
| Pembimbing Sidang                               | < 1         | AMELIA                      | 1114201978  | Analisis<br>Penyakit | 1. Agung<br>Nugrobo | Belum ada      | Seminar<br>Hasil | 20-09-      | Belum        | Tempat       | Catatan_Sidang1.    | pdf        |      |
| Admin                                           | <           |                             |             | MERS                 | 2. Dina<br>Ediana   | P              |                  | 15.00       | j            |              |                     |            |      |
|                                                 |             |                             |             |                      |                     |                |                  |             |              |              |                     | 1          | r i  |
|                                                 |             |                             |             |                      |                     |                |                  |             |              |              |                     | 2          | 2    |
|                                                 |             |                             |             |                      |                     |                |                  |             |              |              |                     |            | 8    |
|                                                 |             |                             |             |                      |                     |                |                  |             |              |              |                     |            |      |
|                                                 |             |                             |             |                      |                     |                |                  |             |              |              |                     | 6          |      |
|                                                 |             |                             |             |                      |                     |                |                  |             |              |              |                     |            |      |
|                                                 |             |                             |             |                      |                     |                |                  |             |              |              |                     |            |      |

## Set Nilai

1. Klik icon " 🔳 "

| <ul> <li>C M C M Dunismo.com/new/demo/index.php/sisidang/sidang</li> <li>SISTEM INFORMASI SIDANG TUGAS AKHIR</li> <li>Dattar Sidang</li> <li>G M C Managing</li> <li>Jenis Sidang</li> <li>Genguji Sidang</li> <li>Resehatan Masyarakat</li> <li>Imu Keperawatan</li> <li>Profesi Ners</li> <li>D4 Kebidanan</li> <li>Fisioterapi</li> <li>Kebidanan</li> <li>Magister Kesehatan Masyarakat</li> <li>Imu Keperawatan</li> <li>Profesi Ners</li> <li>D4 Kebidanan</li> <li>Fisioterapi</li> <li>Kebidanan</li> <li>Kesehatan Masyarakat</li> <li>Imu Keperawatan</li> <li>Profesi Ners</li> <li>D4 Kebidanan</li> <li>Fisioterapi</li> <li>Kebidanan</li> <li>Kesehatan Masyarakat</li> <li>Imu Keperawatan</li> <li>Profesi Ners</li> <li>D4 Kebidanan</li> <li>Fisioterapi</li> <li>Kebidanan</li> <li>Kesehatan Masyarakat</li> <li>Imu Keperawatan</li> <li>Profesi Ners</li> <li>D4 Kebidanan</li> <li>Fisioterapi</li> <li>Kebidanan</li> <li>Kesehatan Masyarakat</li> <li>Imu Keperawatan</li> <li>Profesi Ners</li> <li>D4 Kebidanan</li> <li>Fisioterapi</li> <li>Kebidanan</li> <li>Kesehatan Masyarakat</li> <li>Imu Keperawatan</li> <li>Profesi Ners</li> <li>D4 Kebidanan</li> <li>Feroguji Sidang</li> <li>Nama</li> <li>Nama</li> <li>Na</li> <li>Nama</li> <li>Nama</li> <li>Nama</li></ul>                                                                                                    | 😰 Home 🗙 🐼 Sidang        | 1        | ×                 | Pembimbing Sidar | ng X          |                      |                            |                  |                            |                   |                 | 4               | -      | D ×        |
|----------------------------------------------------------------------------------------------------|--------------------------|----------|-------------------|------------------|---------------|----------------------|----------------------------|------------------|----------------------------|-------------------|-----------------|-----------------|--------|------------|
| SISTEM INFORMASI SIDANG TUGAS AKHIR       nancenk       I       I       Image: Control of the status sidang (status sidang (status sid | ← → C A Dunisimo.com/net | wdemo/ir | ndex.php/sisio    | dang/sidang      |               |                      |                            |                  |                            |                   |                 |                 | E      | ե☆≡        |
| Dattar Sidang    Ruang Sidang    Jenis Sidang    Status Sidang    Komponen Nilai Sidang    Penguji Sidang    Nom Mahasiswa NiM   NiM Judul \$   Penbimbing Sidang    1 Selvi   1214202167 Judul \$   Baru Penguji   2.   3   4.   nurulamalina   6. Baginga   2.   3.   4.   nurulamalina   6. Baginga   2.   3.   4.   nurulamalina   6. Baginga   2.   3.   4.   nurulamalina   6. Baginga   2.   3.   4.   nurulamalina   6. Baginga   2.   3.   4.   nurulamalina   6. Baginga   2.   3.   4.   nurulamalina   6. Baginga   2.   3.   4.   nurulamalina   6. Baginga   2.   3.   4.   1.   2.   3.   4.   1.   2.   3.   4.   1.   2.   3.   4.   1.   2.   3.    4. <th>SISTEM INFORMASI</th> <th>SIDANG</th> <th>TUGAS A</th> <th>KHIR</th> <th></th> <th></th> <th></th> <th></th> <th></th> <th></th> <th>nancenka</th> <th></th> <th>-</th> <th><u>،</u> ا</th>                                                                                                    | SISTEM INFORMASI         | SIDANG   | TUGAS A           | KHIR             |               |                      |                            |                  |                            |                   | nancenka        |                 | -      | <u>،</u> ا |
| Ruang Sidang   Jenis Sidang   Status Sidang   Komponen Nilal Sidang   Komponen Nilal Sidang   Penguji Sidang   Nama   Nama   Nama   Nama   Nama   Nama   NilM   Judul   Penbimbing   Sidang   1   Selvi   1214202167   Judul   Baru   Penguji   3.   4.   nurulamalina   5. Baginda   Admin                                                                                                    | Daftar Sidang <          | Sida     | ng                |                  |               |                      |                            |                  |                            |                   |                 | +               | Fambah | 1          |
| Jenis Sidang          Status Sidang          Komponen Nilai Sidang          Penguji Sidang          No       Mana Siswa       NIM       Penbimbing       Penbimbing       Sidang       Value       Penguji 4       Sidang       Value       Status       Sidang       Value       Penguji 4       Sidang       Value       Value       Sidang       Value       Value                                                                                                    | Ruang Sidang <           |          | 0                 |                  |               |                      |                            |                  |                            |                   |                 |                 |        | Ξ.         |
| Status Sidang        Imu Keperawatan       Search       Search       Sea                                                                                                    | Jenis Sidang <           | Ke       | sehatan Masya     | arakat Ilmu      | Keperawata    | an Profesi I         | Ners D4 Ke                 | bidanan          | Fisioterapi Ket            | oidanan           | Magister H      | Kesehatan Masya | arakat |            |
| Komponen Nilai Sidang       Komponen Nilai Sidang       Nama       Nama       Perduji Sidang       Nama       Perduji Sidang       Judu +       Pendbimbing       Jenis       Status       Ruangan       Berkas Sidang       Operation         Penduji Sidang        Nama       NIM       Judu +       Penduji +       Sidang       Vaktu       \$       Status       Berkas Sidang       \$       Operation       Operation <t< th=""><th>Status Sidang &lt;</th><th></th><th></th><th></th><th></th><th></th><th><u>Ilmu Ke</u>ş</th><th>perawata</th><th><u>1</u></th><th></th><th></th><th></th><th></th><th></th></t<>                                                                                                    | Status Sidang <          |          |                   |                  |               |                      | <u>Ilmu Ke</u> ş           | perawata         | <u>1</u>                   |                   |                 |                 |        |            |
| Penguji Sidang       Nama<br>Mahasiswa       Nama<br>Mahasiswa       Nama<br>Mahasiswa       Nama<br>NiM       Nama<br>Mahasiswa       Pembimbing<br>Mul       Pembimbing       Pembimbing       Selang       Nama<br>Makasiswa       Nama<br>Mahasiswa       Nama<br>Mahasiswa       Nama<br>Penguji Sidang       Jenis<br>Sidang       Nama<br>Makasi       Nama<br>Mahasiswa       Nama<br>Penguji Sidang       Nama<br>Penguji Sidang       Nama<br>Penguji Sidang       Nama<br>Penguji Sidang       Nama<br>Penguji Sidang       Nama<br>Nakasi       Nama<br>Sidang       Nama<br>Penkas Sidang       Nama<br>Penguji Sidang       Nama<br>Penguji Sidang       Nama<br>Penguji Sidang       Nama<br>Nakasi       Nama<br>Sidang       Nama<br>Penkas Sidang       Nama<br>Penguji Sidang       Nama<br>Sidang       Nama<br>Sidang       Nama<br>Penkas Sidang       Nama<br>Penguji Sidang       Nama<br>Sidang       Nama<br>Sidang       Nama<br>Sidang       Nama<br>Sidang       Nama<br>Penkas Sidang       Nama<br>Penkas Sidang       Nama<br>Sidang       Nama<br>Sidang                                                                                                    | Komponen Nilai Sidang <  | 10       | ▼ records         | per page         |               |                      |                            |                  |                            |                   | Search:         |                 |        |            |
| Penguji Eskternal            Mim       Judul +          Penguji +       Sidang+          Waktu          if +          Berkas Sidang +          Berkas Sidang +         Pembimbing Sidang       I       Selvi       1214202167       Judul Baru       Belum ada Baru       1.       Seminar       02/12/2016,01:00       Selesai       Ruangan       3200       Image: Seminar       Seminar                                                                                                    | Penguji Sidang <         | No       | Nama<br>Mahasiswa |                  |               | Pembimbing           |                            | Jenis            |                            | Status<br>Sidang  | Ruangan         |                 |        | Opera:     |
| Pembimbing Sidang       1       Selvi       1214202167       Judul       Belum ada       1.       Seminar       02/12/2016,01:00-       Selesa       Ruangan         Admin         Febrina       1214202167       Judul       Belum ada       1.       Seminar       02/12/2016,01:00-       Selesai       Ruangan       Image: Comparison of the comparison of the c                                                                                                    | Penguji Eskternal <      | -        | \$                | NIM \$           | Judul \$      | \$                   | Penguji 🌲                  | Sidang≑          | Waktu \$                   | \$                | \$              | Berkas Sidang   | \$     |            |
| Admin < 3. 1<br>4. nurulamalina<br>5. Baginda<br>Anggun Nan<br>Cenka                                                                                                    | Pembimbing Sidang <      | 1        | Selvi<br>Febrina  | 1214202167       | Judul<br>Baru | Belum ada<br>penguji | 1.<br>2.                   | Seminar<br>Hasil | 02/12/2016,01:00-<br>02:00 | Selesai<br>Sidang | Ruangan<br>3200 |                 |        |            |
| nurulamalina<br>5. Baginda<br>Anggun Nan<br>Cenka                                                                                                    | Admin <                  |          |                   |                  |               |                      | 3.<br>4.                   |                  |                            |                   |                 |                 |        |            |
| Anggun Nan<br>Cenka                                                                                                    |                          |          |                   |                  |               |                      | nurulamalina<br>5. Baginda |                  |                            |                   |                 |                 |        | <u> </u>   |
|                                                                                                    |                          |          |                   |                  |               |                      | Anggun Nan<br>Cenka        |                  |                            |                   |                 |                 |        |            |
|                                                                                                    |                          |          |                   |                  |               |                      |                            |                  |                            |                   |                 |                 |        |            |
|                                                                                                    |                          |          |                   |                  |               |                      |                            |                  |                            |                   |                 |                 |        |            |
|                                                                                                    |                          |          |                   |                  |               |                      |                            |                  |                            |                   |                 |                 |        | •          |

## 2. Isi informasi dari bagian tersebut. Misal A

| 🙆 Home 🗄              | × 😵 🍲 Sidang |          | × 🕻 🍲 I         | embimbing Sidan | g ×      |            |                     |                   |                   |              |               | <u>⊢</u> –           | □ ×           |
|-----------------------|--------------|----------|-----------------|-----------------|----------|------------|---------------------|-------------------|-------------------|--------------|---------------|----------------------|---------------|
| ← → C ♠ 🗋 unisi       | imo.com/new  | /demo/in | idex.php/sisic  | lang/sidang     |          |            |                     |                   |                   |              |               |                      | ∎ಿ☆≣          |
| SISTEM INF            | ORMASI S     | DANG     | TUGAS A         | KHIR            |          |            |                     |                   |                   |              |               | ∎∙ ≣∙                | <b>≜</b> -    |
| Daftar Sidang         | <            | Sida     | Set             | Nilai Sidang    | 9        |            |                     |                   | ×                 |              |               | + Tamba              | h             |
| Ruang Sidang          | <            |          | 0               | Nilai A         | Ą        |            |                     | ٣                 |                   |              |               |                      |               |
| Jenis Sidang          | <            | Ke       | sehatan         |                 |          | Simpa      | an                  |                   | Ket               | idanan       | Magister k    | Kesehatan Masyarakat |               |
| Status Sidang         | <            |          |                 |                 |          |            |                     | ASIACIMACINEI     |                   |              |               |                      |               |
| Komponen Nilai Sidang | <            | 10       | • records p     | oer page        |          |            |                     |                   |                   |              | Search:       |                      |               |
| Penguji Sidang        | <            |          | Nama            |                 |          |            |                     |                   |                   | Status       | _             |                      |               |
| Penguji Eskternal     | <            | No       | Mahasiswa<br>\$ | мім 🗘           | Judul \$ | Pembimbing | Penguji 🌲           | Jenis<br>Sidang\$ | Waktu 🗘           | Sidang<br>\$ | Ruangan<br>\$ | Berkas Sidang 🗢      | Operasi<br>\$ |
| Pembimbing Sidang     | <            | 1        | Selvi           | 1214202167      | Judul    | Belum ada  | 1.                  | Seminar           | 02/12/2016,01:00- | Selesai      | Ruangan       |                      |               |
| Admin                 | <            |          | 1 Conna         |                 | Dara     | penguji    | 3.                  | TROM              | 02.00             | oldang       | 0200          |                      |               |
|                       |              |          |                 |                 |          |            | nurulamalina        |                   |                   |              |               |                      |               |
|                       |              |          |                 |                 |          |            | Anggun Nan<br>Cenka |                   |                   |              |               |                      |               |
|                       |              |          |                 |                 |          |            | Centra              |                   |                   |              |               |                      |               |
|                       |              |          |                 |                 |          |            |                     |                   |                   |              |               |                      |               |
|                       |              |          |                 |                 |          |            |                     |                   |                   |              |               |                      |               |
|                       |              |          |                 |                 |          |            |                     |                   |                   |              |               |                      | •             |
|                       |              |          |                 |                 |          |            |                     |                   |                   |              |               |                      |               |

3. Pilih tombol "Simpan". Nilai akan otomatis tersimpan pada mahasiswa tersebut

| 🚱 Home 🛛 🗙 📢          | Sidang   |        | ×                | Pembimbing Sidar | ng ×          |                  |                            |                  |                   |              |                 | <b>A</b> -           | D ×           |
|-----------------------|----------|--------|------------------|------------------|---------------|------------------|----------------------------|------------------|-------------------|--------------|-----------------|----------------------|---------------|
| ← → C ⋒ 🗋 unisimo.c   | om/newo  | demo/i | index.php/sisi   | dang/sidang      |               |                  |                            |                  |                   |              |                 | 1                    | •☆ =          |
|                       | /IASI SI | DANG   | G TUGAS A        | KHIR             |               |                  |                            |                  |                   |              |                 |                      | <b>≞</b> -    |
| Daftar Sidang         | <        | Sida   | Se               | t Nilai Sidan    | g             |                  |                            |                  | ×                 |              |                 | + Tamba              | h             |
| Ruang Sidang          | <        |        | 0                | Nilai            | Ą             |                  |                            | •                |                   |              |                 |                      |               |
| Jenis Sidang          | <        | Ke     | esehatan         |                  |               | Simp             | an                         |                  | Ket               | idanan       | Magister k      | Kesehatan Masyarakat |               |
| Status Sidang         | <        |        |                  |                  |               |                  |                            | Joramata         |                   |              |                 |                      |               |
| Komponen Nilai Sidang | <        | 10     | v records        | per page         |               |                  |                            |                  |                   |              | Search:         |                      |               |
| Penguji Sidang        | <        | Na     | Nama             |                  |               | Dembinshing      |                            | Innia            |                   | Status       | Duranan         |                      | Onemai        |
| Penguji Eskternal     | <        | NO     | • Manasiswa<br>• | NIM \$           | Judul 🌲       | Pembimbing<br>\$ | Penguji 🌲                  | Sidang\$         | Waktu 💠           | sidang<br>\$ | Ruangan<br>\$   | Berkas Sidang  🌲     | operasi<br>\$ |
| Pembimbing Sidang     | <        | 1      | Selvi<br>Febrina | 1214202167       | Judul<br>Baru | Belum ada        | 1.                         | Seminar<br>Hasil | 02/12/2016,01:00- | Selesai      | Ruangan<br>3200 |                      |               |
| Admin                 | <        |        | 1 conna          |                  | buru          | pengaji          | 3.                         |                  | 02.00             | oldung       | 0200            |                      |               |
|                       |          |        |                  |                  |               |                  | nurulamalina<br>5. Baginda |                  |                   |              |                 |                      |               |
|                       |          |        |                  |                  |               |                  | Anggun Nan<br>Cenka        |                  |                   |              |                 |                      |               |
|                       |          |        |                  |                  |               |                  |                            |                  |                   |              |                 |                      |               |
|                       |          |        |                  |                  |               |                  |                            |                  |                   |              |                 |                      |               |
|                       |          |        |                  |                  |               |                  |                            |                  |                   |              |                 |                      | 0             |
|                       |          |        |                  |                  |               |                  |                            |                  |                   |              |                 |                      | ×             |

## Detil

| 1. | Klik icon " 🔍 ".        |      |      |                               |                 |            |                  |                    |                  |                   |              |               |                     |     |            |
|----|-------------------------|------|------|-------------------------------|-----------------|------------|------------------|--------------------|------------------|-------------------|--------------|---------------|---------------------|-----|------------|
|    | 🗑 Home 🗙 🍲 Sidang       | 9    |      | × 🙆 P                         | embimbing Sidan | ig ×       |                  |                    |                  |                   |              |               | <b>1</b>            | - 6 | ) ×        |
|    | ← → C f Dunisimo.com/ne | wdem | o/in | dex.php/sisid                 | ang/sidang      |            |                  |                    |                  |                   |              |               |                     | 8   | <u>ක</u> = |
|    | SISTEM INFORMASI        | SIDA | NG   | TUGAS A                       | KHIR            |            |                  |                    |                  |                   |              | nancenka      | ⊴ - ≣ -             | 2   | •          |
|    | Daftar Sidang <         | Si   | daı  | ng                            |                 |            |                  |                    |                  |                   |              |               | 🕇 Tam               | bah |            |
|    | Ruang Sidang <          |      |      |                               |                 |            |                  |                    |                  |                   |              |               |                     |     | - 1        |
|    | Jenis Sidang <          |      | Kes  | sehatan Masya                 | rakat Ilmu      | Keperawata | an Profesi I     | vers D4 Ke         | bidanan          | Fisioterapi Ket   | idanan       | Magister I    | Kesehatan Masyaraka | at  |            |
|    | Status Sidang <         |      |      |                               |                 |            |                  | Ilmu Ker           | perawatar        | 1                 |              |               |                     |     |            |
|    | Komponen Nilai Sidang < |      | 10   | <ul> <li>records p</li> </ul> | er page         |            |                  |                    |                  | Search:           |              |               | . 1                 |     |            |
|    | Penguji Sidang <        |      |      | Nama                          | Nama            |            |                  |                    |                  |                   | Status       |               |                     |     |            |
|    | Penguji Eskternal <     |      | No   | Mahasiswa<br>≑                | NIM \$          | Judul \$   | Pembimbing<br>\$ | Penguji 💠          | Jenis<br>Sidang≑ | Waktu \$          | Sidang<br>\$ | Ruangan<br>\$ | Berkas Sidang       | \$  | Opera      |
|    | Pembimbing Sidang <     |      | 1    | Selvi                         | 1214202167      | Judul      | Belum ada        | 1.                 | Seminar          | 02/12/2016,01:00- | Selesai      | Ruangan       |                     |     |            |
|    | Admin <                 |      |      | Febrina                       |                 | Baru       | penguji          | 2.<br>3.           | Hasil            | 02:00             | Sidang       | 3200          |                     |     |            |
|    |                         |      |      |                               |                 |            |                  | 4.<br>nurulamalina |                  |                   |              |               |                     |     | 1          |
|    |                         |      |      |                               |                 |            |                  | Anggun Nan         |                  |                   |              |               |                     |     | ×          |
|    |                         |      |      |                               |                 |            |                  | Genika             |                  |                   |              |               |                     |     | <b>×</b>   |
|    |                         |      |      |                               |                 |            |                  |                    |                  |                   |              |               |                     | -   |            |
|    |                         |      |      |                               |                 |            |                  |                    |                  |                   |              |               |                     | L   | ٩          |
|    |                         |      |      |                               |                 |            |                  |                    |                  |                   |              |               |                     |     | •          |

2. Browser akan membuka tabulasi baru dengan tampilan sebagai berikut

| 🍲 Home 🛛 🗙 🌚 Sia        | Jang ×             | 🔞 Catatan Sidang 🛛 🗙 🔽      | 1                 | - 🗇 🗙 |
|-------------------------|--------------------|-----------------------------|-------------------|-------|
| ← → C f Dunisimo.com    | /newdemo/index.php | /sisidang/catatansidang/0   |                   | • ☆   |
| SISTEM INFORMAS         | SI SIDANG TUGA     | S AKHIR                     | nancenka 🖂 🔻 🚍 🔻  | ≛ ▼   |
| Daftar Sidang <         |                    | Catatan Sidang : Selvi Febr | ina               |       |
| Ruang Sidang <          |                    | <u> </u>                    |                   |       |
| enis Sidang <           |                    |                             |                   |       |
| Status Sidang <         | 10 • rec           | ords per page               | Search:           |       |
| Komponen Nilai Sidang < | No                 | ▲ Penguji \$                | Catatan           | \$    |
| enguji Sidang <         | 1                  |                             | Belum ada catatan |       |
| enguji Eskternal <      | 2                  |                             | Belum ada catatan |       |
| embimbing Sidang <      | 3                  |                             | Belum ada catatan |       |
| dmin <                  | 4                  |                             | Belum ada catatan |       |
|                         | 5                  |                             | Belum ada catatan |       |
|                         | 6                  |                             | Belum ada catatan |       |
|                         | 7                  | nurulamalina                | Belum ada catatan |       |
|                         | 8                  | nurulamalina                | Belum ada catatan |       |
|                         | 9                  | Baginda Anggun Nan Cenka    | Belum ada catatan |       |
|                         | 10                 | Baginda Anggun Nan Cenka    | Belum ada catatan |       |
|                         | Showing 1 to 1     | 0 of 10 entries             |                   |       |

Cari

1. Tulis kata kunci dari catatan sidang yang ingin dicari pada kolom "Search".

| 🞯 Home              | 🗙 🏷 🎯 Sidang     | ×             | 🍼 🎯 Catatan Sidang      | ×                |             |                   |          |     |          |            |
|---------------------|------------------|---------------|-------------------------|------------------|-------------|-------------------|----------|-----|----------|------------|
| → C fi 🗋            | unisimo.com/newd | lemo/index.ph | p/sisidang/catatansidan | ig/0             |             |                   |          |     |          | <b>8</b> 2 |
| 🐑 SISTEM            | INFORMASI SI     | DANG TUG/     | AS AKHIR                |                  |             |                   | nancenka | ₩ • | <b>1</b> |            |
| aftar Sidang        | <                |               |                         | Catatan Sidang : | Selvi Febri | na                |          |     |          |            |
| uang Sidang         | <                |               |                         |                  |             |                   |          |     |          |            |
| enis Sidang         | <                |               |                         |                  |             |                   |          |     |          |            |
| tatus Sidang        | <                | 10 • re       | cords per page          |                  |             |                   | Search:  |     |          |            |
| lomponen Nilai Sida | ing <            | No            | ▲ Penguji               |                  | \$          | Catatan           |          |     |          | ¢          |
| enguji Sidang       | ۲.               | 1             |                         |                  |             | Belum ada catatan |          |     |          |            |
| enguji Eskternal    | <                | 2             |                         |                  |             | Belum ada catatan |          |     |          |            |
| embimbing Sidang    | ۲                | 3             |                         |                  |             | Belum ada catatan |          |     |          |            |
| dmin                | <                | 4             |                         |                  |             | Belum ada catatan |          |     |          |            |
|                     |                  | 5             |                         |                  |             | Belum ada catatan |          |     |          |            |
|                     |                  | 6             |                         |                  |             | Belum ada catatan |          |     |          |            |
|                     |                  | 7             | nurulamalina            |                  |             | Belum ada catatan |          |     |          |            |
|                     |                  | 8             | nurulamalina            |                  |             | Belum ada catatan |          |     |          |            |
|                     |                  | 9             | Baginda Anggun Na       | in Cenka         |             | Belum ada catatan |          |     |          |            |
|                     |                  | 10            | Baginda Anggun Na       | in Cenka         |             | Belum ada catatan |          |     |          |            |

2. Catatan sidang yang sesuai dengan kata kunci akan muncul pada daftar. Misal "cenka"

| 🙆 Home                | 🗙 💙 🏫 Sidang     | ×                 | 🔗 Catatan Sidang 🛛 🗙 🔽                       |                       |                   |          |          |       | □ ×        |
|-----------------------|------------------|-------------------|----------------------------------------------|-----------------------|-------------------|----------|----------|-------|------------|
| ← → C fi □ u          | nisimo.com/newde | mo/index.php/s    | isidang/catatansidang/0                      |                       |                   |          |          |       | • ☆ =      |
|                       | NFORMASI SID     | ANG TUGAS         | AKHIR                                        |                       |                   | nancenka | ₩ ▼      | ■ ▼   | <b>≜</b> - |
| Daftar Sidang         | <                |                   | Catata                                       | n Sidang : Selvi Febr | ina               |          |          |       |            |
| Ruang Sidang          | <                |                   |                                              |                       |                   |          |          |       |            |
| Jenis Sidang          | <                |                   |                                              |                       |                   |          |          |       |            |
| Status Sidang         | <                | 10 v recor        | ds per page                                  |                       |                   | Search:  | enka     |       |            |
| Komponen Nilai Sidang | <                | No                | Penguji                                      | \$                    | Catatan           |          |          |       | \$         |
| Penguji Sidang        | <                | 9                 | Baginda Anggun Nan Cenka                     |                       | Belum ada catatan |          |          |       |            |
| Penguji Eskternal     | <                | 10                | Baginda Anggun Nan Cenka                     |                       | Belum ada catatan |          |          |       |            |
| Pembimbing Sidang     | <                | Showing 1 to 2 of | f 2 entries (filtered from 10 total entries) |                       |                   | _        |          |       |            |
| Admin                 | <                |                   |                                              |                       |                   | F        | Previous | 1 Nex | ct         |
|                       |                  |                   |                                              |                       |                   |          |          |       |            |
|                       |                  |                   |                                              |                       |                   |          |          |       |            |
|                       |                  |                   |                                              |                       |                   |          |          |       |            |
|                       |                  |                   |                                              |                       |                   |          |          |       |            |
|                       |                  |                   |                                              |                       |                   |          |          |       |            |
|                       |                  |                   |                                              |                       |                   |          |          |       |            |
|                       |                  |                   |                                              |                       |                   |          |          |       |            |

## Upload

1. Klik icon " 💿 " di baris sidang.

| 😪 Home 🛛 🗙 😧 Sidang                                                                  |         | ×                                         | 1           |           |                  |               |                   |             |             |               | 4                      | - 0 ×        |  |
|--------------------------------------------------------------------------------------|---------|-------------------------------------------|-------------|-----------|------------------|---------------|-------------------|-------------|-------------|---------------|------------------------|--------------|--|
| $\leftrightarrow \Rightarrow \mathbf{C} \uparrow \mathbf{C}$ in the unisimo.com/newd | lemo/ii | ndex.php/sisio                            | lang/sidang |           |                  |               |                   |             |             |               |                        | <b>₽</b> ☆ : |  |
| SISTEM INFORMASI SII                                                                 | DANG    | TUGAS A                                   | KHIR        |           |                  |               |                   |             |             | nan           | ncenka 🖂 🔻 📰 🤊         | <b>≜</b> ₹   |  |
| Daftar Sidang <                                                                      | Sida    | ng                                        |             |           |                  |               |                   |             |             |               | +                      | ambah        |  |
| Ruang Sidang <                                                                       |         | 0                                         |             |           |                  |               |                   |             |             |               |                        |              |  |
| Jenis Sidang <                                                                       | Ke      | sehatan Masya                             | arakat Ilmu | Keperawat | an Profesi N     | Ners D4 Ke    | ebidanan          | Fisioterapi | Kebida      | nan Ma        | gister Kesehatan Masya | rakat        |  |
| Status Sidang <                                                                      |         |                                           |             |           |                  | llmu Ke       | perawata          | n           |             |               |                        |              |  |
| Komponen Nilai Sidang <                                                              | 10      | 10     •     records per page     Search: |             |           |                  |               |                   |             |             |               |                        |              |  |
| Penguji Sidang <                                                                     |         | Nama                                      |             |           |                  |               |                   |             | Status      | _             |                        |              |  |
| Penguji Eskternal <                                                                  | No      | Mahasiswa<br>¢                            | NIM \$      | Judul \$  | Pembimbing<br>\$ | Penguji 🌲     | Jenis<br>Sidang\$ | Waktu 🌲     | Sidang<br>¢ | Ruangan<br>\$ | Berkas Sidang  🌲       | Operası<br>¢ |  |
| Pembimbing Sidang <                                                                  | 1       | AMELIA                                    | 1114201978  | Analisis  | 1. Agung         | Belum ada     | Seminar           | 20-09-      | Belum       | Tempat        | Catatan_Sidang1.pdf    |              |  |
| Admin <                                                                              |         | 3131104                                   |             | MERS      | 2. Dina          | periorinoling | riasii            | 15.00       | Sidang      | sampan        |                        |              |  |
|                                                                                      |         |                                           |             |           | Luana            |               |                   |             |             |               |                        | 1            |  |
|                                                                                      |         |                                           |             |           |                  |               |                   |             |             |               |                        |              |  |
|                                                                                      |         |                                           |             |           |                  |               |                   |             |             |               |                        | ×            |  |
|                                                                                      |         |                                           |             |           |                  |               |                   |             |             |               |                        |              |  |
|                                                                                      |         |                                           |             |           |                  |               |                   |             |             |               |                        |              |  |
|                                                                                      |         |                                           |             |           |                  |               |                   |             |             |               |                        | •            |  |
|                                                                                      |         |                                           |             |           |                  |               |                   |             |             |               |                        | ⊕            |  |

- 🙆 Home 📥 – 🗇 🗙 × Sidang × C f Unisimo.com/newdemo/index.php/sisidang/sidang •☆ = iang Sidang Upload Magister Kesehatan Masyarakat Kesehat bidanan Choose File file chosen T I Simpan Status Nan No Maha Sidang Ruangan Opera Berkas Sidang Selvi Febrina 1214202167 Belum ada Seminar 02/12/2016,01:00-Judul Selesai Ruangar Baru 5. Baginda  $\mathbf{X}$ Anggun Nar × € AMELIA 1114201978 20-09- Belum Tempat 2015,13.00-15.00 Sidang sampah Catatan\_Sidang1.pdf Analisis 1. Agung 1. Cory Penyakit Nugroho MERS 2. Dina SISIKA Febrina Hasil
- 3. Akan terbuka kotak dialog penyimpanan berkas. Pilih berkas yang ingin diupload

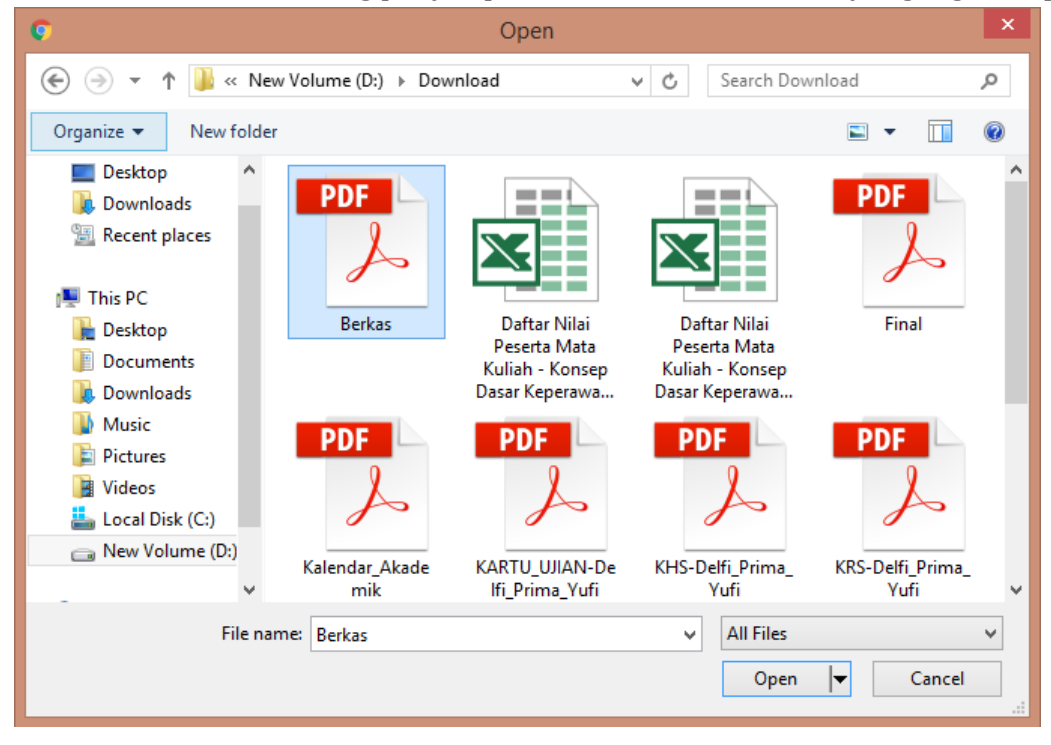

#### 2. Pilih tombol "Choose File"

#### 4. Pilih tombol "Open"

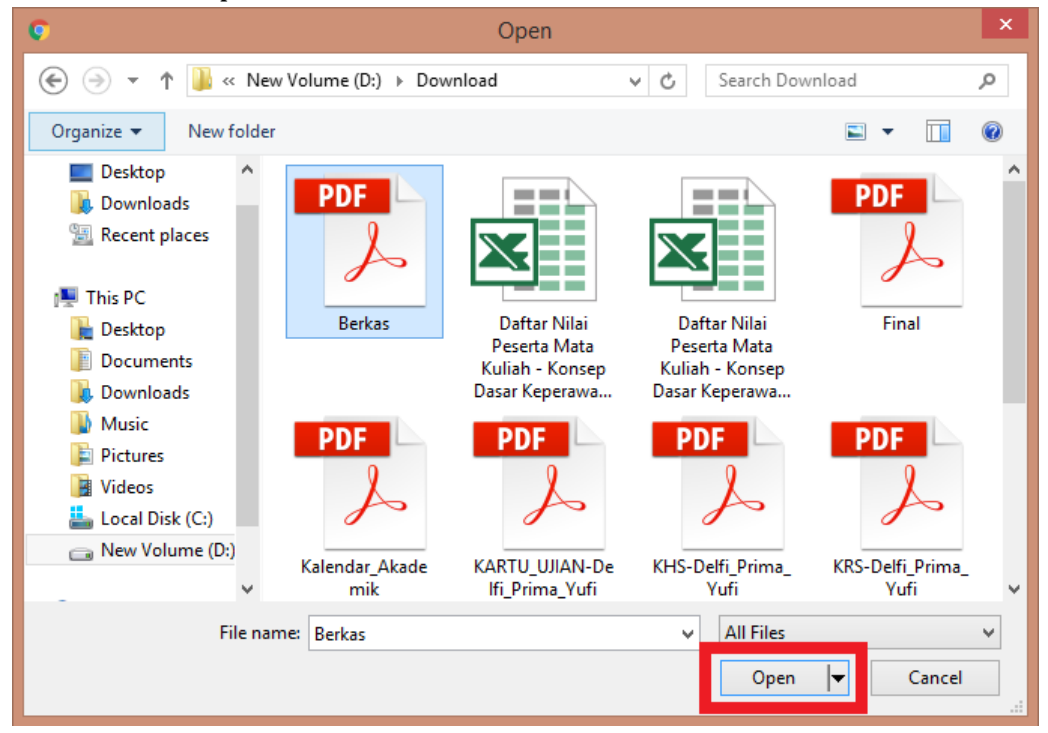

## 5. Pilih tombol "Simpan"

| 🙆 Home 🛛 🗙 🌚 Sida       | ang    |       | ×                | 1           |                              |                                |                          |                  |                            |                 |                  | <b>A</b> -           | o ×   |     |
|-------------------------|--------|-------|------------------|-------------|------------------------------|--------------------------------|--------------------------|------------------|----------------------------|-----------------|------------------|----------------------|-------|-----|
| ← → C ⋒ 🗋 unisimo.com/r | newder | mo/in | dex.php/sisid    | lang/sidang |                              |                                |                          |                  |                            |                 |                  |                      | ∎ ☆ : | Ξ   |
| Ruang Sidang <          | _      |       |                  |             |                              |                                |                          |                  |                            |                 |                  |                      |       | l   |
| Jenis Sidang <          |        | Kes   | sehatan Upl      | oad         |                              |                                |                          |                  | ×                          | oidanan         | Magister I       | Kesehatan Masyarakat |       |     |
| Status Sidang <         |        |       |                  |             | rkoo ndf                     |                                |                          |                  |                            |                 |                  |                      |       |     |
| Komponen Nilai Sidang < |        | 10    | ▼ re             |             | erkas.pui                    |                                | _                        |                  |                            |                 | Search:          |                      |       |     |
| Penguji Sidang <        |        |       | Nama             |             |                              | Simp                           | an                       |                  |                            | Status          | -                |                      |       |     |
| Penguji Eskternal <     |        | NO    | manas            | NIM \$      | Judul 🌻                      | +                              | Penguji 🗘                | Sidang           | Waktu \$                   | sidang<br>\$    | Ruangan<br>\$    | Berkas Sidang 🏻 🌩    | Opera | \$1 |
| Pembimbing Sidang <     |        | 1     | Selvi            | 1214202167  | Judul                        | Belum ada                      | 1.                       | Seminar          | 02/12/2016,01:00-          | Selesai         | Ruangan          |                      |       |     |
| Admin <                 |        |       | 1 Conna          |             | Dara                         | penguji                        | 3.                       | TRON             | 02.00                      | oldarig         | 0200             |                      |       |     |
|                         |        |       |                  |             |                              |                                | nurulamalina             |                  |                            |                 |                  |                      | 1     |     |
|                         |        |       |                  |             |                              |                                | Anggun Nan               |                  |                            |                 |                  |                      |       |     |
|                         |        |       |                  |             |                              |                                | Cellka                   |                  |                            |                 |                  |                      |       |     |
|                         |        |       |                  |             |                              |                                |                          |                  |                            |                 |                  |                      |       |     |
|                         |        |       |                  |             |                              |                                |                          |                  |                            |                 |                  |                      |       |     |
|                         |        |       |                  |             |                              |                                |                          |                  |                            |                 |                  |                      | •     |     |
|                         |        |       |                  |             |                              |                                |                          |                  |                            |                 |                  |                      | ×     |     |
|                         |        | 2     | AMELIA<br>SISIKA | 1114201978  | Analisis<br>Penyakit<br>MERS | 1. Agung<br>Nugroho<br>2. Dina | 1. Cory<br>Febrina<br>2. | Seminar<br>Hasil | 20-09-<br>2015,13.00-15.00 | Belum<br>Sidang | Tempat<br>sampah | Catatan_Sidang1.pdf  |       |     |

## 6. Berkas akan otomatis terupload

| 🍲 Home 🛛 🗙 🍲 Si        | dang      | ×               | 7           |            |                     |                |                  |             |              |               |                    | 1           | - 0  |
|------------------------|-----------|-----------------|-------------|------------|---------------------|----------------|------------------|-------------|--------------|---------------|--------------------|-------------|------|
| + → C ווֹ unisimo.com  | /newdemo/ | index.php/sisio | dang/sidang |            |                     |                |                  |             |              |               |                    |             | E    |
| 🔘 SISTEM INFORMA       | SI SIDAN  | G TUGAS A       | KHIR        |            |                     |                |                  |             |              | nano          | cenka 🖂 🔻          |             | 2    |
| Daftar Sidang <        | Sida      | and             |             |            |                     |                |                  |             |              |               |                    | 🕇 Tan       | nbah |
| uang Sidang <          |           |                 |             |            |                     |                |                  |             |              |               |                    |             |      |
| enis Sidang <          | к         | esehatan Masya  | arakat Ilmu | Keperawata | n Profesi N         | ers D4 Ket     | oidanan          | Fisioterapi | Kebidar      | ian Mag       | ister Kesehata     | in Masyarak | at   |
| tatus Sidang <         |           |                 |             |            |                     | llmu Kep       | erawatar         | 1           |              |               |                    |             |      |
| omponen Nilai Sidang < | 10        | v records       | per page    |            |                     |                |                  | -           |              | Sea           | arch:              |             |      |
| enguji Sidang <        |           | Nama            |             |            |                     |                |                  |             | Status       |               |                    |             |      |
| enguji Eskternal <     | No        | Mahasiswa       | NIM \$      | Judul 🌲    | Pembimbing<br>\$    | Penguji 🌲      | Jenis<br>Sidang≑ | Waktu 🌲     | Sidang<br>\$ | Ruangan<br>\$ | Berkas<br>Sidang ≑ | Operasi     | ¢    |
| mbimbing Sidang <      | 1         | AMELIA          | 1114201978  | Analisis   | 1. Agung            | Belum ada      | Seminar          | 20-09-      | Belum        | Tempat        | Berkas.pdf         |             |      |
| min <                  |           | 3131174         |             | MERS       | 2. Dina             | periolitioning | TIGON            | 15.00       | Juany        | Sampan        |                    | 1           |      |
|                        |           |                 |             |            | Lulana              |                |                  |             |              |               |                    |             | •    |
|                        |           |                 |             |            |                     |                |                  |             |              |               |                    |             |      |
|                        |           |                 |             |            |                     |                |                  |             |              |               |                    | ۹ ۵         | Ð    |
|                        |           |                 |             |            |                     |                |                  |             |              |               |                    | ×           |      |
|                        | 2         | BUDI            | 1114201984  | Analisis   | 1. Baginda          | Belum ada      | Proposal         | 28-09-      | Selesai      | Kursi         |                    |             | 2    |
|                        |           | KUKNIA          |             | TBC        | Angguh Nah<br>Cenka | pernolmolng    |                  | 12.00       | Sidang       | nijau         |                    | 1           |      |

#### Edit

## 1. Klik icon " 🗾 " di baris sidang yang ingin diedit.

| 🖉 Home 🛛 🗙 Y 🎯 Sidang      |                  | × 🕻 🙆 P                       | embimbing Sidan | ig ×          |                  |                                  |                  |                   |              |                 |                    |      | ×        |
|----------------------------|------------------|-------------------------------|-----------------|---------------|------------------|----------------------------------|------------------|-------------------|--------------|-----------------|--------------------|------|----------|
| ← → C f Unisimo.com/newder | mo/in            | dex.php/sisid                 | ang/sidang      |               |                  |                                  |                  |                   |              |                 |                    | Ø.   | ☆ =      |
| 💇 SISTEM INFORMASI SID,    | ANG              | TUGAS A                       | KHIR            |               |                  |                                  |                  |                   |              | nancenka        | ⊠▼ ≌▼              | 2    | •        |
| Daftar Sidang <            | idai             | ng                            |                 |               |                  |                                  |                  |                   |              |                 | 🕇 Tan              | ıbah |          |
| Ruang Sidang <             |                  | •                             |                 |               |                  |                                  |                  |                   |              |                 |                    |      |          |
| Jenis Sidang <             | Kes              | sehatan Masya                 | rakat Ilmu      | Keperawat     | an Profesi M     | Vers D4 Ke                       | bidanan          | Fisioterapi Keb   | idanan       | Magister k      | (esehatan Masyarak | at   |          |
| Status Sidang <            | Ilmu Keperawatan |                               |                 |               |                  |                                  |                  |                   |              |                 |                    |      |          |
| Komponen Nilai Sidang <    | 10               | <ul> <li>records p</li> </ul> | er page         |               |                  |                                  |                  |                   |              | Search:         |                    |      |          |
| Penguji Sidang <           |                  | Nama                          |                 |               |                  |                                  |                  |                   | Status       |                 |                    |      |          |
| Penguji Eskternal <        | No               | Mahasiswa<br>≑                | NIM \$          | Judul \$      | Pembimbing<br>\$ | Penguji 🌲                        | Jenis<br>Sidang≑ | Waktu \$          | Sidang<br>\$ | Ruangan<br>\$   | Berkas Sidang      | \$   | Opera    |
| Pembimbing Sidang <        | 1                | Selvi<br>Febrina              | 1214202167      | Judul<br>Baru | Belum ada        | 1.                               | Seminar<br>Hasil | 02/12/2016,01:00- | Selesai      | Ruangan<br>3200 |                    |      |          |
| Admin <                    |                  | Conna                         |                 | Dara          | penguji          | 3.                               | THIST            | 02.00             | oldarig      | 0200            |                    |      |          |
|                            |                  |                               |                 |               |                  | 4.<br>nurulamalina<br>5. Baginda |                  |                   |              |                 |                    |      | 1        |
|                            |                  |                               |                 |               |                  | Anggun Nan                       |                  |                   |              |                 |                    |      | ×        |
|                            |                  |                               |                 |               |                  | Cenika                           |                  |                   |              |                 |                    |      | <b>X</b> |
|                            |                  |                               |                 |               |                  |                                  |                  |                   |              |                 |                    |      |          |
|                            |                  |                               |                 |               |                  |                                  |                  |                   |              |                 |                    |      |          |
|                            |                  |                               |                 |               |                  |                                  |                  |                   |              |                 |                    |      | •        |

2. Ganti informasi sidang yang ingin diubah. Jika semua informasi sudah benar, klik tombol "Simpan"

| r☆ =  |
|-------|
|       |
|       |
|       |
|       |
|       |
|       |
|       |
|       |
| Opera |
|       |
|       |
|       |
|       |
| ×     |
|       |
| ٩     |
| •     |
| ×     |
|       |

3. Informasi yang sudah diubah akan ter*update* di bagian Daftar Sidang

| 🙆 Home 🛛 🗙 🍲 Sidang       |         | ×              | 1           |            |                  |                          |                  |                   |              |               | <b>▲</b> –           | ۰          | ×   |
|---------------------------|---------|----------------|-------------|------------|------------------|--------------------------|------------------|-------------------|--------------|---------------|----------------------|------------|-----|
| ← → C ↑ □ unisimo.com/new | demo/ir | ndex.php/sisio | lang/sidang |            |                  |                          |                  |                   |              |               | I                    | <b>b</b> 🖒 | =   |
| Daffar Sidang             |         |                |             |            |                  |                          |                  |                   |              |               |                      |            | ľ   |
|                           | Sida    | ng             |             |            |                  |                          |                  |                   |              |               | 🕂 Tamba              | h          |     |
| Ruang Sidang <            |         |                |             |            |                  |                          |                  |                   |              |               |                      |            |     |
| Jenis Sidang <            | Ke      | sehatan Masya  | arakat Ilmu | Keperawata | n Profesi M      | Ners D4 Ke               | bidanan          | Fisioterapi Keb   | oidanan      | Magister k    | (esehatan Masyarakat |            |     |
| Status Sidang <           |         |                |             |            |                  | Ilmu Ker                 | perawata         | <u>n</u>          |              |               |                      |            |     |
| Komponen Nilai Sidang <   | 10      | • records      | oer page    |            |                  |                          |                  |                   |              | Search:       |                      |            |     |
| Penguji Sidang <          |         | Nama           |             |            |                  |                          |                  |                   | Status       |               |                      |            | ľ   |
| Penguji Eskternal <       | No      | Mahasiswa<br>≑ | NIM \$      | Judul \$   | Pembimbing<br>\$ | Penguji 🌲                | Jenis<br>Sidang≑ | Waktu \$          | Sidang<br>\$ | Ruangan<br>\$ | Berkas Sidang  🌲     | Oper       | ra: |
| Pembimbing Sidang <       | 1       | Selvi          | 1214202167  | Judul      | Belum ada        | 1.                       | Seminar          | 02/19/2016,01:00- | Selesai      | Ruangan       |                      | 1          |     |
| Admin <                   |         | T Conna        |             | Dara       | pengaji          | 3.                       | i idoli          | 02.00             | oldang       | 5200          |                      |            |     |
|                           |         |                |             |            |                  | 4.<br>nurulamalina       |                  |                   |              |               |                      | 1          |     |
|                           |         |                |             |            |                  | 5. Baginda<br>Anggun Nan |                  |                   |              |               |                      | ×          |     |
|                           |         |                |             |            |                  | Cenka                    |                  |                   |              |               |                      | ×          |     |
|                           |         |                |             |            |                  |                          |                  |                   |              |               |                      |            |     |
|                           |         |                |             |            |                  |                          |                  |                   |              |               |                      | ٩          |     |
|                           |         |                |             |            |                  |                          |                  |                   |              |               |                      | •          |     |
|                           |         |                |             |            |                  |                          |                  |                   |              |               |                      | ×          |     |

## Hapus

1. Klik icon "**X**" di baris sidang yang ingin dihapus.

| 🍲 Home                | × 💁 Sidang        |       | ×                             | 1           |            |                 |                    |                  |                   |              |               | ± _                  | o ×   |
|-----------------------|-------------------|-------|-------------------------------|-------------|------------|-----------------|--------------------|------------------|-------------------|--------------|---------------|----------------------|-------|
| ← → C fi 🗋 un         | nisimo.com/newder | no/in | dex.php/sisic                 | lang/sidang |            |                 |                    |                  |                   |              |               |                      | ∎ ☆   |
|                       |                   |       |                               |             |            |                 |                    |                  |                   |              |               |                      |       |
| Daftar Sidang         | S                 | idar  | ng                            |             |            |                 |                    |                  |                   |              |               | 🕂 Tamba              | h     |
| Ruang Sidang          | <                 |       |                               |             |            |                 |                    |                  |                   |              |               |                      | _     |
| Jenis Sidang          | <                 | Kes   | ehatan Masya                  | arakat limu | Keperawata | an Profesi I    | Ners D4 Ke         | bidanan          | Fisioterapi Ket   | bidanan      | Magister k    | (esehatan Masyarakat |       |
| Status Sidang         | <                 |       |                               |             |            |                 | Ilmu Ker           | oerawata         | n                 |              |               |                      |       |
| Komponen Nilai Sidang | < .               | 10    | <ul> <li>records p</li> </ul> | oer page    |            |                 |                    |                  |                   |              | Search:       |                      |       |
| Penguji Sidang        | <                 |       | Nama                          |             |            |                 |                    |                  |                   | Status       |               |                      |       |
| Penguji Eskternal     | <                 | No    | Mahasiswa<br>‡                | NIM \$      | Judul \$   | Pembimbing<br>‡ | Penguji 🌲          | Jenis<br>Sidang‡ | Waktu \$          | Sidang<br>\$ | Ruangan<br>\$ | Berkas Sidang 💠      | Opera |
| Pembimbing Sidang     | <                 | 1     | Selvi                         | 1214202167  | Judul      | Belum ada       | 1.                 | Seminar          | 02/19/2016,01:00- | Selesai      | Ruangan       |                      |       |
| Admin                 | <                 |       | Febrina                       |             | Baru       | penguji         | 2.<br>3.           | Hasil            | 02:00             | Sidang       | 3200          |                      |       |
|                       |                   |       |                               |             |            |                 | 4.<br>nurulamalina |                  |                   |              |               |                      | 1     |
|                       |                   |       |                               |             |            |                 | 5. Baginda         |                  |                   |              |               |                      |       |
|                       |                   |       |                               |             |            |                 | Cenka              |                  |                   |              |               |                      |       |
|                       |                   |       |                               |             |            |                 |                    |                  |                   |              |               |                      |       |
|                       |                   |       |                               |             |            |                 |                    |                  |                   |              |               |                      | -     |
|                       |                   |       |                               |             |            |                 |                    |                  |                   |              |               |                      |       |
|                       |                   |       |                               |             |            |                 |                    |                  |                   |              |               |                      | •     |
|                       |                   |       |                               |             |            |                 |                    |                  |                   |              |               |                      | ×     |

2. Akan muncul kotak konfirmasi sebelum menghapus sidang tersebut. Klik tombol "Hapus".

| 🙆 Home                        | × 🌚 Sidang   |          | ×            |              |               |           |                            |                  |                                        |              |                 | <b>±</b> -           | ٥          | ×         |
|-------------------------------|--------------|----------|--------------|--------------|---------------|-----------|----------------------------|------------------|----------------------------------------|--------------|-----------------|----------------------|------------|-----------|
| ← → C 🏦 🗋 unis                | simo.com/nev | wdemo/in | ndex.php/sis | idang/sidang |               |           |                            |                  |                                        |              |                 |                      | <b>8</b> 🖒 | ≡         |
| Jenis Sidang<br>Status Sidang | <<br><       | Ke       | sehatan Ha   | apus ?       |               |           |                            |                  | ×                                      | pidanan      | Magister F      | Kesehatan Masyarakat |            |           |
| Komponen Nilai Sidang         | <            | 10       | • re         |              |               | Anda y    | akin ?                     |                  |                                        |              | Search:         |                      |            |           |
| Penguji Sidang                | <            |          | Nama         |              | - 6           | Hapus     | Cancel                     |                  |                                        | Status       | _               |                      |            |           |
| Penguji Eskternal             | ۲.           | NO       | Manas        |              |               |           | i ciigaji 👳                | onunge           | ++++++++++++++++++++++++++++++++++++++ | sidang<br>\$ | Ruangan<br>\$   | Berkas Sidang 💠      | Ope        | rasi<br>¢ |
| Pembimbing Sidang             | <            | 1        | Selvi        | 1214202167   | Judul<br>Baru | Belum ada | 1.                         | Seminar<br>Hasil | 02/19/2016,01:00-                      | Selesai      | Ruangan<br>3200 |                      |            |           |
| Admin                         | Admin <      |          | 1 conna      |              | buru          | pengaji   | 3.                         | Tubli            | 02.00                                  | cluding      | 0200            |                      |            |           |
|                               |              |          |              |              |               |           | nurulamalina<br>5. Baginda |                  |                                        |              |                 |                      |            |           |
|                               |              |          |              |              |               |           | Anggun Nan<br>Cenka        |                  |                                        |              |                 |                      | ×          | 2         |
|                               |              |          |              |              |               |           |                            |                  |                                        |              |                 |                      |            |           |
|                               |              |          |              |              |               |           |                            |                  |                                        |              |                 |                      |            | H         |
|                               |              |          |              |              |               |           |                            |                  |                                        |              |                 |                      |            |           |
|                               |              |          |              |              |               |           |                            |                  |                                        |              |                 |                      |            |           |
|                               |              |          | and i        | 4044000407   | ludul         | Dalum ada |                            | Orminer          | 00/40/0040 04/00                       | Orthogot     |                 |                      |            |           |
|                               |              | 2        | Febrina      | 1214202167   | Baru          | penguji   | 1.                         | Hasil            | 02/19/2016,01:00-                      | Selesal      | 3200            |                      |            |           |
|                               |              |          |              |              |               |           | 3.<br>4.<br>nurulamalina   |                  |                                        |              |                 |                      | ÷          |           |

3. Sidang yang sudah dihapus tidak akan muncul lagi di bagian Daftar Sidang.

| ← → C ↑ □ unisimo.com/newdemo/index.php/sisidang/sidang                                                                                                    |                    |          |                      |             |               |                         |               |
|----------------------------------------------------------------------------------------------------|--------------------|----------|----------------------|-------------|---------------|-------------------------|---------------|
|                                                                                                    |                    |          |                      |             |               |                         | <b>"a</b> 🏠   |
| Daftar Sidang                                                                                                    |                    |          |                      |             |               |                         |               |
| Ruang Sidang                                                                                                    |                    |          |                      |             |               | +                       | ambah         |
| Jenis Sidang                                                                                                    |                    |          |                      |             |               |                         |               |
| Kesehatan Masyarakat Ilmu Keperawatan Profesi Ners                                                                                                    | rs D4 Keb          | idanan   | Fisioterapi          | Kebidar     | nan Mag       | jister Kesehatan Masyai | akat          |
|                                                                                                    | <u>Ilmu Kep</u>    | erawatar | 1                    |             |               |                         |               |
| omponen Nilai Sidang < 10 v records per page                                                                                                    |                    |          |                      |             | Sea           | arch:                   |               |
| Penguji Sidang < Nama                                                                                                    |                    | lania    |                      | Status      | Buangan       |                         | 0.000         |
| Penguji Eskternal Korva Alaka Alaka | Penguji 💠          | Sidang\$ | Waktu \$             | sidang<br>¢ | Ruangan<br>\$ | Berkas Sidang 💠         | operasi<br>\$ |
| embimbing Sidang < 1 AMELIA 1114201978 Analisis 1. Agung 1.                                                                                                    | I. Cory            | Seminar  | 20-09-               | Belum       | Tempat        | Catatan_Sidang1.pdf     | 1             |
| tmin K MERS 2. Dina 2.                                                                                                    | -ebrina<br>2.      | Hasii    | 2015,13.00-<br>15.00 | Sidang      | sampan        |                         |               |
| Ediana Di<br>3.                                                                                                    | Delfatmawati<br>3. |          |                      |             |               |                         | 1             |
| 4.<br>W                                                                                                    | 1. Aria<br>Nahyuni |          |                      |             |               |                         | <b>X</b>      |
|                                                                                                    |                    |          |                      |             |               |                         |               |
|                                                                                                    |                    |          |                      |             |               |                         |               |
|                                                                                                    |                    |          |                      |             |               |                         |               |
|                                                                                                    |                    |          |                      |             |               |                         | •             |
|                                                                                                    |                    |          |                      |             |               |                         | ×             |

### Cari

3. Tulis kata kunci dari sidang yang ingin dicari pada kolom "Search".

| 😧 Home 🛛 🗙 Y 🌚 Sid      | lang     |      | ×                 |             |             |              |                    |          |             |                  |         | ÷                      | •          |
|-------------------------|----------|------|-------------------|-------------|-------------|--------------|--------------------|----------|-------------|------------------|---------|------------------------|------------|
| ← → C ↑ 🗋 unisimo.com/  | /newdemc | o/in | dex.php/sisic     | lang/sidang |             |              |                    |          |             |                  |         |                        | <b>8</b> % |
|                         |          |      |                   |             |             |              |                    |          |             |                  |         |                        |            |
| Daftar Sidang <         | Sic      | dar  | ng                |             |             |              |                    |          |             |                  |         | <b>+</b> T             | ambah      |
| Ruang Sidang <          |          |      |                   |             |             |              |                    |          |             |                  |         |                        |            |
| Jenis Sidang <          |          | Kes  | ehatan Masva      | ırakat Ilmı | I Keperawat | an Profesi I | Ners D4 Ke         | bidanan  | Fisioterapi | Kebida           | nan Mao | pister Kesehatan Masva | rakat      |
| Status Sidang <         | -        |      | ,                 |             |             |              | llmu Kor           | orowoto  |             |                  |         |                        |            |
| Komponen Nilai Sidang < |          | 10   | = recorde r       | 000 0000    |             |              | <u>IIIIu Ke</u>    | Jerawala | Ш           |                  | 80      | arch                   | _          |
| Donguii Sidong          |          | 10   | + lecolus p       | er page     |             |              |                    |          |             |                  | 36      | arcn.                  |            |
|                         | L L      | No   | Nama<br>Mahasiswa |             |             | Pembimbing   |                    | Jenis    |             | Status<br>Sidang | Ruangan |                        | Operasi    |
| Penguji Eskternal       |          | ^    | \$                | NIM \$      | Judul \$    | \$           | Penguji 🗘          | Sidang≑  | Waktu 🌲     | \$               | \$      | Berkas Sidang 🗘        | \$         |
| Pembimbing Sidang <     | 1        | 1    | AMELIA            | 1114201978  | Analisis    | 1. Agung     | 1. Cory            | Seminar  | 20-09-      | Belum            | Tempat  | Catatan_Sidang1.pdf    | 1          |
| dmin <                  |          |      | SISINA            |             | MERS        | 2. Dina      | 2.                 | TIGSI    | 15.00       | Sluany           | sampan  |                        |            |
|                         |          |      |                   |             |             | Ediana       | Delfatmawati<br>3. |          |             |                  |         |                        | 1          |
|                         |          |      |                   |             |             |              | 4. Aria<br>Wahyuni |          |             |                  |         |                        | ∞          |
|                         |          |      |                   |             |             |              |                    |          |             |                  |         |                        |            |
|                         |          |      |                   |             |             |              |                    |          |             |                  |         |                        |            |
|                         |          |      |                   |             |             |              |                    |          |             |                  |         |                        |            |
|                         |          |      |                   |             |             |              |                    |          |             |                  |         |                        | ۲          |
|                         |          |      |                   |             |             |              |                    |          |             |                  |         |                        | ×          |
|                         |          |      |                   |             |             |              |                    |          |             |                  |         |                        |            |

4. Sidang yang sesuai dengan kata kunci akan muncul di bagian Daftar Sidang. Misal "budi"

| C fi 📋 unisimo.com/r | newdemo/ir | ndex.php/sisio | lang/sidang |             |                     |               |                  |             |              |               |              |           |           | E    |
|----------------------|------------|----------------|-------------|-------------|---------------------|---------------|------------------|-------------|--------------|---------------|--------------|-----------|-----------|------|
| SISTEM INFORMAS      | I SIDANG   | TUGAS A        | KHIR        |             |                     |               |                  |             |              | n             | ancenka      | ₩ ▼       | ₩ ▼       | 4    |
| sidang <             | Sida       | ng             |             |             |                     |               |                  |             |              |               |              |           | 🕂 Tar     | nbah |
| idang <              |            | 0              |             |             |                     |               |                  |             |              |               |              |           |           |      |
| ang <                | Ke         | sehatan Masva  | arakat Ilmu | Keperawatan | Profesi Ne          | ers D4 k      | (ebidanan        | Fisioterapi | Kebid        | anan M        | lagister Ke  | sehatan N | /lasvaral | kat  |
| ang <                |            |                |             |             |                     | Ilmu K        | eperawat         | an .        |              |               | 0            |           |           |      |
| n Nilai Sidang <     | 10         | • records      | per page    |             |                     |               |                  |             |              | :             | Search: bu   | ud        |           |      |
| dang <               |            | Nama           |             |             |                     |               |                  |             | Status       |               | Berkas       |           |           |      |
| Eskternal <          | No<br>A    | Mahasiswa<br>≑ | NIM \$      | Judul ≑     | Pembimbing<br>\$    | Penguji<br>\$ | Jenis<br>Sidang≑ | Waktu 🌲     | Sidang<br>\$ | Ruangan<br>\$ | Sidang<br>\$ | Operas    | i         | \$   |
| ing Sidang <         | 2          | BUDI           | 1114201984  | Analisis    | 1. Baginda          | 1. Aria       | Proposal         | 28-09-      | Selesai      | Kursi         |              |           | 1         |      |
|                      |            | KURNIA         |             | TBC         | Anggun Nan<br>Cenka | 2.            |                  | 12.00       | Sidang       | nijau         |              | 1         | <b>X</b>  |      |
|                      |            |                |             |             | Ζ.                  | Rezkiki       |                  |             |              |               |              |           |           |      |
|                      |            |                |             |             |                     |               |                  |             |              |               |              |           | ۲         |      |
|                      |            |                |             |             |                     |               |                  |             |              |               |              | ×         |           |      |

## **Ruang Sidang**

1. Klik "Ruang Sidang" pada bagian kiri. Maka akan muncul halaman sebagai berikut,

| C M Lunisimo.com/newdemo/index.php/sisidang/ruangsidang   SISTEM INFORMASI SIDANG TUGAS AKHIR   sidang   Sidang   dang   dang <td< th=""><th>C M Lunisimo.com/newdemo/index.php/sisidang/ruangsidang   SISTEM INFORMASI SIDANG TUGAS AKHIR   kdang   Stang  Stang  Stang  Stang  Stang  Stang  Stang  Stang  Stang  Stang Stang Stang Stang  Stang Stang Stang Stang Stang  Stang Stang Stang Stang  Stang Stang</th><th></th><th>ig slowing</th><th></th><th></th><th></th><th></th><th></th><th></th><th></th><th>_</th></td<>                                                                                                    | C M Lunisimo.com/newdemo/index.php/sisidang/ruangsidang   SISTEM INFORMASI SIDANG TUGAS AKHIR   kdang   Stang  Stang  Stang  Stang  Stang  Stang  Stang  Stang  Stang  Stang Stang Stang Stang  Stang Stang Stang Stang Stang  Stang Stang Stang Stang  Stang Stang                                                                                                    |                         | ig slowing |                                               |             |                                    |                        |                  |      |             | _        |
|----------------------------------------------------------------------------------------------------|----------------------------------------------------------------------------------------------------|-------------------------|------------|-----------------------------------------------|-------------|------------------------------------|------------------------|------------------|------|-------------|----------|
| SISTEM INFORMASI SIDANG TUGAS AKHIR<br>Rang C<br>dang C<br>dang C<br>bidang C<br>bidang C<br>bidang C<br>bidang C<br>bidang C<br>bidang C<br>bing Sidang C<br>bing Sidang C<br>C<br>bing Sidang C<br>C<br>bing Sidang C<br>C<br>bing Sidang C<br>C<br>C<br>C<br>C<br>C<br>C<br>C<br>C<br>C<br>C<br>C<br>C<br>C                                                                                                    | SISTEM INFORMASI SIDANG TUGAS AKHIR<br>kdang (<br>bdang (<br>bd | C 🕯 unisimo.com/n       | ewdemo/inc | lex.php/sisidang/i                            | ruangsidang |                                    |                        |                  |      |             | E        |
| tang<br>dang<br>ang<br>dang<br>d                                                                                                    | tang<br>dang<br>ang<br>tang<br>t                                                                                                    | SISTEM INFORMAS         | SIDANG     | TUGAS AKHIR                                   | R           |                                    |                        | nanceni          | ka 🛯 | ⊴ ▼ ≣       | <b>•</b> |
| dang      Image of kinding of kinding of kindi | dang      Image of starting of starting of st                                                                                                    | lang <                  | Ruan       | a Sidana                                      |             |                                    |                        |                  |      |             |          |
| tang Image: stang Image: stang <                                                                                                    | sidang Image: search:     idang Image: search:     idang Image: search:     idang Image: search:     image: search: Image: search:     image: search: Image: search:        image: search: Image: search:              image: search: Image: search: </td <td>Sidang &lt;</td> <td></td> <td>5 5</td> <td></td> <td></td> <td></td> <td></td> <td></td> <td></td> <td></td>                                                                                                    | Sidang <                |            | 5 5                                           |             |                                    |                        |                  |      |             |          |
| idang    en Nilal Sidang   sidang   sidang   sidang   sidang   c   l   AMELIA SISIKA   11   AMELIA SISIKA   1114201978   1. Agung Nugroho   2. Dina Ediana   2. BUDI KURNIA   1114201984   2. BUDI KURNIA   1114201984   2. BUDI KURNIA   1114201984   2. BUDI KURNIA   1114201984   2. BUDI KURNIA   2. BUDI KURNIA   2. BUDI KURNIA   1114201984   2. BUDI KURNIA   2. BUDI KURNIA   2. BUDI KURNIA   1114201984   2. BUDI KURNIA   2. BUDI KURNIA   3. Baginda Anggun Nan Cenka   2. BUDI KURNIA   3. Baginda Anggun Kan Cenka   2. BUDI KURNIA   3. Baginda Anggun Kan Cenka   2. BUDI KURNIA   3. Baginda Anggun Kan Cenka   3. Baginda Anggun Kan Cenka   3. Baginda Anggun Kan Cenka   3. Baginda Anggun Kan Cenka   3. Baginda                                                                                                    | idang    idang    en Nilai Sidang    sidang    sidang    i AMELIA SISIKA   111420198 1.Agung Nugroho   2 BUDI KURNIA   111420198 1.Baginda Anggun Nan Cenka   2 BUDI KURNIA   111420198 1.Baginda Anggun Nan Cenka   2. Stease Sidang   * *                                                                                                    | tang <                  | 10         | <ul> <li>records per participation</li> </ul> | ge          |                                    |                        | Search           |      |             |          |
| en Nilai Sidang          sidang          sidang          z       BUDI KURNIA       1114201978       1. Agung Nugroho       20-09-2015,13.00-15.00       Belum Sidang       Tempat sampah         z       BUDI KURNIA       1114201978       1. Baginda Anggun Nan Cenka       28-09-2015,09.00-12.00       Selesal Sidang       Kursi hijau         bing Sidang         Showing 1 to 2 of 2 entries         Previous       1       Next                                                                                                    | en Nilal Sidang          sidang          sidang          zidang          2       BUDI KURNIA       1114201978       1. Agung Nugroho<br>2. Dina Ediana       28-09-2015,03.00-15.00       Belum Sidang       Tempat sampah         bing Sidang         1114201978       1. Baginda Anggun Nan Cenka<br>2.       28-09-2015,09.00-12.00       Selesai Sidang       Kursi hijau         showing T to 2 of 2 entries             Previous       1       Next                                                                                                    | idang <                 | No 🗖       | Mahasiswa                                     | ¢ NIM ≑     | Pembimbing                         | Waktu                  | \$ Status Sidang | \$   | Ruangan     | \$       |
| sideang       2       BUDI KURNIA       1114201984       1. Baginda Anggun Nan Cenka       28-09-2015,09.00-12.00       Selesal Sidang       Kursi hijau         sideang        Showing 1 to 2 of 2 entries                       Selesal Sidang       Kursi hijau         sidang                                                                                          <                                                                                                    | sidang       2       BUDI KURNIA       1114201984       1. Baginda Anggun Nan Cenka       28-09-2015.09.00-12.00       Selesai Sidang       Kursi hijau         bing Sidang         Showing 1 to 2 of 2 entries       Previous       1       Next                                                                                                    | en Nilai Sidang <       | 1          | AMELIA SISIKA                                 | 1114201978  | 1. Agung Nugroho<br>2. Dina Ediana | 20-09-2015,13.00-15.00 | Belum Sidang     |      | Tempat sa   | mpah     |
| Showing 1 to 2 of 2 entries                                                                                                    | Showing 1 to 2 of 2 entries                                                                                                    | Sidang <<br>Eskternal < | 2          | BUDI KURNIA                                   | 1114201984  | 1. Baginda Anggun Nan Cenka<br>2.  | 28-09-2015,09.00-12.00 | Selesai Sidang   |      | Kursi hijau |          |
|                                                                                                    |                                                                                                    | bing Sidang <           | Showin     | ng 1 to 2 of 2 entries                        | 5           |                                    |                        |                  | Pre  | evious 1    | Next     |
|                                                                                                    |                                                                                                    | <b>`</b>                |            |                                               |             |                                    |                        |                  |      |             |          |
|                                                                                                    |                                                                                                    |                         |            |                                               |             |                                    |                        |                  |      |             |          |
|                                                                                                    |                                                                                                    |                         |            |                                               |             |                                    |                        |                  |      |             |          |
|                                                                                                    |                                                                                                    |                         |            |                                               |             |                                    |                        |                  |      |             |          |
|                                                                                                    |                                                                                                    |                         |            |                                               |             |                                    |                        |                  |      |             |          |

#### Cari

1. Tulis kata kunci ruang sidang yang ingin dicari pada kolom "Search".

| aftar Sidang <sup>&lt;</sup> Rua     | ar Cidona                            |            |                                    |                        |         | nancenka   | a  | ⊴ - ≣ - 2     |
|--------------------------------------|--------------------------------------|------------|------------------------------------|------------------------|---------|------------|----|---------------|
| T tud                                |                                      |            |                                    |                        |         |            |    |               |
| ang Sidang <                         | ig oldalig                           |            |                                    |                        |         |            |    |               |
| is Sidang <                          | <ul> <li>records per page</li> </ul> | e          |                                    |                        |         | Search:    |    |               |
| s Sidang < No                        | ▲ Mahasiswa 🔶                        | NIM \$     | Pembimbing \$                      | Waktu                  | \$ Stat | us Sidang  | ¢  | Ruangan 🌲     |
| onen Nilai Sidang < 1                | AMELIA SISIKA                        | 1114201978 | 1. Agung Nugroho<br>2. Dina Ediana | 20-09-2015,13.00-15.00 | Belu    | ım Sidang  |    | Tempat sampah |
| ıji Sidang <<br>2<br>ıji Eskternal < | BUDI KURNIA                          | 1114201984 | 1. Baginda Anggun Nan Cenka<br>2.  | 28-09-2015,09.00-12.00 | Sele    | sai Sidang |    | Kursi hijau   |
| imbing Sidang < Shov                 | ving 1 to 2 of 2 entries             |            |                                    |                        |         |            |    | _             |
| n <                                  |                                      |            |                                    |                        |         |            | Pr | evious 1 Next |

2. Ruang Sidang yang sesuai dengan kata kunci akan muncul di bagian Daftar Penyedia Sidang. Misal "budi"

| 😨 Home 🛛 🗙 🌚 Rua                                                                                                    | ng Sidang                 | ×                                                           |                                                  |                                                                |    |                        |                |                      | L L                              | - 9       | i ×      |
|----------------------------------------------------------------------------------------------------|---------------------------|-------------------------------------------------------------|--------------------------------------------------|----------------------------------------------------------------|----|------------------------|----------------|----------------------|----------------------------------|-----------|----------|
| ← → C f Dunisimo.com/r                                                                                                    | newdemo/ind               | dex.php/sisidang/ru                                         | uangsidang                                       |                                                                |    |                        |                |                      |                                  | 8         | 1☆ =     |
| 1 SISTEM INFORMAS                                                                                                    | I SIDANG                  | TUGAS AKHIR                                                 |                                                  |                                                                |    |                        | nanceni        | ka 🖂                 | · ■                              | - 4       | <b>•</b> |
| Daftar Sidang <                                                                                                    | Ruan                      | a Sidana                                                    |                                                  |                                                                |    |                        |                |                      |                                  |           | - 1      |
| Ruang Sidang <                                                                                                    |                           | 9 9                                                         |                                                  |                                                                |    |                        |                |                      |                                  |           |          |
| Jenis Sidang <                                                                                                    | 10                        | <ul> <li>records per pag</li> </ul>                         | e                                                |                                                                |    |                        | Search         | budi                 |                                  |           |          |
| Status Sidang <                                                                                                    | No A                      | Mahasiswa 🌲                                                 | NIM \$                                           | Pembimbing                                                     | ¢  | Waktu                  | Status Sidang  | \$ F                 | Ruangan                          | ¢         |          |
| Komponen Nilai Sidang <                                                                                                    | 2                         | BUDI KURNIA                                                 | 1114201984                                       | 1. Baginda Anggun Nan Cenka                                    |    | 28-09-2015,09.00-12.00 | Selesai Sidang | k                    | Kursi hijau                      |           |          |
| Penguji Sidang <                                                                                                    |                           |                                                             |                                                  |                                                                |    |                        |                |                      |                                  |           |          |
| Penguji Eskternal <                                                                                                    | Snowi                     | ng 1 to 1 of 1 entries                                      | (filtered from 2 tot                             | ai entries)                                                    |    |                        |                | Prev                 | vious 1                          | Next      |          |
| Pembimbing Sidang <                                                                                                    |                           |                                                             |                                                  |                                                                |    |                        |                |                      |                                  |           | -        |
| Admin <                                                                                                    |                           |                                                             |                                                  |                                                                |    |                        |                |                      |                                  |           | - 1      |
|                                                                                                    |                           |                                                             |                                                  |                                                                |    |                        |                |                      |                                  |           |          |
|                                                                                                    |                           |                                                             |                                                  |                                                                |    |                        |                |                      |                                  |           | - 1      |
|                                                                                                    |                           |                                                             |                                                  |                                                                |    |                        |                |                      |                                  |           | - 1      |
|                                                                                                    |                           |                                                             |                                                  |                                                                |    |                        |                |                      |                                  |           | - 1      |
|                                                                                                    |                           |                                                             |                                                  |                                                                |    |                        |                |                      |                                  |           |          |
|                                                                                                    |                           |                                                             |                                                  |                                                                |    |                        |                |                      |                                  |           |          |
| Jenis Sidang         Status Sidang         Komponen Nilai Sidang         Penguji Sidang         Penguji Eskternal         Admin | 10<br>No ^<br>2<br>Showin | records per pag     Mahasiswa     Mahasiswa     BUDI KURNIA | e<br>NIM ¢<br>1114201984<br>(filtered from 2 tot | Pembimbing<br>1. Baginda Anggun Nan Cenka<br>2.<br>al entries) | \$ | Waktu \$               | Search         | budi<br>budi<br>Prev | Ruangan<br>Kursi hijau<br>ious 1 | ¢<br>Next |          |

## **Jenis Sidang**

1. Klik "Jenis Sidang" pada bagian kiri. Maka akan muncul halaman sebagai berikut,

| Home × 🖉 🌚 Jenis                      | Sidang ×        |                        |          |            |   |         |          | <b>-</b> - 0 |
|---------------------------------------|-----------------|------------------------|----------|------------|---|---------|----------|--------------|
| → C A Dunisimo.com/ne                 | ewdemo/index.ph | p/sisidang/jenissidang |          |            |   |         |          | 9            |
| SISTEM INFORMASI                      | SIDANG TUG      | AS AKHIR               |          |            |   | nancenk | a ⊠▼     | ≣▼ ≛、        |
| tar Sidang <                          | Jenis Sida      | ana                    |          |            |   |         |          | 🕂 Tambah     |
| ng Sidang 🗸 <                         |                 |                        |          |            |   |         |          |              |
| Sidang <                              | 10 v re         | cords per page         |          |            |   | Search: |          |              |
| s Sidang <                            | No              | Nama                   | \$\\<br> | Keterangan | ÷ | Operasi |          | \$           |
| onen Nilai Sidang <                   | 1               | Proposal               |          | Hahahaha   |   | × ×     |          |              |
| ji Sidang <                           | 2               | Seminar Hasil          |          |            |   |         |          |              |
| uji Eskternal <                       | -               |                        |          |            |   |         |          |              |
| vimbing Sidang <                      | Showing 1 to    | 2 of 2 entries         |          |            |   |         |          |              |
| · · · · · · · · · · · · · · · · · · · |                 |                        |          |            |   |         | Previous | 1 Next       |
|                                       |                 |                        |          |            |   |         |          |              |
|                                       |                 |                        |          |            |   |         |          |              |
|                                       |                 |                        |          |            |   |         |          |              |
|                                       |                 |                        |          |            |   |         |          |              |
|                                       |                 |                        |          |            |   |         |          |              |
|                                       |                 |                        |          |            |   |         |          |              |

#### Tambah

1. Untuk menambah jenis sidang, klik tombol "+ Tambah"

| ← → C ☆ Punisimo.com/ne | ewdemo/index.p | hp/sisidang/jenissidang |            |                | 5      |
|-------------------------|----------------|-------------------------|------------|----------------|--------|
|                         | SIDANG TUC     | GAS AKHIR               |            | nancenka 🖂 🔻 🗃 | · .    |
| Daftar Sidang <         | Jenis Sid      | lang                    |            | +              | rambah |
| Ruang Sidang <          |                |                         |            |                |        |
| Jenis Sidang <          | 10 •           | ecords per page         |            | Search:        |        |
| Status Sidang <         | No             | Nama                    | Keterangan | Operasi        | \$     |
| Komponen Nilai Sidang < | 1              | Proposal                | Hahahaha   | × ×            |        |
| Penguji Sidang <        | 2              | Seminar Hasil           |            |                |        |
| Penguji Eskternal <     |                |                         |            |                |        |
| Pembimbing Sidang <     | Showing 1 t    | o 2 of 2 entries        |            | Previous 1     | Next   |
| Admin <                 |                |                         |            |                |        |
|                         |                |                         |            |                |        |
|                         |                |                         |            |                |        |
|                         |                |                         |            |                |        |
|                         |                |                         |            |                |        |
|                         |                |                         |            |                |        |

| 🙆 Home 🛛 🗙        | 🖉 🍲 Jenis Sida | ang ×          |                 |                         |   |            | 🔺 – 🗗 🗙    |
|-------------------|----------------|----------------|-----------------|-------------------------|---|------------|------------|
| ← → C ♠ 🗋 unisim  | no.com/new     | demo/index.php | /sisidang/jenis | ssidang                 |   |            | ¶∎ ☆ =     |
| INFO              | RMASI SI       | IDANG TUGA     | S AKHIR         |                         |   | nancenka 🖂 | ▼ ⊒▼ ≗▼    |
| Daftar Sidang     | <              | lenis Side     | Tambah          |                         | × |            |            |
| Ruang Sidang      | <              |                | Nama            | Nama Jenis Sidang       |   |            |            |
| Jenis Sidang      | <              | 10 v re        | Keterangan      | Keterangan Jenis Sidang |   | Search:    |            |
| Status Sidang     | <              | No             | Ū               |                         | ; | Operasi    | ¢          |
|                   | <              | 1              |                 | Simpan                  |   | × ×        |            |
| Penguji Sidang    | <              | 2              |                 | 1440                    |   |            |            |
| Penguji Eskternal | <              |                |                 |                         |   |            |            |
| Pembimbing Sidang | <              | Showing 1 to 2 | of 2 entries    |                         |   |            | aus 1 Nort |
| Admin             | <              |                |                 |                         |   | Fiew       | Jus I Next |
|                   |                |                |                 |                         |   |            |            |
|                   |                |                |                 |                         |   |            |            |
|                   |                |                |                 |                         |   |            |            |
|                   |                |                |                 |                         |   |            |            |
|                   |                |                |                 |                         |   |            |            |
|                   |                |                |                 |                         |   |            |            |

2. Isi bagian Tambah dengan Informasi jenis sidang.

Misal pada bagian Tambah diisi sebagai berikut. Lalu klik tombol "Simpan".

| Tambah     |          | × |
|------------|----------|---|
| Nama       | Thesis   |   |
| Keterangan | Untuk S2 |   |
|            | Simpan   |   |
|            |          |   |

3. Jenis sidang yang ingin ditambahkan akan tampil.

| 😧 Home 🛛 🗙 🍲 Jenis Sic  | lang          | ×                        |            | - E              | . 🛛 🗡 |
|-------------------------|---------------|--------------------------|------------|------------------|-------|
| ← → C f unisimo.com/new | /demo/index.p | php/sisidang/jenissidang |            |                  | ₽ ☆ = |
| 1 SISTEM INFORMASI S    | IDANG TU      | GAS AKHIR                |            | nancenka 🛛 🔻 📰 🔻 | 4     |
| Daftar Sidang <         | Jenis Si      | dang                     |            | + Tamb           | bah   |
| Ruang Sidang <          |               |                          |            |                  |       |
| Jenis Sidang <          | 10 •          | records per page         |            | Search:          |       |
| Status Sidang <         | No            | ▲ Nama                   | Keterangan | 🗢 Operasi        | ¢     |
| Komponen Nilai Sidang < | 1             | Thesis                   | Untuk S2   | × ×              |       |
| Penguji Sidang <        | 2             | Proposal                 | Hahahaha   |                  | - 1   |
| Penguji Eskternal <     |               |                          |            | × ×              | _     |
| Pembimbing Sidang <     | 3             | Seminar Hasil            |            | × ×              |       |
| Admin <                 | Showing 1     | to 3 of 3 entries        |            |                  |       |
|                         |               |                          |            | Previous 1 Ne    | xt    |
|                         |               |                          |            |                  |       |
|                         |               |                          |            |                  |       |
|                         |               |                          |            |                  |       |
|                         |               |                          |            |                  |       |
|                         |               |                          |            |                  |       |

## Edit

## 1. Klik icon " 🖌 " di baris jenis sidang yang ingin diedit.

|      | Jania Oi   | done              |            |              |
|------|------------|-------------------|------------|--------------|
|      | Jenis Si   | ang               |            |              |
|      | 10 •       | records per page  |            | Search:      |
|      | No         | ▲ Nama            | Keterangan | Operasi      |
| ng < | 1          | Thesis            | Untuk S2   | × ×          |
|      | 2          | Proposal          | Hahahaha   |              |
|      |            |                   |            |              |
|      | 3          | Seminar Hasil     |            | × ×          |
|      | Showing 11 | to 3 of 3 entries |            |              |
|      |            |                   |            | Previous 1 N |

2. Ganti informasi jenis sidang yang ingin diubah pada bagian Update. Misal nama.

| 😭 Home 🛛 🗙 🍲 Jenis S    | Sidang ×            |                    |          |              | 🔺 – 🗇 🗙  |
|-------------------------|---------------------|--------------------|----------|--------------|----------|
| ← → C f Dunisimo.com/ne | wdemo/index.php/sis | sidang/jenissidang |          |              | •☆ ≡     |
| SISTEM INFORMASI        | SIDANG TUGAS        | AKHIR              |          | nancenka 🛛 🔻 | 3- 4-    |
| Daftar Sidang <         | Jenis Sida          | pdate              | ×        |              | + Tambah |
| Ruang Sidang <          |                     | Nama Thesis        |          |              |          |
| Jenis Sidang <          | 10 v rei Ke         | eterangan Untuk S2 |          | Search:      |          |
| Status Sidang <         | No                  |                    | 1        | Operasi      | \$       |
| Komponen Nilai Sidang < | 1                   | Simpan             |          | × ×          |          |
| Penguji Sidang <        | 2                   |                    |          |              |          |
| Penguji Eskternal <     | 2                   | 100000             | папапапа | × ×          |          |
| Pembimbing Sidang       | 3                   | Seminar Hasil      |          | × ×          |          |
| Admin <                 | Showing 1 to 3 of   | 3 entries          |          |              |          |
|                         |                     |                    |          | Previous     | 1 Next   |
|                         |                     |                    |          |              |          |
|                         |                     |                    |          |              |          |
|                         |                     |                    |          |              |          |
|                         |                     |                    |          |              |          |
|                         |                     |                    |          |              |          |
|                         |                     |                    |          |              |          |

3. Jika semua informasi sudah benar, klik tombol "Simpan"

| 🖌 🌚 Home 🛛 🗙 🖌        | Jenis Sidang 🛛 🗙 🗙             |                      | 📥 – 🗆 🗙              |
|-----------------------|--------------------------------|----------------------|----------------------|
| ← → C f unisimo.c     | om/newdemo/index.php/          | sisidang/jenissidang | \$ ☆ ≡               |
|                       | ASI SIDANG TUGAS               | SAKHIR               | nancenka 🖾 🔻 🚍 🔻 💄 🔻 |
| Daftar Sidang         | <ul> <li>Jenis Sida</li> </ul> | Update ×             | + Tambah             |
| Ruang Sidang          | <                              | Nama Proposal Thesis |                      |
| Jenis Sidang          | < 10 v re                      | Keterangan Untuk S2  | Search:              |
| Status Sidang         | < No                           | Operasi              | \$                   |
| Komponen Nilai Sidang | ۲ (۱                           | Simpan               | ×                    |
| Penguji Sidang        | < 2                            |                      |                      |
| Penguji Eskternal     | <                              |                      | *                    |
| Pembimbing Sidang     | ۲ 3                            | Seminar Hasil        | ×                    |
| Admin                 | < Showing 1 to 3 d             | of 3 entries         |                      |
|                       |                                |                      | Previous 1 Next      |
|                       |                                |                      |                      |
|                       |                                |                      |                      |
|                       |                                |                      |                      |
|                       |                                |                      |                      |
|                       |                                |                      |                      |
|                       |                                |                      |                      |

4. Informasi yang sudah diubah akan terupdate.

| 😭 Home 🛛 🗙 🍲 Jenis Si    | idang         | ×                       |                  |               |          | <b>1</b> | - 🛯 🔁      |
|--------------------------|---------------|-------------------------|------------------|---------------|----------|----------|------------|
| ← → C f lunisimo.com/nev | wdemo/index.p | hp/sisidang/jenissidang |                  |               |          |          | <b>₽</b> ☆ |
|                          | SIDANG TU     | GAS AKHIR               |                  | nancenka      | ₩ •      |          |            |
| Daftar Sidang <          | Jenis Sid     | dang                    |                  |               |          | 🕂 Tam    | bah        |
| Ruang Sidang <           |               |                         |                  |               |          |          |            |
| Jenis Sidang <           | 10 •          | records per page        |                  | Search:       |          |          |            |
| Status Sidang <          | No            | ▲ Nama                  | \$<br>Keterangan | \$<br>Operasi |          |          | \$         |
| Komponen Nilai Sidang <  | 1             | Proposal Thesis         | Untuk S2         | × ×           |          |          |            |
| Penguji Sidang <         | 2             | Proposal                | <br>Hahahaha     |               |          |          |            |
| Penguji Eskternal <      |               |                         |                  |               |          |          |            |
| Pembimbing Sidang <      | 3             | Seminar Hasil           |                  | × ×           |          |          |            |
| Admin <                  | Showing 1 t   | to 3 of 3 entries       |                  |               |          |          |            |
|                          |               |                         |                  |               | Previous | 1 Ne     | ext        |
|                          |               |                         |                  |               |          |          |            |
|                          |               |                         |                  |               |          |          |            |
|                          |               |                         |                  |               |          |          |            |
|                          |               |                         |                  |               |          |          |            |
|                          |               |                         |                  |               |          |          |            |

## Hapus

## 1. Klik icon " × " di baris jenis sidang yang ingin dihapus.

| ng <           | Jenis Si  | dang              |              |       |         | + Tamt        |
|----------------|-----------|-------------------|--------------|-------|---------|---------------|
| ang <          |           | 0                 |              |       |         |               |
| ig <           | 10 🔻      | records per page  |              |       | Search: |               |
| ng <           | No        | ▲ Nama            | # Keterangan | \$ Op | erasi   |               |
| Nilai Sidang < | 1         | Proposal Thesis   | Untuk S2     |       | × ×     |               |
| ng <           | 2         | Proposal          | Hahahaha     |       | × ×     |               |
| Sidang <       | 3         | Seminar Hasil     |              |       | × ×     |               |
| ۲              | Showing 1 | to 3 of 3 entries |              |       |         |               |
|                |           |                   |              |       |         | Previous 1 Ne |
|                |           |                   |              |       |         |               |
2. Akan muncul kotak konfirmasi sebelum menghapus sidang tersebut. Klik tombol "Hapus".

| 🙆 Home 🛛 🗙 🌚 J        | enis Sidang 🛛 🗙      |                      |               |              | 🔺 – 🗇 🗙      |
|-----------------------|----------------------|----------------------|---------------|--------------|--------------|
| ← → C f Dunisimo.com  | n/newdemo/index.php/ | sisidang/jenissidang |               |              | <b>%</b> ☆ = |
|                       | SI SIDANG TUGA       | SAKHIR               |               | nancenka 🛛 🔻 | ≅∗ ≗∗        |
| Daftar Sidang         | Jenis Sida           | Hapus ?              | ×             |              | + Tambah     |
| Ruang Sidang          |                      | Anda yakin           | ?             |              |              |
| Jenis Sidang          | 10 <b>v</b> re       | Hapus                | ancel         | Search:      |              |
| Status Sidang         | No                   | Ivaina               | • rxeterangan | Operasi      | \$           |
| Komponen Nilai Sidang | 1                    | Proposal Thesis      | Untuk S2      | ×            |              |
| Penguji Sidang <      | 2                    | Proposal             | Hahahaha      |              |              |
| Penguji Eskternal     |                      |                      |               |              |              |
| Pembimbing Sidang     | 3                    | Seminar Hasil        |               | ×            |              |
| Admin                 | Showing 1 to 3       | of 3 entries         |               |              |              |
|                       |                      |                      |               | Previous     | 1 Next       |
|                       |                      |                      |               |              |              |
|                       |                      |                      |               |              |              |
|                       |                      |                      |               |              |              |
|                       |                      |                      |               |              |              |
|                       |                      |                      |               |              |              |

3. Jenis sidang yang sudah dihapus tidak akan muncul.

| 🙆 Home 🛛 🗙 🍲 Jenis Sida   | ng ×           |                        |          | ± - 0                | ×       |
|---------------------------|----------------|------------------------|----------|----------------------|---------|
| ← → C ↑ Dunisimo.com/newo | lemo/index.php | o/sisidang/jenissidang |          | 8 <sub>2</sub> 4     | ☆ =     |
| 💮 SISTEM INFORMASI SI     | DANG TUGA      | AS AKHIR               |          | nancenka 🐱 🔻 🚍 🔻 🛓 v |         |
| Daftar Sidang <           | Jenis Sida     | ang                    |          | + Tambah             |         |
| Ruang Sidang <            |                | 0                      |          |                      | -       |
| Jenis Sidang <            | 10 • rec       | ords per page          |          | Search:              |         |
| Status Sidang <           | No             | Nama                   |          | ♦ Operasi            |         |
| Komponen Nilai Sidang <   | 1              | Proposal               | Hahahaha | ×                    |         |
| Penguji Sidang <          | 2              | Seminar Hasil          |          |                      |         |
| Penguji Eskternal <       |                |                        |          |                      |         |
| Pembimbing Sidang <       | Showing 1 to 2 | 2 of 2 entries         |          |                      |         |
| Admin <                   |                |                        |          | Previous 1 Next      |         |
|                           |                |                        |          |                      | <u></u> |
|                           |                |                        |          |                      |         |
|                           |                |                        |          |                      |         |
|                           |                |                        |          |                      |         |
|                           |                |                        |          |                      |         |
|                           |                |                        |          |                      |         |
|                           |                |                        |          |                      |         |

#### Cari

1. Tulis kata kunci jenis sidang yang ingin dicari pada kolom "Search".

| 😧 Home 🛛 🗙 🍲 Jenis Sia  | dang ×           |                       |            | 1                | - 0 ×      |
|-------------------------|------------------|-----------------------|------------|------------------|------------|
| ← → C f Unisimo.com/nev | vdemo/index.php/ | 'sisidang/jenissidang |            |                  | <b>₽</b> ☆ |
|                         | DANG TUGA        | S AKHIR               |            | nancenka 🖂 🔻 🗮 🔻 | ≛ -        |
| Daftar Sidang <         | Jenis Sida       | ng                    |            | 🕇 Tai            | mbah       |
| Ruang Sidang <          |                  | -                     |            |                  |            |
| Jenis Sidang <          | 10 • reco        | rds per page          |            | Search:          |            |
| Status Sidang <         | No               | Nama                  | Keterangan | Operasi          | ¢          |
| Komponen Nilai Sidang < | 1                | Proposal              | Hahahaha   | × ×              |            |
| Penguji Sidang <        | 2                | Seminar Hasil         |            |                  |            |
| Penguji Eskternal <     |                  |                       |            |                  |            |
| Pembimbing Sidang <     | Showing 1 to 2   | of 2 entries          |            |                  |            |
| Admin <                 |                  |                       |            | Previous 1 N     | lext       |
|                         |                  |                       |            |                  |            |
|                         |                  |                       |            |                  |            |
|                         |                  |                       |            |                  |            |
|                         |                  |                       |            |                  |            |
|                         |                  |                       |            |                  |            |
|                         |                  |                       |            |                  |            |

2. Jenis Sidang yang sesuai dengan kata kunci akan muncul. Misal "proposal"

| W Home X W Jenis Si      | dang          | ×                                 |                |                      |
|--------------------------|---------------|-----------------------------------|----------------|----------------------|
| ← → C f Dunisimo.com/nev | wdemo/index.p | hp/sisidang/jenissidang           |                | <b>ස</b> කි          |
|                          | SIDANG TUC    | GAS AKHIR                         |                | nancenka 📓 🔻 🖹 👻 🛓 🔻 |
| Daftar Sidang <          | Jenis Sic     | lang                              |                | + Tambah             |
| Ruang Sidang <           |               |                                   |                |                      |
| Jenis Sidang <           | 10 <b>v</b> r | ecords per page                   |                | Search: proposal     |
| Status Sidang <          | No            | ▲ Nama                            | 🗢 Keterangan   | Operasi              |
| Komponen Nilai Sidang <  | 1             | Proposal                          | Hahahaha       | × ×                  |
| Penguji Sidang <         |               |                                   |                |                      |
| Penguji Eskternal <      | Showing 1 t   | o 1 of 1 entries (filtered from 2 | total entries) | Previous 1 Next      |
| Pembimbing Sidang <      |               |                                   |                |                      |
| Admin <                  |               |                                   |                |                      |
|                          |               |                                   |                |                      |
|                          |               |                                   |                |                      |
|                          |               |                                   |                |                      |
|                          |               |                                   |                |                      |
|                          |               |                                   |                |                      |
|                          |               |                                   |                |                      |

# **Status Sidang**

1. Klik "Status Sidang" pada bagian kiri. Maka akan muncul halaman sebagai berikut,

| <ul> <li></li></ul>                                                                                                    | search:                            | E<br>■ ▼ ■ ▼ 4<br>+ Tambat                                                                                                    |
|----------------------------------------------------------------------------------------------------|------------------------------------|----------------------------------------------------------------------------------------------------|
| SISTEM INFORMASI SIDANG TUGAS AKHIR Sidang    Sidang                                                                                                    | search:<br>Coperasi<br>X<br>X<br>X | In the second second s |
| sklang          sklang          sklang          idang          sklang          sklang                                                                                                    | Search:                            | + Tambat                                                                                                    |
| Sidang        idang     Image: Sidang       Sidang     Image: Sidang       Sidang     No       Image: Sidang     No       Sidang     Image: Sidang       Sidang     Selesal Sidang       Eskternal     Selesal Sidang                                                                                                    | Search:<br>Operasi     X     X     | \$                                                                                                    |
| dang     Image: Constraint of the sector of the sector of th                           | Search:                            | \$                                                                                                    |
| Sidang   No  Nama  Keterangan  Keterangan  Sidang  Sidang  Sid | Operasi     X                      | ÷                                                                                                    |
| nen Nilai Sidang     1     Belum Sidang     Belum aja       Sidang     2     Selesal Sidang                                                                                                    | × ×                                |                                                                                                    |
| Sidang < 2 Selesai Sidang<br>Eskternal <                                                                                                    | × ×                                |                                                                                                    |
| Eskternal <                                                                                                    |                                    |                                                                                                    |
|                                                                                                    |                                    |                                                                                                    |
| nbing Sidang < Showing 1 to 2 of 2 entries                                                                                                    |                                    |                                                                                                    |
| <                                                                                                    |                                    | Previous 1 Next                                                                                                    |

### Tambah

1. Pilih tombol "+ Tambah"

| 😭 Home 🛛 🗙 🌚 Statu      | s Sidang       | ×                        |            |                | <b>-</b> - <b>-</b> |
|-------------------------|----------------|--------------------------|------------|----------------|---------------------|
| ← → C ↑ □ unisimo.com/n | ewdemo/index.p | hp/sisidang/statussidang |            |                | <b>™</b> ☆          |
| SISTEM INFORMASI        | SIDANG TUG     | GAS AKHIR                |            | nancenka 🖂 🔻 🚍 | • • •               |
| Daftar Sidang <         | Status S       | idang                    |            |                | Tambah              |
| Ruang Sidang <          |                |                          |            |                |                     |
| Jenis Sidang <          | 10 v r         | ecords per page          |            | Search:        |                     |
| Status Sidang <         | No             | ▲ Nama                   | Keterangan | Operasi        | \$                  |
| Komponen Nilai Sidang < | 1              | Belum Sidang             | Belum aja  | / ×            |                     |
| Penguji Sidang <        | 2              | Selesai Sidang           |            |                |                     |
| Penguji Eskternal <     |                |                          |            |                |                     |
| Pembimbing Sidang       | Showing 1 to   | 2 of 2 entries           |            |                |                     |
| Admin <                 |                |                          |            | Previous 1     | Next                |
|                         |                |                          |            |                |                     |
|                         |                |                          |            |                |                     |
|                         |                |                          |            |                |                     |
|                         |                |                          |            |                |                     |
|                         |                |                          |            |                |                     |
|                         |                |                          |            |                |                     |

2. Isi bagian Tambah dengan Informasi status sidang yang akan ditawarkan.

| 💊 Home 🛛 🗙         | 🍲 Status S | idang X         |                 |                          |         |             | 📥 – 🗖 🗙 |
|--------------------|------------|-----------------|-----------------|--------------------------|---------|-------------|---------|
| ← → C ⋒ 🗋 unisimo. | com/new    | /demo/index.php | /sisidang/statu | issidang                 |         |             | ■☆ =    |
|                    | MASI S     | IDANG TUGA      | S AKHIR         |                          | n       | ancenka 🛛 🔻 | ≅ - ≗ - |
| Daftar Sidang      | <          | Status Sic      | Tambah          |                          | ×       |             |         |
| Ruang Sidang       | <          |                 | Nama            | Nama Status Sidang       |         |             |         |
| Jenis Sidang       | <          | 10 • re         | Keterangan      | Keterangan Status Sidang | 5       | search:     |         |
| Status Sidang      | <          | No              |                 |                          | Operasi |             | ÷       |
|                    | <          | 1               |                 | Simpan                   | / ×     |             |         |
| Penguji Sidang     | <          | 2               |                 | any                      |         |             |         |
| Penguji Eskternal  | <          |                 |                 |                          |         | •           |         |
| Pembimbing Sidang  | <          | Showing 1 to 2  | of 2 entries    |                          |         | Development |         |
|                    | <          |                 |                 |                          |         | Previous    | 1 Next  |
|                    |            |                 |                 |                          |         |             |         |
|                    |            |                 |                 |                          |         |             |         |
|                    |            |                 |                 |                          |         |             |         |
|                    |            |                 |                 |                          |         |             |         |
|                    |            |                 |                 |                          |         |             |         |
|                    |            |                 |                 |                          |         |             |         |

Misal pada bagian Tambah diisi sebagai berikut. Lalu klik tombol "Simpan".

| Tambah     | ×              |
|------------|----------------|
| Nama       | Ditunda        |
| Keterangan | Diganti jadwal |
|            | Simpan         |
|            |                |

3. Status sidang yang ingin ditambahkan akan tampil.

| 🙆 Home 🛛 🗙 🌚 Status S    | idang 3        | ×                        |              |         |            | 🛋 – 🗇 🗙        |
|--------------------------|----------------|--------------------------|--------------|---------|------------|----------------|
| ← → C f Dunisimo.com/new | demo/index.ph  | np/sisidang/statussidang |              |         |            | <b>™</b> ☆ =   |
| SISTEM INFORMASI S       | IDANG TUG      | AS AKHIR                 |              |         | nancenka   | ⊠▼ ≣▼ ≜▼       |
| Daftar Sidang <          | Status Si      | dang                     |              |         |            | + Tambah       |
| Ruang Sidang <           |                | •                        |              |         |            |                |
| Jenis Sidang <           | 10 <b>v</b> re | ecords per page          |              | Search: |            |                |
| Status Sidang <          | No             | Nama                     | # Keterangan | \$      | Operasi    | \$             |
| Komponen Nilai Sidang <  | 1              | Belum Sidang             | Belum aja    |         | × ×        |                |
| Penguji Sidang <         | 2              | Selesai Sidang           |              |         |            |                |
| Penguji Eskternal <      |                | -                        |              |         | < <b>^</b> |                |
| Pembimbing Sidang <      | 3              | Ditunda                  | Diganti jadw | al      | × ×        |                |
| Admin <                  | Showing 1 to   | 3 of 3 entries           |              |         |            |                |
|                          |                |                          |              |         | P          | revious 1 Next |
|                          |                |                          |              |         |            |                |
|                          |                |                          |              |         |            |                |
|                          |                |                          |              |         |            |                |
|                          |                |                          |              |         |            |                |
|                          |                |                          |              |         |            |                |

## Edit

1. Klik icon " 🗾 " di baris status sidang yang ingin diedit.

| SISTEM INFORMASI SIDANG TUGAS AKHIR attar Sidang  enis Sidang  intervention of the second second | nancenka 🛛 🖉<br>Search: | ¥ ≣¥ ≗<br>†Tambah |
|----------------------------------------------------------------------------------------------------|-------------------------|-------------------|
| rr Sidang <<br>rg Sidang <<br>rs Sidang <<br>rs Sidang <<br>records per page<br>No  Nama  Keterangan  O<br>1 Belum Sidang Belum aja                                                                                                    | Search:                 | + Tambah          |
| g Sidang <<br>Sidang <<br>s Sidang <<br>no  Nama  Keterangan O<br>1 Belum Sidang Belum aja                                                                                                    | Search:                 |                   |
| Sidang       10 • records per page         is Sidang       No       Nama       Keterangan       0         onen Nilal Sidang       1       Belum Sidang       Belum aja       0                                                                                                    | Search:                 |                   |
| Sidang     No     Nama     Keterangan     O       nen Nilai Sidang     1     Belum Sidang     Belum Aja     O       i Sidang                                                                                                    | perasi                  |                   |
| en Nilal Sidang < 1 Belum Sidang Belum aja                                                                                                    |                         | \$                |
| idang <                                                                                                    | × ×                     |                   |
| 2 Selesai Sidang                                                                                                    |                         |                   |
| Eskternal <                                                                                                    |                         |                   |
| ing Sidang < 3 Ditunda Diganti jadwal                                                                                                    | × ×                     |                   |
| Showing 1 to 3 of 3 entries                                                                                                    |                         | _                 |
|                                                                                                    | Previo                  | ous 1 Next        |

2. Ganti informasi sidang yang ingin diubah pada bagian Update. Misal mengganti nama.

| 😧 Home 🛛 🗙            | Status Sidang 🛛 🗙              |                |                |    | ≜ _ 0                | ×   |
|-----------------------|--------------------------------|----------------|----------------|----|----------------------|-----|
| ← → C ♠ 🗋 unisimo.com | m/newdemo/index.php/           | sisidang/statu | issidang       |    | Sa 24                | 3 = |
| SISTEM INFORM         | ASI SIDANG TUGAS               | AKHIR          |                |    | nancenka 🔤 🔻 🗮 🔻 🚢 🔻 |     |
| Daftar Sidang         | <ul> <li>Status Sic</li> </ul> | Update         |                | ×  | + Tambah             |     |
| Ruang Sidang          | <                              | Nama           | Ditunda        |    |                      |     |
| Jenis Sidang          | < 10 v rei                     | Keterangan     | Diganti jadwal |    | Search:              |     |
| Status Sidang         | < No                           |                |                | \$ | Operasi 🌲            |     |
| Komponen Nilai Sidang | ۲                              |                | Simpan         |    | × ×                  |     |
| Penguji Sidang        | < 2                            |                |                |    |                      |     |
| Penguji Eskternal     | <                              |                |                |    |                      |     |
| Pembimbing Sidang     | < 3                            | Ditunda        | Diganti jadwal |    | × ×                  |     |
| Admin                 | < Showing 1 to 3 d             | of 3 entries   |                |    |                      |     |
|                       |                                |                |                |    | Previous 1 Next      |     |
|                       |                                |                |                |    |                      |     |
|                       |                                |                |                |    |                      |     |
|                       |                                |                |                |    |                      |     |
|                       |                                |                |                |    |                      |     |
|                       |                                |                |                |    |                      |     |

## 3. Jika semua informasi sudah benar, klik tombol "Simpan"

| 🙆 Home 🛛 🗙 🍲 St.        | atus Sidang 🛛 🗙     |                |                |                |    |              | <b>-</b>     | 0 ×  |
|-------------------------|---------------------|----------------|----------------|----------------|----|--------------|--------------|------|
| ← → C f Dunisimo.com    | /newdemo/index.php/ | sisidang/statu | ussidang       |                |    |              | E            | 6☆ Ξ |
|                         | SI SIDANG TUGAS     |                |                |                |    | nancenka 🛛 🔻 | <b>z</b> - 2 | - I  |
| Daftar Sidang <         | Status Sic          | Update         |                |                | ×  |              | + Tambah     |      |
| Ruang Sidang <          |                     | Nama           | Diganti        |                |    |              | _            |      |
| Jenis Sidang <          | 10 v res            | Keterangan     | Diganti jadwal |                |    | Search:      |              |      |
| Status Sidang <         | No                  | _              |                | li             | \$ | Operasi      | ¢            |      |
| Komponen Nilai Sidang < | 1                   |                | Simpan         |                |    |              |              |      |
| Penguji Sidang <        | 2                   |                |                |                |    |              |              |      |
| Penguji Eskternal <     | -                   |                |                |                |    |              |              |      |
| Pembimbing Sidang <     | 3                   | Ditunda        |                | Diganti jadwal |    | × ×          |              |      |
| Admin <                 | Showing 1 to 3      | of 3 entries   |                |                |    |              |              |      |
|                         |                     |                |                |                |    | Previou      | s 1 Next     |      |
|                         |                     |                |                |                |    |              |              |      |
|                         |                     |                |                |                |    |              |              |      |
|                         |                     |                |                |                |    |              |              |      |
|                         |                     |                |                |                |    |              |              |      |
|                         |                     |                |                |                |    |              |              |      |

4. Informasi yang sudah diubah akan ter*update* di bagian Daftar Sidang

| 🙆 Home 🛛 🗙 🌚 Status Sic  | lang >         | × 🔲                                   |                  |   |         |          | <b>-</b> | - 🗆 🗙        |
|--------------------------|----------------|---------------------------------------|------------------|---|---------|----------|----------|--------------|
| ← → C f unisimo.com/newo | demo/index.ph  | np/sisidang/statussidang              |                  |   |         |          |          | <b>₽</b> ☆ = |
| 1 SISTEM INFORMASI SI    | DANG TUG       | AS AKHIR                              |                  |   | nanceni | ia 🖂 🔻   |          | ≛ -          |
| Daftar Sidang <          | Status Si      | dang                                  |                  |   |         |          | + Taml   | bah          |
| Ruang Sidang <           |                |                                       |                  |   |         |          |          | _            |
| Jenis Sidang <           | 10 <b>v</b> re | ecords per page                       |                  |   | Search  |          |          |              |
| Status Sidang <          | No             | ▲ Nama                                | \$<br>Keterangan | 4 | Operasi |          |          | \$           |
| Komponen Nilai Sidang <  | 1              | Belum Sidang                          | Belum aja        |   | × ×     |          |          |              |
| Penguji Sidang <         | 2              | Selesai Sidang                        |                  |   |         |          |          |              |
| Penguji Eskternal <      |                | · · · · · · · · · · · · · · · · · · · |                  |   |         |          |          |              |
| Pembimbing Sidang <      | 3              | Diganti                               | Diganti jadwal   |   | × ×     |          |          |              |
| Admin <                  | Showing 1 to   | 3 of 3 entries                        |                  |   |         |          |          |              |
|                          | Ū              |                                       |                  |   |         | Previous | 1 Ne     | xt           |
|                          |                |                                       |                  |   |         |          |          |              |
|                          |                |                                       |                  |   |         |          |          |              |
|                          |                |                                       |                  |   |         |          |          |              |
|                          |                |                                       |                  |   |         |          |          |              |
|                          |                |                                       |                  |   |         |          |          |              |

## Hapus

1. Klik icon " 💌 " di baris status sidang yang ingin dihapus.

| 🞯 Home 🛛 🗙 / 🧐 S     | status Sidang      | ×                        |                | <b>-</b> - <b>D</b>  |
|----------------------|--------------------|--------------------------|----------------|----------------------|
| - → C f Dunisimo.con | n/newdemo/index.pl | np/sisidang/statussidang |                | <b>8</b> 5           |
| 혨 SISTEM INFORMA     | SI SIDANG TUG      | AS AKHIR                 |                | nancenka 🔤 🔻 🚍 🔻 💄 🔻 |
| baftar Sidang        | Status Si          | dang                     |                | + Tambah             |
| uang Sidang          | <                  | 0                        |                |                      |
| enis Sidang          | < 10 ▼ r           | ecords per page          |                | Search:              |
| latus Sidang         | No                 | Nama                     | 🗢 Keterangan   | Operasi              |
| omponen Nilai Sidang | 1                  | Belum Sidang             | Belum aja      | × ×                  |
| enguji Sidang        | 2                  | Selesai Sidang           |                |                      |
| enguji Eskternal     | <                  | Discriti                 | Discribicitus  |                      |
| embimbing Sidang     | 3                  | Diganti                  | Diganti Jadwai | × ×                  |
| Imin <sup>4</sup>    | Showing 1 to       | 3 of 3 entries           |                |                      |
|                      |                    |                          |                | Previous 1 Next      |
|                      |                    |                          |                |                      |
|                      |                    |                          |                |                      |
|                      |                    |                          |                |                      |
|                      |                    |                          |                |                      |

2. Akan muncul kotak konfirmasi sebelum menghapus status sidang tersebut. Klik tombol "Hapus".

| 🙆 Home 🛛 🗙 🔮          | Status Sidang    | ×                |                      |                |              | 📥 – 🗗 🗙 |  |  |  |  |
|-----------------------|------------------|------------------|----------------------|----------------|--------------|---------|--|--|--|--|
| ← → C ♠ 🗋 unisimo.co  | <b>m</b> /newdem | no/index.php/s   | isidang/statussidang |                |              | • ☆ =   |  |  |  |  |
|                       | IASI SIDA        | NG TUGAS         | AKHIR                |                | nancenka 🛛 🔻 | ⊒ - 4 - |  |  |  |  |
| Daftar Sidang         | Ś                | tatus Sic        | Hapus ?              | ×              | + Tambah     |         |  |  |  |  |
| Ruang Sidang          | <                |                  | Anda                 | a yakin ?      |              |         |  |  |  |  |
| Jenis Sidang          | <b>'</b>         | 10 <b>v</b> re   | Hapus                | Cancel         | Search:      |         |  |  |  |  |
| Status Sidang         | <                | No               | Ivania               | + neterangan   | Operasi      | ¢       |  |  |  |  |
| Komponen Nilai Sidang | <                | 1                | Belum Sidang         | Belum aja      | × ×          |         |  |  |  |  |
| Penguji Sidang        | <                | 2                | Selesai Sidang       |                |              |         |  |  |  |  |
| Penguji Eskternal     | <                |                  |                      |                |              |         |  |  |  |  |
| Pembimbing Sidang     | <                | 3                | Diganti              | Diganti jadwal | × ×          |         |  |  |  |  |
| Admin                 | < 3              | Showing 1 to 3 c | f 3 entries          |                |              |         |  |  |  |  |
|                       |                  |                  |                      |                | Previous     | 1 Next  |  |  |  |  |
|                       |                  |                  |                      |                |              |         |  |  |  |  |
|                       |                  |                  |                      |                |              |         |  |  |  |  |
|                       |                  |                  |                      |                |              |         |  |  |  |  |
|                       |                  |                  |                      |                |              |         |  |  |  |  |
|                       |                  |                  |                      |                |              |         |  |  |  |  |

3. Status sidang yang sudah dihapus tidak akan muncul lagi.

| 🖌 🌚 Home 🛛 🗙 😪 Status S  | Sidang        | ×                        |           |     |          | <u>≜</u> – t    |      |
|--------------------------|---------------|--------------------------|-----------|-----|----------|-----------------|------|
| ← → C f Dunisimo.com/nev | vdemo/index.p | hp/sisidang/statussidang |           |     |          | 2               | b☆ = |
| 1 SISTEM INFORMASI S     | SIDANG TUC    | GAS AKHIR                |           |     | nancenka | ⊠▼ ≣▼ 4         | •    |
| Daftar Sidang <          | Status S      | idang                    |           |     |          | 🕂 Tambah        |      |
| Ruang Sidang <           |               |                          |           |     |          |                 | _    |
| Jenis Sidang <           | 10 🔻 I        | records per page         |           |     | Search:  |                 |      |
| Status Sidang <          | No            | Nama                     | Keteranga | n ÷ | Operasi  | \$              |      |
| Komponen Nilai Sidang <  | 1             | Belum Sidang             | Belum aja |     | × ×      |                 |      |
| Penguji Sidang <         | 2             | Selesai Sidang           |           |     |          |                 |      |
| Penguji Eskternal <      |               |                          |           |     |          |                 |      |
| Pembimbing Sidang <      | Showing 1 t   | o 2 of 2 entries         |           |     |          |                 |      |
| Admin <                  |               |                          |           |     |          | Previous 1 Next |      |
|                          |               |                          |           |     |          |                 | -    |
|                          |               |                          |           |     |          |                 |      |
|                          |               |                          |           |     |          |                 |      |
|                          |               |                          |           |     |          |                 |      |
|                          |               |                          |           |     |          |                 |      |
|                          |               |                          |           |     |          |                 |      |
|                          |               |                          |           |     |          |                 |      |

#### Cari

1. Tulis kata kunci status sidang yang ingin dicari pada kolom "Search".

| 😭 Home 🛛 🗙 🍲 Status      | Sidang         | ×                        |              | ± _ 0                |
|--------------------------|----------------|--------------------------|--------------|----------------------|
| ← → C ↑ Dunisimo.com/nev | wdemo/index.pl | np/sisidang/statussidang |              | Sec. 2               |
| SISTEM INFORMASI         | SIDANG TUG     | AS AKHIR                 |              | nancenka 🗹 🔻 🗏 👻 💄 🕇 |
| Daftar Sidang <          | Status Si      | dang                     |              | + Tambah             |
| Ruang Sidang <           |                | -                        |              |                      |
| Jenis Sidang <           | 10 <b>v</b> re | ecords per page          |              | Search:              |
| Status Sidang <          | No             | ▲ Nama                   | # Keterangan | Operasi              |
| Komponen Nilai Sidang <  | 1              | Belum Sidang             | Belum aja    | × ×                  |
| Penguji Sidang <         | 2              | Selesai Sidang           |              |                      |
| Penguji Eskternal <      |                | 5                        |              | × *                  |
| Pembimbing Sidang <      | Showing 1 to   | 2 of 2 entries           |              |                      |
| Admin <                  |                |                          |              | Previous 1 Next      |
|                          |                |                          |              |                      |
|                          |                |                          |              |                      |
|                          |                |                          |              |                      |
|                          |                |                          |              |                      |
|                          |                |                          |              |                      |
|                          |                |                          |              |                      |

2. Status sidang yang sesuai dengan kata kunci akan muncul. Contoh kata kunci "belum"

| 🖌 🌚 Home 🛛 🗙 🖉 Status    | Sidang ×       |                                      |            | 🔺 – 🗇                | × |
|--------------------------|----------------|--------------------------------------|------------|----------------------|---|
| ← → C f Dunisimo.com/net | wdemo/index.ph | p/sisidang/statussidang              |            | <b>E</b> 🖒           | ≡ |
| SISTEM INFORMASI         | SIDANG TUG     | AS AKHIR                             |            | nancenka 🔤 🔻 📑 🔻 🔮 🔻 | Â |
| Daftar Sidang <          | Status Sid     | lang                                 |            | 🛨 Tambah             |   |
| Ruang Sidang <           |                |                                      |            |                      |   |
| Jenis Sidang <           | 10 • re        | cords per page                       |            | Search: belum        |   |
| Status Sidang <          | No             | ▲ Nama                               | Keterangan | ⇔ Operasi ⇔          |   |
| Komponen Nilai Sidang <  | 1              | Belum Sidang                         | Belum aja  | × ×                  |   |
| Penguji Sidang <         | Showing 1 to   | 1 of 1 optrios (filtered from 2 tota | Lantriae)  |                      |   |
| Penguji Eskternal <      | Showing 1 to   | T OF T ENTITES (Intered from 2 tota  | i entries) | Previous 1 Next      |   |
| Pembimbing Sidang <      |                |                                      |            |                      |   |
| Admin <                  |                |                                      |            |                      |   |
|                          |                |                                      |            |                      |   |
|                          |                |                                      |            |                      |   |
|                          |                |                                      |            |                      |   |
|                          |                |                                      |            |                      |   |
|                          |                |                                      |            |                      |   |
|                          |                |                                      |            |                      | Ŧ |

### Komponen Nilai Sidang

1. Klik "Komponen Nilai Sidang" pada bagian kiri. Maka akan muncul halaman sebagai berikut,

| 🙆 Home 🛛 🗙 🍲 Ko         | mponen Nilai      | ×                         |     |               |    |         |          |       | •   |
|-------------------------|-------------------|---------------------------|-----|---------------|----|---------|----------|-------|-----|
| ← → C f Dunisimo.com    | /newdemo/index.ph | np/sisidang/komponennilai |     |               |    |         |          |       | ₽ ☆ |
|                         | SI SIDANG TUG     | AS AKHIR                  |     |               |    | nancenl | ka 🖂 🔻   |       | ≛ - |
| Daftar Sidang <         | Kompone           |                           |     | + Tamb        | ah |         |          |       |     |
| Ruang Sidang <          |                   |                           |     |               |    |         |          |       |     |
| Jenis Sidang <          | 10 <b>v</b> re    | ecords per page           |     |               |    | Search  |          |       |     |
| Status Sidang <         | No                | ▲ Nama                    | ÷ K | Keterangan    | \$ | Operasi |          |       | \$  |
| Komponen Nilai Sidang < | 1                 | Keterbaharuan             | к   | Keterbaharuan |    | × ×     |          |       |     |
| Penguji Sidang <        | 2                 | Originalitas              | C   | Driginalitas  |    | × ×     |          |       |     |
| Penguji Eskternai       | Showing 1 to      | 2 of 2 entries            |     |               |    |         |          |       |     |
| Admin <                 |                   |                           |     |               |    |         | Previous | 1 Nex | t   |
|                         |                   |                           |     |               |    |         |          |       |     |
|                         |                   |                           |     |               |    |         |          |       |     |
|                         |                   |                           |     |               |    |         |          |       |     |
|                         |                   |                           |     |               |    |         |          |       |     |
|                         |                   |                           |     |               |    |         |          |       |     |
|                         |                   |                           |     |               |    |         |          |       |     |

#### Tambah

1. Pilih tombol "+ Tambah"

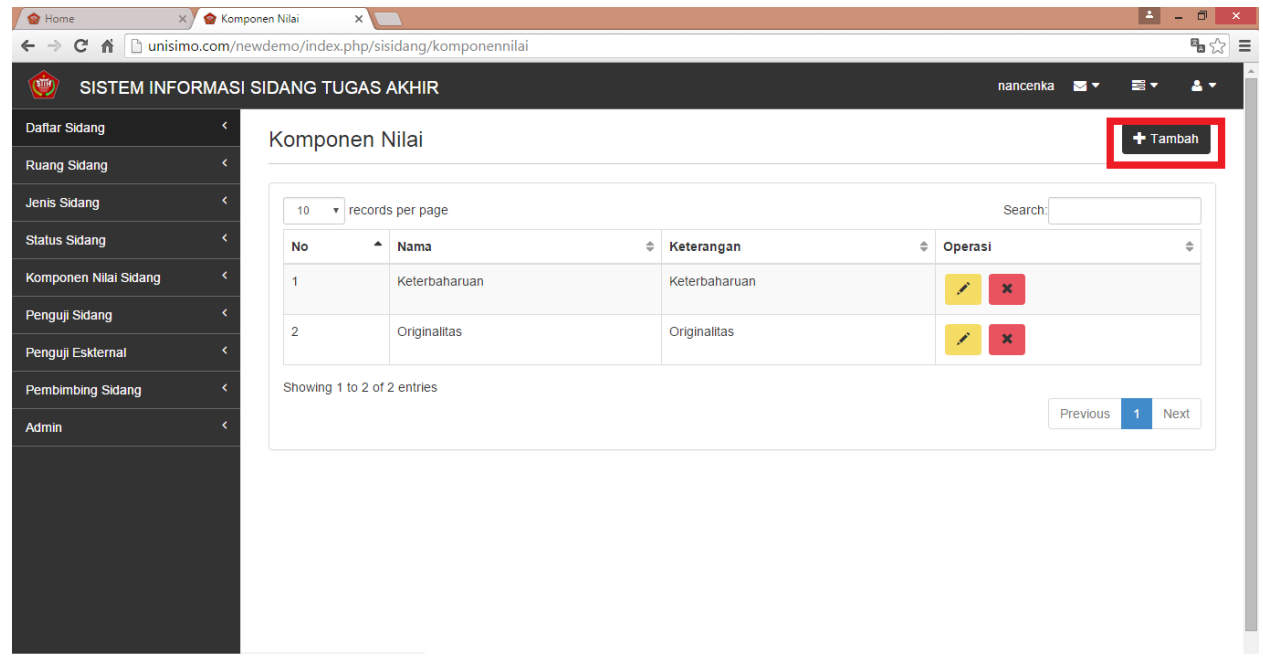

2. Isi bagian Tambah dengan Informasi komponen nilai sidang yang akan ditawarkan.

| 🙆 Home 🛛 🗙 🙆          | Komponen Nilai ×      |             |                           |   |         | 4          | - 🗆 🗙 |
|-----------------------|-----------------------|-------------|---------------------------|---|---------|------------|-------|
| ← → C ♠ 🗋 unisimo.co  | m/newdemo/index.php/s | isidang/kom | ponennilai                |   |         |            | •☆ =  |
|                       | ASI SIDANG TUGAS      | AKHIR       |                           |   |         |            | ≛ -   |
| Daftar Sidang         | Kompone               | ambah       |                           | × |         |            |       |
| Ruang Sidang          | <                     | Nama        | Nama Komponen Nilai       |   |         |            |       |
| Jenis Sidang          | < 10 • rei            | leterangan  | Keterangan Komponen Nilai |   | Search: |            |       |
| Status Sidang         | < No                  |             |                           |   | Operasi |            | ÷     |
| Komponen Nilai Sidang | ۲ ا                   |             | Simpan                    |   | × ×     |            |       |
| Penguji Sidang        | < 2                   |             |                           |   |         |            |       |
| Penguji Eskternal     | <                     |             |                           |   |         |            |       |
| Pembimbing Sidang     | < Showing 1 to 2 o    | 2 entries   |                           |   |         |            |       |
| Admin                 | <                     |             |                           |   |         | Previous 1 | Next  |
|                       |                       |             |                           |   |         |            |       |
|                       |                       |             |                           |   |         |            |       |
|                       |                       |             |                           |   |         |            |       |
|                       |                       |             |                           |   |         |            |       |
|                       |                       |             |                           |   |         |            |       |
|                       |                       |             |                           |   |         |            |       |
|                       |                       |             |                           |   |         |            |       |

Misal pada bagian Tambah diisi sebagai berikut. Lalu klik tombol "Simpan".

| Tambah     |                  | × |
|------------|------------------|---|
| Nama       | Pemahaman        |   |
| Keterangan | Pemahaman Materi |   |
|            | Simpan           |   |
|            |                  |   |

3. Komponen nilai sidang yang ingin ditambahkan akan tampil pada Daftar Sidang.

| onen Nilai    | ×                                                                     |                                                                                                    | <b>▲</b> =                                                                                                    | o ×                                                                                                    |
|---------------|-----------------------------------------------------------------------|----------------------------------------------------------------------------------------------------|----------------------------------------------------------------------------------------------------|----------------------------------------------------------------------------------------------------|
| wdemo/index.p | hp/sisidang/komponennilai                                             |                                                                                                    | 1                                                                                                    | •☆ =                                                                                                    |
| SIDANG TU     | GAS AKHIR                                                             |                                                                                                    | nancenka 🔤 🔻 📑 🔻 ,                                                                                                    | s -                                                                                                    |
| Kompon        | en Nilai                                                              |                                                                                                    | 🛨 Tambai                                                                                                    | h                                                                                                    |
|               |                                                                       |                                                                                                    |                                                                                                    |                                                                                                    |
| 10 •          | records per page                                                      |                                                                                                    | Search:                                                                                                    |                                                                                                    |
| No            | ▲ Nama                                                                | Keterangan                                                                                                    | ⇔ Operasi ≑                                                                                                    |                                                                                                    |
| 1             | Pemahaman                                                             | Pemahaman Materi                                                                                                    | × ×                                                                                                    |                                                                                                    |
| 2             | Keterbaharuan                                                         | Keterbaharuan                                                                                                    |                                                                                                    | - 1                                                                                                    |
|               |                                                                       |                                                                                                    | × ×                                                                                                    |                                                                                                    |
| 3             | Originalitas                                                          | Originalitas                                                                                                    | × ×                                                                                                    |                                                                                                    |
| Showing 1 t   | o 3 of 3 entries                                                      |                                                                                                    |                                                                                                    | _                                                                                                    |
|               |                                                                       |                                                                                                    | Previous 1 Next                                                                                                    |                                                                                                    |
|               |                                                                       |                                                                                                    |                                                                                                    | _                                                                                                    |
|               |                                                                       |                                                                                                    |                                                                                                    |                                                                                                    |
|               |                                                                       |                                                                                                    |                                                                                                    |                                                                                                    |
|               |                                                                       |                                                                                                    |                                                                                                    |                                                                                                    |
|               |                                                                       |                                                                                                    |                                                                                                    |                                                                                                    |
|               | Inen Nilai<br>SIDANG TUC<br>Kompon<br>10 • 1<br>2<br>3<br>Showing 1 1 | wdemo/index.php/sisidang/komponennilai   SIDANG TUGAS AKHIR   Komponen Nilai     10   records per page   No   No   Nama     1   Pemahaman     2   Keterbaharuan   3   Originalitas   Showing 1 to 3 of 3 entries | wdemo/index.php/sisidang/komponennilai   SIDANG TUGAS AKHIR   Io records per page     No Nama   Pemahaman     Pemahaman     Pemahaman     Keterangan     Image: Pemahaman     Pemahaman     Pemahaman     Showing 1 to 3 of 3 entries | Image: Mail in the second second |

### Edit

1. Klik icon " 🖌 " di baris komponen nilai sidang yang ingin diedit. Misal mengganti

#### nama

| Home 🗙 🍲 Komp         | onen Nilai     | ×                         |                  |              | <b>- -</b> |
|-----------------------|----------------|---------------------------|------------------|--------------|------------|
| → C f Dunisimo.com/ne | ewdemo/index.p | hp/sisidang/komponennilai |                  |              | <b>≅</b> ☆ |
| SISTEM INFORMASI      | SIDANG TU      | GAS AKHIR                 |                  | nancenka 🖂 🔻 | ≣∙ ≛∙      |
| ftar Sidang <         | Kompon         | en Nilai                  |                  |              | + Tambah   |
| ang Sidang <          |                |                           |                  |              |            |
| s Sidang <            | 10 •           | records per page          |                  | Search:      |            |
| s Sidang <            | No             | ▲ Nama ⇔                  | Keterangan       | Operasi      | \$         |
| onen Nilai Sidang <   | 1              | Pemahaman                 | Pemahaman Materi | × ×          |            |
| skternal <            | 2              | Keterbaharuan             | Keterbaharuan    | × ×          |            |
| ng Sidang <           | 3              | Originalitas              | Originalitas     | × ×          |            |
| <                     | Showing 11     | to 3 of 3 entries         |                  |              |            |
|                       |                |                           |                  | Previous     | i Next     |
|                       |                |                           |                  |              |            |
|                       |                |                           |                  |              |            |
|                       |                |                           |                  |              |            |
|                       |                |                           |                  |              |            |
|                       |                |                           |                  |              |            |
|                       |                |                           |                  |              |            |

2. Ganti informasi sidang yang ingin diubah pada bagian Update.

| 😭 Home 🛛 🗙            | 🕈 Komponen Nilai 🛛 🗙 |               |                  |                |     |       |         |         | -       | D ×      |
|-----------------------|----------------------|---------------|------------------|----------------|-----|-------|---------|---------|---------|----------|
| ← → C fi 🗋 unisimo.c  | om/newdemo/index.php | /sisidang/kon | nponennilai      |                |     |       |         |         |         | ¶a☆ ≡    |
|                       | ASI SIDANG TUGA      | S AKHIR       |                  |                |     |       |         | ₩.      | •       | ≛ -      |
| Daftar Sidang         | Kompone              | Update        |                  |                |     |       |         | ſ       | 🕂 Tamba | in in in |
| Ruang Sidang          | <                    | Nama          | Pemahaman        |                |     |       |         |         |         |          |
| Jenis Sidang          | < 10 v re            | Keterangan    | Pemahaman Materi |                | · . |       | Search: |         |         |          |
| Status Sidang         | < No                 |               |                  |                |     | \$ Op | erasi   |         | ;       | ŧ        |
| Komponen Nilai Sidang | < 1                  |               | Sim              | Ipan           | _   |       | × ×     |         |         |          |
| Penguji Sidang        | < 2                  | Reterbanan    | ucii             | Neterballaruan | _   |       |         |         |         |          |
| Penguji Eskternal     | <                    |               |                  |                |     |       |         |         |         |          |
| Pembimbing Sidang     | ۲ 3                  | Originalitas  |                  | Originalitas   |     |       | × ×     |         |         |          |
| Admin                 | < Showing 1 to 3     | of 3 entries  |                  |                |     |       |         |         |         |          |
|                       |                      |               |                  |                |     |       | P       | revious | 1 Next  |          |
|                       |                      |               |                  |                |     |       |         |         |         |          |
|                       |                      |               |                  |                |     |       |         |         |         |          |
|                       |                      |               |                  |                |     |       |         |         |         |          |
|                       |                      |               |                  |                |     |       |         |         |         |          |
|                       |                      |               |                  |                |     |       |         |         |         |          |

3. Jika semua informasi sudah benar, klik tombol "Simpan"

| 🖉 🙆 Home 🛛 🗙 Y 🧟 Ka     | omponen Nilai X    |               |                  |                 |   |              |          |
|-------------------------|--------------------|---------------|------------------|-----------------|---|--------------|----------|
| ← → C f Unisimo.com     | /newdemo/index.php | /sisidang/kom | ponennilai       |                 |   |              | ¶∎ ☆ ≡   |
| SISTEM INFORMA          | SI SIDANG TUGA     | S AKHIR       |                  |                 |   | nancenka 🛛 🔻 | ≅▼ ≜▼    |
| Daftar Sidang <         | Kompone            | Update        |                  |                 | × |              | + Tambah |
| Ruang Sidang <          |                    | Nama          | Kepemahaman      |                 |   |              |          |
| Jenis Sidang <          | 10 <b>v</b> re     | Keterangan    | Pemahaman Materi |                 |   | Search:      |          |
| Status Sidang <         | No                 |               |                  |                 |   | Operasi      | \$       |
| Komponen Nilai Sidang < | 1                  |               | Sir              | npan            |   | × ×          |          |
| Penguji Sidang <        | 2                  | Neterbarian   | an               | Neterballaruali |   |              |          |
| Penguji Eskternal <     |                    |               |                  |                 |   |              |          |
| Pembimbing Sidang <     | 3                  | Originalitas  |                  | Originalitas    |   | × ×          |          |
| Admin <                 | Showing 1 to 3     | of 3 entries  |                  |                 |   |              |          |
|                         |                    |               |                  |                 |   | Previous     | 1 Next   |
|                         |                    |               |                  |                 |   |              |          |
|                         |                    |               |                  |                 |   |              |          |
|                         |                    |               |                  |                 |   |              |          |
|                         |                    |               |                  |                 |   |              |          |
|                         |                    |               |                  |                 |   |              |          |

4. Informasi yang sudah diubah akan terupdate di bagian komponen nilai sidang

| 🍲 Home 🛛 🗙 🍲 Kom        | nponen Nilai 💦 💙 |                          |   |                  |               | 🔺 – 🖻       |
|-------------------------|------------------|--------------------------|---|------------------|---------------|-------------|
| ← → C ↑ □ unisimo.com/r | newdemo/index.ph | p/sisidang/komponennilai |   |                  |               | <b>e</b> 5  |
| 혨 SISTEM INFORMAS       | I SIDANG TUG     | AS AKHIR                 |   |                  | nancenka 🖂    | - ≣- ₹.     |
| Daftar Sidang <         | Kompone          | n Nilai                  |   |                  |               | 🛨 Tambah    |
| Ruang Sidang <          |                  |                          |   |                  |               |             |
| Jenis Sidang <          | 10 v re          | cords per page           |   |                  | Search:       |             |
| Status Sidang <         | No               | ▲ Nama                   | ¢ | Keterangan       | \$<br>Operasi | \$          |
| Komponen Nilai Sidang < | 1                | Kepemahaman              |   | Pemahaman Materi | × ×           |             |
| Penguji Sidang <        | 2                | Keterbaharuan            |   | Keterbaharuan    |               |             |
| Penguji Eskternal <     |                  |                          |   |                  |               |             |
| Pembimbing Sidang <     | 3                | Originalitas             |   | Originalitas     | × ×           |             |
| Admin <                 | Showing 1 to     | 3 of 3 entries           |   |                  |               |             |
|                         |                  |                          |   |                  | Prev          | ious 1 Next |
|                         |                  |                          |   |                  |               |             |
|                         |                  |                          |   |                  |               |             |
|                         |                  |                          |   |                  |               |             |
|                         |                  |                          |   |                  |               |             |
|                         |                  |                          |   |                  |               |             |

### Hapus

1. Klik icon " × " di baris komponen nilai sidang yang ingin dihapus.

| 🖌 🍲 Home 🛛 🗙 😵 Kompo    | onen Nilai 🛛 🗙 🗸  |                       |                  |               |          |       | - 🗇 🗙 |
|-------------------------|-------------------|-----------------------|------------------|---------------|----------|-------|-------|
| ← → C f Unisimo.com/net | wdemo/index.php/s | isidang/komponennilai |                  |               |          |       | ₽☆ =  |
|                         | SIDANG TUGAS      | AKHIR                 |                  | nancenka      | ₩ •      |       | ≛ -   |
| Daftar Sidang <         | Komponen          | Nilai                 |                  |               |          | 🕇 Tam | bah   |
| Ruang Sidang <          |                   |                       |                  |               |          |       |       |
| Jenis Sidang <          | 10 v recor        | ds per page           |                  | Search:       |          |       |       |
| Status Sidang <         | No 🔺              | Nama 🗘                | Keterangan       | \$<br>Operasi |          |       | \$    |
| Komponen Nilai Sidang < | 1                 | Kepemahaman           | Pemahaman Materi | × ×           |          |       |       |
| Penguji Sidang <        | 2                 | Keterbaharuan         | Keterbaharuan    |               |          |       |       |
| Penguji Eskternal <     |                   |                       |                  |               |          |       |       |
| Pembimbing Sidang <     | 3                 | Originalitas          | Originalitas     | × ×           |          |       |       |
| Admin <                 | Showing 1 to 3 o  | f 3 entries           |                  |               |          |       |       |
|                         |                   |                       |                  |               | Previous | 1 Ne  | xt    |
|                         |                   |                       |                  |               |          |       |       |
|                         |                   |                       |                  |               |          |       |       |
|                         |                   |                       |                  |               |          |       |       |
|                         |                   |                       |                  |               |          |       |       |
|                         |                   |                       |                  |               |          |       |       |

2. Akan muncul kotak konfirmasi sebelum menghapus sidang tersebut. Klik tombol "Hapus".

| 🙆 Home 🗙 😪 Ko           | mponen Nilai 🛛 🗙   |                         |                  |                | 📥 – 🗇 🗙 |
|-------------------------|--------------------|-------------------------|------------------|----------------|---------|
| ← → C ↑ □ unisimo.com/  | 'newdemo/index.php | /sisidang/komponennilai |                  |                | •☆ ≡    |
|                         | 6I SIDANG TUGA     | S AKHIR                 |                  | nancenka 🔤 🔻 🚍 | · · ·   |
| Daftar Sidang <         | Kompone            | Hapus ?                 | ×                | +              | Tambah  |
| Ruang Sidang <          |                    | Anda                    | yakin ?          | _              |         |
| Jenis Sidang <          | 10 <b>v</b> re     | Hapus                   | Cancel           | Search:        |         |
| Status Sidang <         | No                 | Nama                    | reterangan       | Operasi        | ÷       |
| Komponen Nilai Sidang < | 1                  | Kepemahaman             | Pemahaman Materi | × ×            |         |
| Penguji Sidang <        | 2                  | Keterbaharuan           | Keterbaharuan    |                |         |
| Penguji Eskternal <     |                    |                         |                  |                |         |
| Pembimbing Sidang <     | 3                  | Originalitas            | Originalitas     | × ×            |         |
| Admin <                 | Showing 1 to 3     | of 3 entries            |                  |                |         |
|                         |                    |                         |                  | Previous 1     | Next    |
|                         |                    |                         |                  |                |         |
|                         |                    |                         |                  |                |         |
|                         |                    |                         |                  |                |         |
|                         |                    |                         |                  |                |         |
|                         |                    |                         |                  |                |         |

3. Komponen nilai sidang yang sudah dihapus tidak akan muncul lagi.

| 🙆 Home 🛛 🗙 🙆 K          | omponen Nilai     | ×                         |               |              | <b>-</b> - <b>-</b> |
|-------------------------|-------------------|---------------------------|---------------|--------------|---------------------|
| ← → C f Dunisimo.com    | n/newdemo/index.p | hp/sisidang/komponennilai |               |              | <b>e</b> 2          |
| INFORMA                 | SI SIDANG TUG     | SAS AKHIR                 |               | nancenka 🖂 🔻 | ≣▼ ≛▼               |
| Daftar Sidang <         | Kompone           | en Nilai                  |               |              | 🕂 Tambah            |
| Ruang Sidang <          |                   |                           |               | •            |                     |
| Jenis Sidang <          | 10 v r            | ecords per page           |               | Search:      |                     |
| Status Sidang <         | No                | Nama                      | 🗢 Keterangan  | Operasi      | \$                  |
| Komponen Nilai Sidang < | 1                 | Keterbaharuan             | Keterbaharuan | × ×          |                     |
| Penguji Sidang <        | 2                 | Originalitas              | Originalitas  |              |                     |
| Penguji Eskternal <     |                   |                           |               |              |                     |
| Pembimbing Sidang       | Showing 1 to      | o 2 of 2 entries          |               | Deviews      | Next                |
| Admin <                 |                   |                           |               | Previous     | n Next              |
|                         |                   |                           |               |              |                     |
|                         |                   |                           |               |              |                     |
|                         |                   |                           |               |              |                     |
|                         |                   |                           |               |              |                     |
|                         |                   |                           |               |              |                     |
|                         |                   |                           |               |              |                     |
|                         |                   |                           |               |              |                     |

#### Cari

1. Tulis kata kunci komponen nilai sidang yang ingin dicari pada kolom "Search".

| 😭 Home 🛛 🗙 🌚          | Komponen Nilai 🛛 🗙 |                          |               |              | 🔺 – 🗖    |
|-----------------------|--------------------|--------------------------|---------------|--------------|----------|
| ← → C n Dunisimo.com  | n/newdemo/index.ph | p/sisidang/komponennilai |               |              | <b>%</b> |
|                       | ASI SIDANG TUG     | AS AKHIR                 |               | nancenka 🖂 🔻 | ≡∙ ≛∙    |
| Daftar Sidang         | Kompone            | n Nilai                  |               | 1            | + Tambah |
| Ruang Sidang          | <                  |                          |               |              |          |
| Jenis Sidang          | < 10 • re          | cords per page           |               | Search:      |          |
| Status Sidang         | < No               | ▲ Nama                   | # Keterangan  | Operasi      | ¢        |
| Komponen Nilai Sidang | <b>&lt;</b> 1      | Keterbaharuan            | Keterbaharuan | × ×          |          |
| Penguji Sidang        | < 2                | Originalitas             | Originalitas  |              |          |
| Penguji Eskternal     | <                  | 5                        | 5             | / X          |          |
| Pembimbing Sidang     | < Showing 1 to     | 2 of 2 entries           |               |              |          |
| Admin                 | <                  |                          |               | Previous     | 1 Next   |
|                       |                    |                          |               |              |          |
|                       |                    |                          |               |              |          |
|                       |                    |                          |               |              |          |
|                       |                    |                          |               |              |          |
|                       |                    |                          |               |              |          |
|                       |                    |                          |               |              |          |
|                       |                    |                          |               |              |          |

2. Komponen nilai sidang yang sesuai dengan kata kunci akan muncul. Contoh kata kunci "originalitas"

| 🙆 Home 🛛 🗙 🍲 Kompo       | nen Nilai      | ×                                 |               |              |          |              | - <b>-</b> | o ×        |
|--------------------------|----------------|-----------------------------------|---------------|--------------|----------|--------------|------------|------------|
| ← → C f Dunisimo.com/new | vdemo/index.pl | np/sisidang/komponennilai         |               |              |          |              |            | ₽☆≣        |
| 🔮 SISTEM INFORMASI S     | SIDANG TUG     | AS AKHIR                          |               |              | nancenka | a 🖂 🔻        | ■ ▼        | <b>4</b> • |
| Daftar Sidang <          | Kompone        | en Nilai                          |               |              |          |              | + Tamba    | ah         |
| Ruang Sidang <           |                |                                   |               |              |          |              |            |            |
| Jenis Sidang <           | 10 <b>v</b>    | ecords per page                   |               |              | Search:  | originalitas |            |            |
| Status Sidang <          | No             | Nama                              | ÷K            | Keterangan 🌲 | Operasi  |              |            | ÷          |
| Komponen Nilai Sidang <  | 2              | Originalitas                      | с             | Driginalitas | × ×      |              |            |            |
| Penguji Sidang <         |                |                                   |               |              |          |              |            | - 1        |
| Penguji Eskternal <      | Showing 1 to   | 1 of 1 entries (filtered from 2 t | otal entries) |              |          | Previous     | 1 Nex      | t l        |
| Pembimbing Sidang <      |                |                                   |               |              |          |              |            |            |
| Admin <                  |                |                                   |               |              |          |              |            |            |
|                          |                |                                   |               |              |          |              |            |            |
|                          |                |                                   |               |              |          |              |            |            |
|                          |                |                                   |               |              |          |              |            |            |
|                          |                |                                   |               |              |          |              |            |            |
|                          |                |                                   |               |              |          |              |            |            |
|                          |                |                                   |               |              |          |              |            |            |
|                          |                |                                   |               |              |          |              |            |            |

## Penguji Sidang

1. Klik "Penguji Sidang" pada bagian kiri. Maka akan muncul halaman sebagai berikut,

| 🖌 🍲 Home 🛛 🗙 🖌 🍲 Sidang     | ×               | 💁 Penguji Sidang 🛛 🗙 🔽   |        |                    | <b>≜</b> _         | □ ×        |
|-----------------------------|-----------------|--------------------------|--------|--------------------|--------------------|------------|
| ← → C f Dunisimo.com/nev    | wdemo/index.php | )/sisidang/pengujisidang |        |                    | <b>ස</b> දු        | @ ≡        |
|                             | SIDANG TUGA     | AS AKHIR                 |        |                    | nancenka 🛛 🔻 📑 🔻 🕯 | <b>.</b> • |
| Daftar Sidang <             | Penguii Si      | dang                     |        |                    |                    | - 1        |
| Ruang Sidang <              | i ongaji ol     | aang                     |        |                    |                    |            |
| Jenis Sidang <              | 10 • rec        | ords per page            |        |                    | Search:            |            |
| Status Sidang <             | No              | Nama a                   | NIP \$ | Email              | Operasi            |            |
| Komponen Nilai Sidang 🛛 🔇 < | 1               | Delfatmawati             | 0      | nancenka@gmail.com | 1                  |            |
| Penguji Sidang <            | Showing 1 to 1  | of 1 entries             |        |                    |                    |            |
| Penguji Eskternal <         | Showing 1 to 1  | or relates               |        |                    | Previous 1 Next    |            |
| Pembimbing Sidang <         |                 |                          |        |                    |                    |            |
| Admin <                     |                 |                          |        |                    |                    | - 1        |
|                             |                 |                          |        |                    |                    | - 1        |
|                             |                 |                          |        |                    |                    | - 1        |
|                             |                 |                          |        |                    |                    | - 1        |
|                             |                 |                          |        |                    |                    | - 1        |
|                             |                 |                          |        |                    |                    | - 1        |
|                             |                 |                          |        |                    |                    | •          |

## Cari

1. Tulis kata kunci penguji sidang yang ingin dicari pada kolom "Search".

| 🚱 Home 🛛 🗙 😪 Sidang     | ×               | 🍲 Penguji Sidang 🛛 🗙 🔼 |        |                    |       |          |          | l × |
|-------------------------|-----------------|------------------------|--------|--------------------|-------|----------|----------|-----|
| ← → C f unisimo.com/new | demo/index.php/ | sisidang/pengujisidang |        |                    |       |          | <b>5</b> | @ ≡ |
| 0 SISTEM INFORMASI S    | IDANG TUGAS     | S AKHIR                |        |                    | nance | enka 🖂 🔻 | ≣• 4     | • ^ |
| Daftar Sidang <         | Penguii Sig     | land                   |        |                    |       |          |          | - 1 |
| Ruang Sidang <          |                 | ang                    |        |                    |       |          |          | - 1 |
| Jenis Sidang <          | 10 v reco       | rds per page           |        |                    | Sear  | ch:      |          |     |
| Status Sidang <         | No 🔺            | Nama \$                | NIP \$ | Email              | ¢     | Operasi  | \$       | 1   |
| Komponen Nilai Sidang < | 1               | Delfatmawati           | 0      | nancenka@gmail.com |       |          |          |     |
| Penguji Sidang <        | Showing 1 to 1  | of 1 entries           |        |                    |       | _        |          |     |
| Penguji Eskternal <     | Showing 1 to 1  | or renules             |        |                    |       | Previous | 1 Next   |     |
| Pembimbing Sidang <     |                 |                        |        |                    |       |          |          |     |
| Admin <                 |                 |                        |        |                    |       |          |          |     |
|                         |                 |                        |        |                    |       |          |          |     |
|                         |                 |                        |        |                    |       |          |          |     |
|                         |                 |                        |        |                    |       |          |          | . 1 |
|                         |                 |                        |        |                    |       |          |          | . 1 |
|                         |                 |                        |        |                    |       |          |          |     |
|                         |                 |                        |        |                    |       |          |          | Ŧ   |

2. Penguji sidang yang sesuai dengan kata kunci akan muncul. Contoh kata kunci "delfa"

| 🙆 Home 🛛 🗙 🍲 Pen        | guji Sidang 🛛 🗙    |                         |       |                    | 📥 – 🗖 🗙              | \$ |
|-------------------------|--------------------|-------------------------|-------|--------------------|----------------------|----|
| ← → C ♠ 🗋 unisimo.com/r | newdemo/index.php, | /sisidang/pengujisidang |       |                    | <b>%</b> 🖒 🅬         | Ξ  |
| SISTEM INFORMAS         | I SIDANG TUGA      | S AKHIR                 |       |                    | nancenka 🛛 🔻 🚍 🔻 💄 🔻 | ŕ  |
| Daftar Sidang <         | Penguji Sig        | dang                    |       |                    |                      |    |
| Ruang Sidang <          |                    |                         |       |                    |                      | I  |
| Jenis Sidang <          | 10 • reco          | ords per page           |       |                    | Search: delfa        | I  |
| Status Sidang <         | No A               | Nama 💧                  | NIP 🚖 | Email              | 🚖 Onerasi 🔶          | I  |
| Komponen Nilai Sidang < | 1                  | Delfatmawati            | 0     | nancenka@gmail.com | 1                    | I  |
| Penguji Sidang <        | Showing 1 to 1     | of 1 entries            |       |                    |                      | I  |
| Penguji Eskternal <     | choning i to i     |                         |       |                    | Previous 1 Next      | I  |
| Pembimbing Sidang <     |                    |                         |       |                    |                      | I  |
| Admin <                 |                    |                         |       |                    |                      |    |
|                         |                    |                         |       |                    |                      | I  |
|                         |                    |                         |       |                    |                      | I  |
|                         |                    |                         |       |                    |                      |    |
|                         |                    |                         |       |                    |                      | I  |
|                         |                    |                         |       |                    |                      |    |
|                         |                    |                         |       |                    |                      |    |

#### Mahasiswa

| Image: Signed status Sidang   Dattar Sidang   Ruang Sidang   Genguji Sidang   Status Sidang   Komponen Nilai Sidang   Penguji Eskternal   Penbimbing Sidang   Admin                                             | ← → C f i ⊔ unisimo.com | /newdemo/index | .php/ | sisidang/pengujisidang |           |                    |       |          |        |
|----------------------------------------------------------------------------------------------------|-------------------------|----------------|-------|------------------------|-----------|--------------------|-------|----------|--------|
| Daftar Sidang    Ruang Sidang    Jenis Sidang    Status Sidang    Status Sidang    Komponen Nilal Sidang    Penguji Sidang    Penguji Eskternal    Pembimbing Sidang    Admin                                   | SISTEM INFORMA          | SI SIDANG TU   | JGA   | S AKHIR                |           |                    | nance | enka 🖂 🔻 | ≣▼ 4.  |
| Ruang Sidang   Jenis Sidang   Status Sidang   Komponen Nilai Sidang   Komponen Nilai Sidang   Penguji Eskternal   Penguji Eskternal   Admin                                                                     | Daftar Sidang <         | Penguji        | Sic   | lang                   |           |                    |       |          |        |
| Jenis Sidang    Status Sidang    Komponen Nilai Sidang    Penguji Sidang    Penguji Sidang    Penguji Eskternal    Admin                                                                                        | Ruang Sidang <          |                |       | -                      |           |                    |       |          |        |
| Status Sidang    Komponen Nilai Sidang    Penguji Sidang    Penguji Eskternal    Pembimbing Sidang    Admin                                                                                                    | Jenis Sidang <          | 10 -           | reco  | rds per page           |           |                    | Sear  | ch:      |        |
| Komponen Nilai Sidang       I       Delfatmawati       0       nancenka@gmail.com         Penguji Sidang        Showing 1 to 1 of 1 entries        Previous 1 Next         Pembimbing Sidang              Admin | Status Sidang <         | No             | •     | Nama                   | \$<br>NIP | Email              | \$    | Operasi  | \$     |
| Penguji Sidang        Penguji Sidang        Pembimbing Sidang        Admin                                                                                                    | Komponen Nilai Sidang < | 1              |       | Delfatmawati           | 0         | nancenka@gmail.com |       |          |        |
| Penguji Eskternal               Previous            Pembimbing Sidang             Admin                                                                                                    | Penguji Sidang <        | Showing        | to 1  | of 1 entries           |           |                    |       |          |        |
| Pembimbing Sidang < Admin <                                                                                                    | Penguji Eskternal <     |                |       | ST CHARGE              |           |                    |       | Previous | 1 Next |
| Admin <                                                                                                    | Pembimbing Sidang       |                |       |                        |           |                    |       |          |        |
|                                                                                                    | Admin <                 |                |       |                        |           |                    |       |          |        |
|                                                                                                    |                         |                |       |                        |           |                    |       |          |        |
|                                                                                                    |                         |                |       |                        |           |                    |       |          |        |
|                                                                                                    |                         |                |       |                        |           |                    |       |          |        |

2. Akan muncul tampilan sebagai berikut

| 🙆 Home 🛛 🗙 🌚 Mahas      | iiswa Yang Diuji 🛛 🗙 🚺 |                      |                           | 🔺 – 🗇 🗙              |
|-------------------------|------------------------|----------------------|---------------------------|----------------------|
| ← → C f Dunisimo.com/ne | wdemo/index.php/s      | sisidang/mhsdiuji/19 |                           | ¶a ☆ 🗊 🔳             |
| 0 SISTEM INFORMASI      | SIDANG TUGAS           | AKHIR                |                           | nancenka 🔄 🔻 🗮 🔻 💄 🔻 |
| Daftar Sidang <         |                        | Daf                  | tar Mahasiswa : Delfatmav | vati                 |
| Ruang Sidang <          |                        |                      |                           |                      |
| Jenis Sidang <          | 10 v recor             | rds per page         |                           | Search:              |
| Status Sidang <         | No                     | ▲ Nama               | ♦ NIM                     | Operasi \$\$         |
| Komponen Nilai Sidang < | 1                      | AMELIA SISIKA        | 1114201978                |                      |
| Penguji Sidang <        | Showing 1 to 1 c       | of 4 optrion         |                           |                      |
| Penguji Eskternal <     | Showing 1 to 1 c       | n r entres           |                           | Previous 1 Next      |
| Pembimbing Sidang <     |                        |                      |                           |                      |
| Admin <                 |                        |                      |                           |                      |
|                         |                        |                      |                           |                      |
|                         |                        |                      |                           |                      |
|                         |                        |                      |                           |                      |
|                         |                        |                      |                           |                      |
|                         |                        |                      |                           |                      |
|                         |                        |                      |                           |                      |
|                         |                        |                      |                           |                      |

## Cari

1. Tulis kata kunci mahasiswa yang ingin dicari pada kolom "Search".

| M. Norme                | ahasiswa Yang Diuji 🗙 |                        |               |                 |      |              |           |                |
|-------------------------|-----------------------|------------------------|---------------|-----------------|------|--------------|-----------|----------------|
|                         | 'newaemo/Index.pn     | p/sisidang/mnsdiuji/19 |               |                 |      |              |           | β <sup>μ</sup> |
|                         | SI SIDANG TUG         | AS AKHIR               |               |                 |      | nancenka 🖂 🔻 | ′ ≣ ▼ ≜ ` | <u></u>        |
| Daftar Sidang <         |                       |                        | Daftar Mahasi | swa : Delfatmav | vati |              |           |                |
| Ruang Sidang <          |                       |                        |               |                 |      |              |           | -              |
| Jenis Sidang <          | 10 v re               | cords per page         |               |                 |      | Search:      |           | 1              |
| Status Sidang <         | No                    | Nama                   | \$            | NIM             | \$   | Operasi      | \$        | ٢.             |
| Komponen Nilai Sidang < | 1                     | AMELIA SISIKA          |               | 1114201978      |      |              |           |                |
| Penguji Sidang <        | Obavias 4 to          |                        |               |                 |      | _            |           |                |
| Penguji Eskternal <     | Showing 1 to          | 1 of 1 entries         |               |                 |      | Previou      | us 1 Next |                |
| Pembimbing Sidang       |                       |                        |               |                 |      |              |           |                |
| Admin <                 |                       |                        |               |                 |      |              |           |                |
|                         |                       |                        |               |                 |      |              |           |                |
|                         |                       |                        |               |                 |      |              |           |                |
|                         |                       |                        |               |                 |      |              |           |                |
|                         |                       |                        |               |                 |      |              |           |                |
|                         |                       |                        |               |                 |      |              |           |                |
|                         |                       |                        |               |                 |      |              |           |                |

2. Mahasiswa yang sesuai dengan kata kunci akan muncul. Contoh kata kunci "amelia"

| 😧 Home 🛛 🗙            | Mahasiswa Yang Diuji 🛛 🗙 |                     |              |                   |          |           |            |
|-----------------------|--------------------------|---------------------|--------------|-------------------|----------|-----------|------------|
| ← → C ↑ Dunisimo.co   | m/newdemo/index.php/s    | isidang/mhsdiuji/19 |              |                   |          |           | <b>%</b> ☆ |
| SISTEM INFORM         | IASI SIDANG TUGAS        | AKHIR               |              |                   | nance    | nka 🖂 🔻   | ≣▼ ≛▼      |
| Daftar Sidang         | <                        |                     | Daftar Mahas | iswa : Delfatmawa | ti       |           |            |
| Ruang Sidang          | <                        |                     |              |                   |          |           |            |
| Jenis Sidang          | < 10 • recor             | ds per page         |              |                   | Searc    | h: amelia |            |
| Status Sidang         | < No                     | Nama                | ÷            | NIM               | ⇒ Operas | i         | \$         |
| Komponen Nilai Sidang | ۲ 1                      | AMELIA SISIKA       |              | 1114201978        |          |           |            |
| Penguji Sidang        | <                        | f 1 entries         |              |                   |          |           |            |
| Penguji Eskternal     | <                        | i i chuica          |              |                   |          | Previous  | 1 Next     |
| Pembimbing Sidang     | <                        |                     |              |                   |          |           |            |
| Admin                 | <                        |                     |              |                   |          |           |            |
|                       |                          |                     |              |                   |          |           |            |
|                       |                          |                     |              |                   |          |           |            |
|                       |                          |                     |              |                   |          |           |            |
|                       |                          |                     |              |                   |          |           |            |
|                       |                          |                     |              |                   |          |           |            |
|                       |                          |                     |              |                   |          |           |            |

## Catatan Sidang

| 1. | Klik icon " 🔳 "         |                       |                 |                     |              |           |
|----|-------------------------|-----------------------|-----------------|---------------------|--------------|-----------|
|    | <sup>(</sup> ⊕ Home     | hasiswa Yang Diuji ×  | ang/mhsdiuji/19 |                     |              | •••• ×    |
|    |                         | SI SIDANG TUGAS AI    | KHIR            |                     | nancenka 🖂 🗸 | ≈         |
|    | Daftar Sidang <         |                       | Daftar Mahas    | iswa : Delfatmawati |              |           |
|    | Ruang Sidang <          |                       |                 |                     |              |           |
|    | Jenis Sidang <          | 10 v records p        | er page         |                     | Search:      |           |
|    | Status Sidang <         | No 🔺                  | Nama 🗘          | NIM                 | Operasi      | \$        |
|    | Komponen Nilai Sidang < | 1                     | AMELIA SISIKA   | 1114201978          |              |           |
|    | Penguji Sidang <        | Chowing 1 to 1 of 1   | antring         |                     |              |           |
|    | Penguji Eskternal <     | Showing I to I of I e | entries         |                     | Previo       | us 1 Next |
|    | Pembimbing Sidang <     |                       |                 |                     |              |           |
|    | Admin <                 |                       |                 |                     |              |           |
|    |                         |                       |                 |                     |              |           |

2. Akan muncul tampilan sebagai berikut

| 🙆 Home 🛛 🗙 🍲 Catatan Sid  | dang 🗙 🔼                  |                   |                   |          | <b>-</b> - 0 | l × |
|---------------------------|---------------------------|-------------------|-------------------|----------|--------------|-----|
| ← → C ↑ Dunisimo.com/newd | emo/index.php/sisidang    | J/catatansidang/2 |                   |          | <b>6</b> 🖒   | @ ≡ |
| 0 SISTEM INFORMASI SIE    | DANG TUGAS AKH            | IR                | nancenk           | a 🖂 🕶 🔳  | ≣▼ 4         | •   |
| Daftar Sidang <           |                           | Catatan Sidang :  | AMELIA SISIKA     |          |              |     |
| Ruang Sidang <            |                           |                   |                   |          |              | _   |
| Jenis Sidang <            |                           |                   |                   |          |              |     |
| Status Sidang <           | 10 v records per p        | bage              | Search:           |          |              |     |
| Komponen Nilai Sidang <   | No                        | Penguji 🌩         | Catatan           |          | \$           |     |
| Penguji Sidang <          | 1                         | Delfatmawati      | Belum ada catatan |          |              |     |
| Penguji Eskternal <       | Showing 1 to 1 of 1 entri | es                |                   |          |              |     |
| Pembimbing Sidang <       |                           |                   |                   | Previous | Next         |     |
| Admin <                   |                           |                   |                   |          |              | -   |
|                           |                           |                   |                   |          |              | - 1 |
|                           |                           |                   |                   |          |              | - 1 |
|                           |                           |                   |                   |          |              | - 1 |
|                           |                           |                   |                   |          |              | - 1 |
|                           |                           |                   |                   |          |              | - 1 |
|                           |                           |                   |                   |          |              |     |
|                           |                           |                   |                   |          |              |     |

#### Cari

1. Tulis kata kunci catatan sidang yang ingin dicari pada kolom "Search".

| 🖌 🍲 Home 🛛 🗙 🗑 Cata     | itan Sidang 🛛 🗙 🔽     |                       |                 |                   | 🛋 – 🗗 💌              |
|-------------------------|-----------------------|-----------------------|-----------------|-------------------|----------------------|
| ← → C ♠ 🗋 unisimo.com/n | newdemo/index.php/sis | idang/catatansidang/2 |                 |                   | ¶a ☆ 🕫 =             |
|                         | I SIDANG TUGAS        | AKHIR                 |                 |                   | nancenka 🛛 🔻 📲 🔻 💄 🔻 |
| Daftar Sidang <         |                       | Ca                    | atatan Sidang : | AMELIA SISIKA     |                      |
| Ruang Sidang <          |                       |                       |                 |                   |                      |
| Jenis Sidang <          |                       |                       |                 |                   |                      |
| Status Sidang <         | 10 v records          | s per page            |                 |                   | Search:              |
| Komponen Nilai Sidang < | No                    | Penguji               | \$              | Catatan           | \$                   |
| Penguji Sidang <        | 1                     | Delfatmawati          |                 | Belum ada catatan |                      |
| Penguji Eskternal <     | Showing 1 to 1 of     | 1 entries             |                 |                   |                      |
| Pembimbing Sidang <     |                       |                       |                 |                   | Previous 1 Next      |
| Admin <                 |                       |                       |                 |                   |                      |
|                         |                       |                       |                 |                   |                      |
|                         |                       |                       |                 |                   |                      |
|                         |                       |                       |                 |                   |                      |
|                         |                       |                       |                 |                   |                      |
|                         |                       |                       |                 |                   |                      |
|                         |                       |                       |                 |                   |                      |
|                         |                       |                       |                 |                   |                      |

2. Catatan sidang yang sesuai dengan kata kunci akan muncul. Contoh kata kunci "delfa"

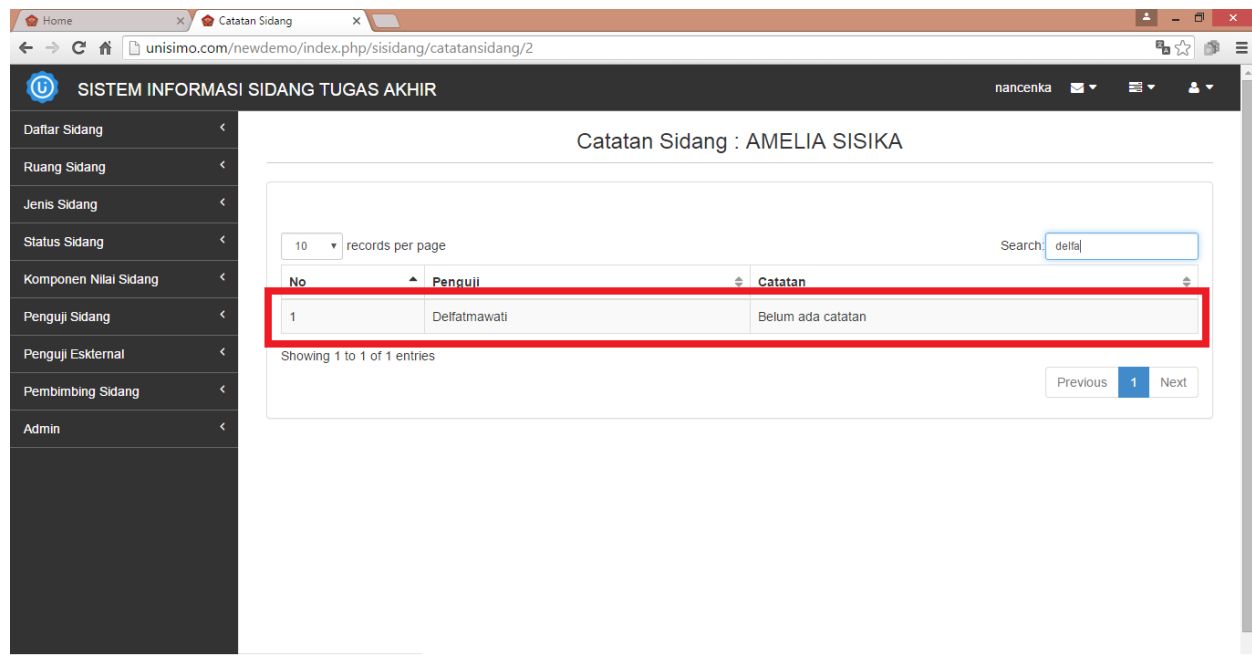

## Penguji Eksternal

1. Klik "Penguji Eksternal" pada bagian kiri. Maka akan muncul halaman sebagai berikut,

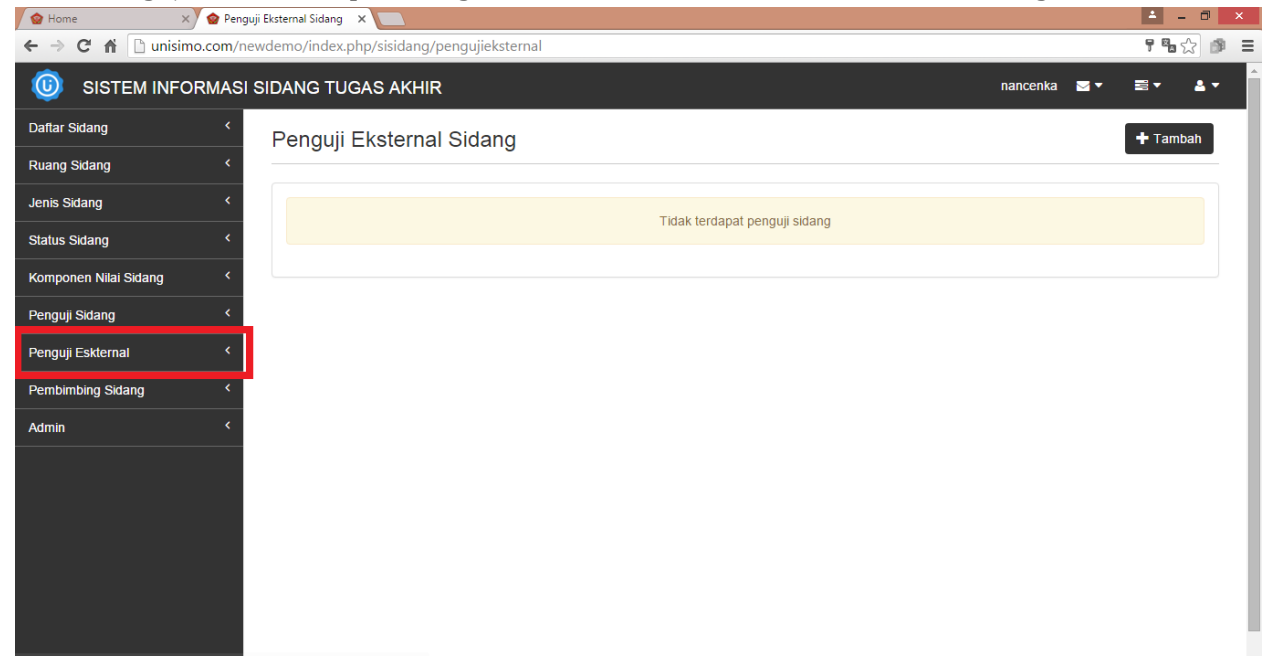

### Tambah

1. Untuk menambah penguji eksternal, klik tombol "+ Tambah"

| 😭 Home 🛛 🗙 💁 Penguji    | Eksternal Sidang 🗙 💽                      |     | <b>-</b>     | ₿ ×        |
|-------------------------|-------------------------------------------|-----|--------------|------------|
| ← → C f Unisimo.com/new | /demo/index.php/sisidang/pengujieksternal |     | 9 <b>8</b> 5 | 2 🕫 =      |
| 0 SISTEM INFORMASI S    | IDANG TUGAS AKHIR nancenka                |     | ■ ▼          | <b>≜</b> ₹ |
| Daftar Sidang <         | Penguji Eksternal Sidang                  | - [ | 🕇 Tamb       | ah         |
| Ruang Sidang <          |                                           |     |              |            |
| Jenis Sidang <          | Tidak terdapat penguji sidang             |     |              |            |
| Status Sidang <         |                                           |     |              |            |
| Komponen Nilai Sidang < |                                           |     |              | _          |
| Penguji Sidang <        |                                           |     |              |            |
| Penguji Eskternal <     |                                           |     |              |            |
| Pembimbing Sidang <     |                                           |     |              |            |
| Admin <                 |                                           |     |              |            |
|                         |                                           |     |              |            |
|                         |                                           |     |              |            |
|                         |                                           |     |              |            |
|                         |                                           |     |              |            |
|                         |                                           |     |              |            |
|                         |                                           |     |              |            |

2. Isi bagian Tambah dengan informasi yang sesuai. Misal pada bagian Tambah diisi sebagai berikut. Lalu klik tombol "Simpan".

| 😧 Home 🛛 🗙 🙆 Pe       | enguji Eksternal Sidang 🛛 🗙 🔽 |                 |                  |   |  |     | <b>_</b> | - 0 | × |
|-----------------------|-------------------------------|-----------------|------------------|---|--|-----|----------|-----|---|
| ← → C ♠ 🗋 unisimo.com | /newdemo/index.php/sis        | sidang/pen      | gujieksternal    |   |  |     | 78.      | 2   | ≡ |
| 0 SISTEM INFORMA      | SI SIDANG TUGAS               | AKHIR           |                  |   |  | ₩ * |          | ≛ - | Í |
| Daftar Sidang         | Tai<br>Penguji E              | mbah            |                  | × |  |     |          |     | 1 |
| Ruang Sidang <        | Use                           | ername          | joe.wo           |   |  |     |          |     |   |
| Jenis Sidang <        | Pas                           | ssword          |                  |   |  |     |          |     |   |
| Status Sidang <       |                               | Nama            | Joe Wo           |   |  |     |          |     |   |
| Penguli Sidang <      |                               | Email           | joe.wo@gmail.com |   |  |     |          |     |   |
| Penguji Eskternal <   | т                             | Telepon         | 0875456236`      |   |  |     |          |     |   |
| Pembimbing Sidang <   |                               | Asal            | UGM              |   |  |     |          |     |   |
| Admin <               | In                            | nstitusi        |                  |   |  |     |          |     |   |
|                       |                               | Alamat          | Jogja            | s |  |     |          |     |   |
|                       | Re                            | Nomor<br>kening | 125469547362     |   |  |     |          |     |   |
|                       |                               | Bank            | СІМВ             | ] |  |     |          |     |   |
|                       |                               |                 | Simpan           |   |  |     |          |     |   |
|                       |                               |                 |                  | - |  |     |          |     |   |

3. Penguji eksternal yang ingin ditambahkan akan tampil

| 🙆 Home 🛛 🗙 🍲          | Penguji Eksternal Sida | ng 🗙 🔼                          |                    |                  |           |          |            |           |    |         | <b>-</b> - 0   | > |
|-----------------------|------------------------|---------------------------------|--------------------|------------------|-----------|----------|------------|-----------|----|---------|----------------|---|
| ← → C ♠ 🗋 unisimo.co  | m/newdemo/ind          | ex.php/sisida                   | ang/pengujieksterr | al               |           |          |            |           |    |         | 9 <b>%</b> 🖒 I | 9 |
|                       | ASI SIDANG 1           | TUGAS AK                        | HIR                |                  |           |          |            | nancen    | ka | ≥ ▼     | ≣ - ▲          | • |
| Daftar Sidang         | Pengu                  | uii Ekster                      | rnal Sidang        |                  |           |          |            |           |    |         | 🕂 Tambah       |   |
| Ruang Sidang          | <                      | ,                               |                    |                  |           |          |            |           |    |         |                | - |
| Jenis Sidang          | ۲ 10                   | <ul> <li>records per</li> </ul> | er page            |                  |           |          |            | Search    | 1: |         |                |   |
| Status Sidang         | < No A                 | Nama 💠                          | Telepon 🗘          | Email            | \$ Alamat | Rekening | g 4        | Institusi | \$ | Operasi | \$             |   |
| Komponen Nilai Sidang | ۲                      | Joe Wo                          | 0875456236`        | joe.wo@gmail.com | Jogja     | CIMB-12  | 5469547362 | UGM       |    | 1       | ×              |   |
| Penguji Sidang        | < Showing              |                                 | ptrice             |                  |           |          |            |           |    |         |                |   |
| Penguji Eskternal     | <                      |                                 | intrico            |                  |           |          |            |           | Pr | revious | 1 Next         |   |
| Pembimbing Sidang     | <                      |                                 |                    |                  |           |          |            |           |    |         |                |   |
| Admin                 | <                      |                                 |                    |                  |           |          |            |           |    |         |                |   |
|                       |                        |                                 |                    |                  |           |          |            |           |    |         |                |   |
|                       |                        |                                 |                    |                  |           |          |            |           |    |         |                |   |
|                       |                        |                                 |                    |                  |           |          |            |           |    |         |                |   |
|                       |                        |                                 |                    |                  |           |          |            |           |    |         |                |   |
|                       |                        |                                 |                    |                  |           |          |            |           |    |         |                |   |
|                       |                        |                                 |                    |                  |           |          |            |           |    |         |                |   |
|                       |                        |                                 |                    |                  |           |          |            |           |    |         |                |   |

#### Cari

1. Tulis kata kunci penguji yang ingin dicari pada kolom "Search".

| Mulai Sidang     Canage     Constraint     Constraint | Image: Participation of the second of the second of th                | adex.php/sisidang/pengujieksternal<br>TUGAS AKHIR nancenka<br>a v ev v ev v<br>puji Eksternal Sidang + Tambah<br>v records per page<br>Nama ♦ Telepon ♦ Email ♦ Alamat ♥ Rekening ♥ Institusi ♥ Operasi ♥<br>Joe Wo 0875456236' joe.wo@gmail.com Jogja CIMB-125469547362 UGM v ev v<br>ing 1 to 1 of 1 entries                                                                                                    | INFORMASI SIDAN                                                                                                    | PANG TUGAS AKHI<br>Penguji Eksterna<br>10 ▼ records per p<br>No ▲ Nama ♥ T<br>1 Joe Wo 0<br>Showing 1 to 1 of 1 entrie                                       | y/pengujieksterna<br>IR<br>al Sidang<br>page<br>relepon ¢<br>1875456236` | I<br>Email<br>joe.wo@gmail.com | <ul> <li>Alamat</li> <li>Jogia</li> </ul> | Rekening \$                | nancenk<br>Search:<br>Institusi | a <b>⊠ ▼</b> | Image: Second second secon |
|----------------------------------------------------------------------------------------------------|----------------------------------------------------------------------------------------------------|----------------------------------------------------------------------------------------------------|----------------------------------------------------------------------------------------------------|----------------------------------------------------------------------------------------------------|--------------------------------------------------------------------------|--------------------------------|-------------------------------------------|----------------------------|---------------------------------|--------------|----------------------------------------------------------------------------------------------------|
| AISTEM INFORMASI SIDANG TUGAS AKHIR<br>nng <<br>ng <<br>ng <<br>ng <<br>ng <<br>ng <<br>ng <<br>ng <<br>ng <<br>ng <<br>ng <<br>ng <<br>ng <<br>ng <<br>ng <<br>ng <<br>ng <<br>ng <<br>ng <<br>ng <<br>ng <<br>ng <<br>ng <<br>ng <<br>ng<br>Niala Sidang<br><br>Niala Sidang<br><br>Niala Sidang<br><br>Niala Sidang<br><br>ng<br>Niala Sidang<br><br>search:<br>Joe Wo 0875456236 joe wo@gmail.com Jogja CIMB-125469547362 UGM<br><br>Showing 1 to 1 of 1 entries<br>Previous 1                                                                                                    | Imancenka     Imancenka     Imancenk     Imancenka     Imancenka     Imanc                                                                                                    | a TUGAS AKHIR<br>guji Eksternal Sidang                                                                                                    | INFORMASI SIDAN<br>C<br>C<br>C<br>N<br>N<br>N<br>N<br>N<br>N<br>N<br>N<br>N<br>N<br>N<br>N<br>N                                                                                                    | DANG TUGAS AKHI<br>Penguji Eksterna<br>10 • records per p<br>No • Nama ¢ T<br>1 Joe Wo 0<br>Showing 1 to 1 of 1 entrie                                       | IR<br>al Sidang<br>page<br>Felepon ¢<br>1875456236'                      | Email :<br>joe.wo@gmail.com    | Alamat \$                                 | Rekening \$                | nancenk<br>Search:<br>Institusi | a <b>▼</b> ▼ | ≅ ▼ .<br>+ Tambai                                                                                                    |
| ng <<br>ng <<br>ng <<br>ng <<br>ng <<br>ng <<br>ng <<br>ng <<br>ng <<br>ng <<br>No • Nama ‡ Telepon ‡ Email ‡ Alamat ‡ Rekening ‡ Institusi ¢ Operasi<br>1 Joe Wo 0876456236 joe.wo@gmail.com Jogja CIMB-125469547362 UGM  3 3<br>Showing 1 to 1 of 1 entries                                                                                                    | ★ Tambah         Search:         Search:         Jogja       CIMB-125469547362         UGM       ✓         Previous       1         Next                                                                                                    | guji Eksternal Sidang                                                                                                    | < <tr>         &lt;         Pen             10             10              10               5</tr>                                                                                                    | Penguji Eksterna<br>10 records per p<br>No Nama  T<br>1 Joe Wo 0<br>Showing 1 to 1 of 1 entries                                                              | al Sidang                                                                | Email joe.wo@gmail.com         | ♦ Alamat ♦<br>Jogja                       | Rekening \$                | Search:<br>Institusi            | Operasi      | <b>+</b> Tambal                                                                                                    |
|                                                                                                    |                                                                                                    |                                                                                                    |                                                                                                    |                                                                                                    |                                                                          |                                |                                           |                            |                                 |              |                                                                                                    |
| <pre></pre>                                                                                                    | Image: Search in the search in the search | records per page   Nama     Image: Nama Image: Nama Ima | < <tr>          1</tr>                                                                                                    | 10     records per p       No     Nama       1     Joe Wo       0     Showing 1 to 1 of 1 entries                                                            | ar Sidang<br>bage<br>Telepon ¢<br>0875456236`                            | Email joe.wo@gmail.com         | ♦ Alamat ♦<br>Jogja                       | Rekening \$                | Search:<br>Institusi            | Operasi      | ¢                                                                                                    |
|                                                                                                    |                                                                                                    |                                                                                                    |                                                                                                    |                                                                                                    |                                                                          |                                |                                           |                            |                                 |              |                                                                                                    |
| Image: Constraint of the second second se                   | Alamat       Rekening           institusi            Operasi                                                                                                    | records per page   Name * Telepon * Email Alamat * Rekening Institusi * Operasi *   Joe Wo 0875456236* joe wo@gmail.com Jogja CIMB-125469547362 UGM                                                                                                    | <ul> <li></li> <li>Ing</li> <li></li> <li></li></ul> | 10         records per p           No         Nama          T           1         Joe Wo         0           Showing 1 to 1 of 1 entries         1         1 | bage<br><b>Felepon</b> ≑<br>0875456236`                                  | Email :                        | Alamat \$                                 | Rekening \$                | Search:<br>Institusi            | 🗘 Operasi    | ÷                                                                                                    |
| No Nama P Telepon P Email P Alamat Rekening P Institusi P Operasi<br>ang C J Joe Wo 0875456236 joe.wo@gmail.com Jogja CIMB-125469547362 UGM Previous 1<br>Showing 1 to 1 of 1 entries                                                                                                    | alamat *       Rekening *       Institusi *       Operasi *         Jogja       CIMB-125469547362       UGM       Image: Compare the second second sec                                                                                               | Nama +       Telepon +       Email       Alamat +       Rekening       Institusi +       Operasi +         Joe Wo       0875456236'       joe.wo@gmail.com       Jogja       CIMB-125469547362       UGM       Image: Comparison of the comparison of the comparison                                                                                                    | < NC<br>NG < 1<br>< Sho                                                                                                    | No         Nama         T           1         Joe Wo         0           Showing 1 to 1 of 1 entries                                                         | Telepon \$                                                               | Email joe.wo@gmail.com         | Alamat \$                                 | Rekening $\Leftrightarrow$ | Institusi                       | Operasi      | ¢                                                                                                    |
| I         Joe Wo         0875456236'         joe.wo@gmail.com         Jogja         CIMB-125469547362         UGM         Image: Comparison of the comparison of the comparison of                                                                          | Jogja CIMB-125469547362 UGM                                                                                                    | Joe Wo 0875456236* Joe wo@gmail.com Jogja CIMB-125469547362 UGM                                                                                                    | < 1                                                                                                    | 1     Joe Wo     0       Showing 1 to 1 of 1 entries                                                                                                    | 0875456236`                                                              | joe.wo@gmail.com               | Jogia                                     |                            |                                 |              |                                                                                                    |
| Showing 1 to 1 of 1 entries                                                                                                    | Previous 1 Next                                                                                                    | Ing 1 to 1 of 1 entries                                                                                                    | <                                                                                                    | Showing 1 to 1 of 1 entrie                                                                                                    |                                                                          |                                |                                           | CIMB-125469547362          | UGM                             | 1            | ×                                                                                                    |
| C Showing 1 to 1 of 1 entries Previous 1                                                                                                    | Previous 1 Next                                                                                                    | Previous 1 Next                                                                                                    | <                                                                                                    | Showing 1 to 1 of 1 entrie                                                                                                    |                                                                          |                                |                                           |                            |                                 |              |                                                                                                    |
|                                                                                                    | Previous 1 liver                                                                                                    |                                                                                                    | <                                                                                                    |                                                                                                    | es                                                                       |                                |                                           |                            |                                 | Provious     | 1 No                                                                                                    |
|                                                                                                    |                                                                                                    |                                                                                                    | <u> </u>                                                                                                    |                                                                                                    |                                                                          |                                |                                           |                            |                                 | Flevious     | T Nez                                                                                                    |
|                                                                                                    |                                                                                                    |                                                                                                    |                                                                                                    |                                                                                                    |                                                                          |                                |                                           |                            |                                 |              |                                                                                                    |
|                                                                                                    |                                                                                                    |                                                                                                    |                                                                                                    |                                                                                                    |                                                                          |                                |                                           |                            |                                 |              |                                                                                                    |

2. Kata kunci yang sesuai akan muncul. Misal "joe"

| 😧 Home 🛛 🗙 💁 Peng             | juji Eksternal Sidai | ng X                            |                  |      |                  |        |   |                   |           |    |          | 1     | - 0        |
|-------------------------------|----------------------|---------------------------------|------------------|------|------------------|--------|---|-------------------|-----------|----|----------|-------|------------|
| ← → C f initial unisimo.com/n | ewdemo/inde          | ex.php/sisida                   | ing/pengujiekste | erna | al               |        |   |                   |           |    |          | 7 8   | ☆ <b>®</b> |
| 0 SISTEM INFORMASI            | SIDANG T             | UGAS AK                         | HIR              |      |                  |        |   |                   | nancen    | a  | ₩ ▼      |       | ≛ -        |
| Daftar Sidang <               | Pengu                | ıji Ekster                      | nal Sidang       | 1    |                  |        |   |                   |           |    | 1        | 🕂 Tam | ıbah       |
| Ruang Sidang <                |                      |                                 |                  |      |                  |        |   |                   |           |    |          |       |            |
| Jenis Sidang <                | 10                   | <ul> <li>records per</li> </ul> | er page          |      |                  |        |   |                   | Search    | jo | e        |       |            |
| Status Sidang <               | No 🔺                 | Nama 🌲                          | Telepon          | ¢    | Email \$         | Alamat | ¢ | Rekening \$       | Institusi | ¢  | Operasi  |       | \$         |
| Komponen Nilai Sidang <       | 1                    | Joe Wo                          | 0875456236`      |      | joe.wo@gmail.com | Jogja  |   | CIMB-125469547362 | UGM       |    | 1        | ×     |            |
| Penguji Sidang <              | Showing              | n 1 to 1 of 1 er                | ntries           |      |                  |        |   |                   |           |    |          |       |            |
| Penguji Eskternal <           |                      | ,                               |                  |      |                  |        |   |                   |           | F  | Previous | 1 N   | ext        |
| Pembimbing Sidang <           |                      |                                 |                  |      |                  |        |   |                   |           |    |          |       |            |
| Admin <                       |                      |                                 |                  |      |                  |        |   |                   |           |    |          |       |            |
|                               |                      |                                 |                  |      |                  |        |   |                   |           |    |          |       |            |
|                               |                      |                                 |                  |      |                  |        |   |                   |           |    |          |       |            |
|                               |                      |                                 |                  |      |                  |        |   |                   |           |    |          |       |            |
|                               |                      |                                 |                  |      |                  |        |   |                   |           |    |          |       |            |
|                               |                      |                                 |                  |      |                  |        |   |                   |           |    |          |       |            |
|                               |                      |                                 |                  |      |                  |        |   |                   |           |    |          |       |            |

### Edit

| Klik icon " 🗾 "         |                                                                                                    |                                    |                                                                                                    |                                        |                                                                                                    |                                      |                                                                                                    |                                                                                                    |                                                                                                    |                                                                                                    |                                                                                                    |                                                                                                    |                                                                                                    |                                                 |                                                                                                    |
|-------------------------|----------------------------------------------------------------------------------------------------|------------------------------------|----------------------------------------------------------------------------------------------------|----------------------------------------|----------------------------------------------------------------------------------------------------|--------------------------------------|----------------------------------------------------------------------------------------------------|----------------------------------------------------------------------------------------------------|----------------------------------------------------------------------------------------------------|----------------------------------------------------------------------------------------------------|----------------------------------------------------------------------------------------------------|----------------------------------------------------------------------------------------------------|----------------------------------------------------------------------------------------------------|-------------------------------------------------|----------------------------------------------------------------------------------------------------|
| 😭 Home 🛛 🗙 🍲 Pen        | guji Eksternal Sida                                                                                                    | ng × 🔼                             |                                                                                                    |                                        |                                                                                                    |                                      |                                                                                                    |                                                                                                    |                                                                                                    |                                                                                                    |                                                                                                    |                                                                                                    | 1                                                                                                    | - 0                                             | ×                                                                                                    |
| ← → C ♠ 🗋 unisimo.com/r | newdemo/ind                                                                                                    | ex.php/sisida                      | ng/pengujiekst                                                                                                    | erna                                   | al                                                                                                    |                                      |                                                                                                    |                                                                                                    |                                                                                                    |                                                                                                    |                                                                                                    |                                                                                                    | ۴e                                                                                                    | b☆ 🅬                                            | Ξ                                                                                                    |
| 0 SISTEM INFORMAS       | I SIDANG 1                                                                                                    | UGAS AK                            | HIR                                                                                                    |                                        |                                                                                                    |                                      |                                                                                                    |                                                                                                    |                                                                                                    |                                                                                                    | nancenka                                                                                                    |                                                                                                    |                                                                                                    | ≛ -                                             | ĺ                                                                                                    |
| Daftar Sidang <         | Pengu                                                                                                    | ıji Ekster                         | nal Sidang                                                                                                    | J                                      |                                                                                                    |                                      |                                                                                                    |                                                                                                    |                                                                                                    |                                                                                                    |                                                                                                    |                                                                                                    | 🕇 Ta                                                                                                    | mbah                                            |                                                                                                    |
| Ruang Sidang <          |                                                                                                    |                                    |                                                                                                    |                                        |                                                                                                    |                                      |                                                                                                    |                                                                                                    |                                                                                                    |                                                                                                    |                                                                                                    |                                                                                                    |                                                                                                    |                                                 |                                                                                                    |
| Jenis Sidang <          | 10                                                                                                    | <ul> <li>records per</li> </ul>    | r page                                                                                                    |                                        |                                                                                                    |                                      |                                                                                                    |                                                                                                    |                                                                                                    |                                                                                                    | Search:                                                                                                    |                                                                                                    |                                                                                                    |                                                 |                                                                                                    |
| Status Sidang <         | No 🍝                                                                                                    | Nama 🜲                             | Telepon                                                                                                    | \$                                     | Email                                                                                                    | ¢                                    | Alamat                                                                                                    | \$                                                                                                    | Rekening                                                                                                    | ¢ I                                                                                                    | Institusi 🗦                                                                                                    | Оре                                                                                                    | rasi                                                                                                    | \$                                              |                                                                                                    |
| Komponen Nilai Sidang < | 1                                                                                                    | Joe Wo                             | 0875456236`                                                                                                    |                                        | joe.wo@gmail.com                                                                                                    |                                      | Jogja                                                                                                    |                                                                                                    | CIMB-125469547362                                                                                                    | 1                                                                                                    | UGM                                                                                                    |                                                                                                    | ×                                                                                                    |                                                 |                                                                                                    |
| Penguji Sidang <        |                                                                                                    |                                    |                                                                                                    |                                        |                                                                                                    |                                      |                                                                                                    |                                                                                                    |                                                                                                    |                                                                                                    |                                                                                                    |                                                                                                    |                                                                                                    |                                                 |                                                                                                    |
| Penguji Eskternal <     | Showing                                                                                                    | g 1 to 1 of 1 er                   | ntries                                                                                                    |                                        |                                                                                                    |                                      |                                                                                                    |                                                                                                    |                                                                                                    |                                                                                                    |                                                                                                    | Previou                                                                                                    | is 1                                                                                                    | Vext                                            |                                                                                                    |
| Pembimbing Sidang <     |                                                                                                    |                                    |                                                                                                    |                                        |                                                                                                    |                                      |                                                                                                    |                                                                                                    |                                                                                                    |                                                                                                    |                                                                                                    |                                                                                                    |                                                                                                    |                                                 |                                                                                                    |
| Admin <                 |                                                                                                    |                                    |                                                                                                    |                                        |                                                                                                    |                                      |                                                                                                    |                                                                                                    |                                                                                                    |                                                                                                    |                                                                                                    |                                                                                                    |                                                                                                    |                                                 |                                                                                                    |
|                         |                                                                                                    |                                    |                                                                                                    |                                        |                                                                                                    |                                      |                                                                                                    |                                                                                                    |                                                                                                    |                                                                                                    |                                                                                                    |                                                                                                    |                                                                                                    |                                                 |                                                                                                    |
|                         |                                                                                                    |                                    |                                                                                                    |                                        |                                                                                                    |                                      |                                                                                                    |                                                                                                    |                                                                                                    |                                                                                                    |                                                                                                    |                                                                                                    |                                                                                                    |                                                 |                                                                                                    |
|                         |                                                                                                    |                                    |                                                                                                    |                                        |                                                                                                    |                                      |                                                                                                    |                                                                                                    |                                                                                                    |                                                                                                    |                                                                                                    |                                                                                                    |                                                                                                    |                                                 |                                                                                                    |
|                         |                                                                                                    |                                    |                                                                                                    |                                        |                                                                                                    |                                      |                                                                                                    |                                                                                                    |                                                                                                    |                                                                                                    |                                                                                                    |                                                                                                    |                                                                                                    |                                                 |                                                                                                    |
|                         |                                                                                                    |                                    |                                                                                                    |                                        |                                                                                                    |                                      |                                                                                                    |                                                                                                    |                                                                                                    |                                                                                                    |                                                                                                    |                                                                                                    |                                                                                                    |                                                 |                                                                                                    |
|                         |                                                                                                    |                                    |                                                                                                    |                                        |                                                                                                    |                                      |                                                                                                    |                                                                                                    |                                                                                                    |                                                                                                    |                                                                                                    |                                                                                                    |                                                                                                    |                                                 |                                                                                                    |
|                         | Klik icon "<br>Home<br>Home<br>Ho | Klik icon " Penguji Eksternal Sida | Klik icon " Penguji Estemal Sidang ×<br>Penguji Estemal Sidang ×<br>Penguji Estemal Sidang ×<br>Penguji Estemal Sidang <<br>SISTEM INFORMASI SIDANG TUGAS AK<br>Daftar Sidang <<br>Status Sidang <<br>Status Sidang <<br>Komponen Nilai Sidang <<br>Penguji Esternal <<br>Penguji Esternal <<br>Penguji Esternal <<br>Penguji Esternal <<br>Penguji Esternal <<br>Penguji Sidang <<br>Admin < | Klik icon " Penguji Eksternal Sidang × | Klik icon " Penguji Eksternal Sidang ×<br>Free C n unisimo.com/newdemo/index.php/sisidang/pengujieksternal<br>SISTEM INFORMASI SIDANG TUGAS AKHIR<br>Daftar Sidang (<br>Ruang Sidang (<br>Status Sidang (<br>Status Sidang (<br>Penguji Sidang (<br>Penguji Eksternal C<br>Penguji Eksternal (<br>Penguji Eksternal (<br>Penguji Eksternal (<br>Penguji Eksternal (<br>Penguji Eksternal (<br>Penguji Sidang (<br>Admin ( | Klik icon " Penguji Estemal Sidang × | Klik icon "     Home     Home     Home     Home     Image: Contract of the image of the image | Klik icon " Penguji Ekstemal Sidang *<br>Penguji Ekstemal Sidang *<br>SISTEM INFORMASI SIDANG TUGAS AKHIR<br>Daftar Sidang *<br>Status Sidang *<br>Status Sidang *<br>Penguji Eksternal Sidang *<br>Penguji Eksternal *<br>Penguji Eksternal *<br>Penguji Eksternal *<br>Penguji Eksternal *<br>Penguji Eksternal *<br>Penguji Sidang *<br>Penguji Sidang *<br>Penguji Penguji | Klik icon " Penguji Estemal Sidang  Control Control Co | Klik icon " Penguji External Sidang *<br>Penguji External Sidang *<br>SISTEM INFORMASI SIDANG TUGAS AKHIR<br>Dattar Sidang *<br>Jenis Sidang *<br>Status Sidang *<br>Penguji External Sidang *<br>Penguji External Sidang *<br>Penguji External *<br>Penguji External *<br>Penguji External *<br>No * Nama * Telepon * Email * Alamat * Rekening *<br>1 Joe Wo 0875456236 joe wo@gmail.com Jogja CIMB-125469547362 *<br>Showing 1 to 1 of 1 entries *<br>Showing 1 to 1 of 1 entries *<br>Penguji External *<br>Penguji External *<br>Penguji *<br>Penguji External *<br>Penguji *<br>Penguji * | Klik icon "      "     "     "     "     "     "     "     "     "     "     "     "     "     "     "     "     "     "     "     "     "     "     "     "     "     "     "     "     "     "     "     "     "     "     "     "     "     "     "     "     "     "     "     "     "     "     "     "     "     "     "     "     "     "     "     "     "     "     "     "     "     "     "     "     "     "     "     "     "     "     "     "     "     "     "     "     "     "     "     "     "     "     "     "     "     "     "     "     "     "     "     "     "     "     "     "     "     "     "     "     "     "     "     "     "     "     "     "     "     "     "     "     "     "     "     "     "     "     "     "     "     "     "     "     "     "     "     "     "     "     "     "     "     "     "     "     "     "     "     "     "     "     "     "     "     "     "     "     "     "     "     "     "     "     "     "     "     "     "     "     "     "     "     "     "     "     "     "     "     "     "     "     "     "     "     "     "     "     "     "     "     "     "     "     "     "     "     "     "     "     "     "     "     "     "     "     "     "     "     "     "     "     "     "     "     "     "     "     "     "     "     "     "     "     "     "     "     "     "     "     "     "     "     "     "     "     "     "     "     "     "     "     "     "     "     "     "     "     "     "     "     "     "     "     "     "     "     "     "     "     "     "     "     "     "     "     "     "     "     "     "     "     "     "     "     "     "     "     "     "     "     "     "     "     "     "     "     "     "     "     "     "     "     "     "     "     "     "     "     "     "     "     "     "     "     "     "     "     "     "     "     "     "     "     "     "     "     "     "     "     "     "     "     "     "     "     "     "     "     "     "     "     "     "     "     "     "     "     "     "     "     "     "     "     "     "     "     "     " | Klik icon " ✓ "      Ione      Penguji Eistenal Sidang      Ione      Ione | Klik icon "      "     "     "     "     "     "     "     "     "     "     "     "     "     "     "     "     "     "     "     "     "     "     "     "     "     "     "     "     "     "     "     "     "     "     "     "     "     "     "     "     "     "     "     "     "     "     "     "     "     "     "     "     "     "     "     "     "     "     "     "     "     "     "     "     "     "     "     "     "     "     "     "     "     "     "     "     "     "     "     "     "     "     "     "     "     "     "     "     "     "     "     "     "     "     "     "     "     "     "     "     "     "     "     "     "     "     "     "     "     "     "     "     "     "     "     "     "     "     "     "     "     "     "     "     "     "     "     "     "     "     "     "     "     "     "     "     "     "     "     "     "     "     "     "     "     "     "     "     "     "     "     "     "     "     "     "     "     "     "     "     "     "     "     "     "     "     "     "     "     "     "     "     "     "     "     "     "     "     "     "     "     "     "     "     "     "     "     "     "     "     "     "     "     "     "     "     "     "     "     "     "     "     "     "     "     "     "     "     "     "     "     "     "     "     "     "     "     "     "     "     "     "     "     "     "     "     "     "     "     "     "     "     "     "     "     "     "     "     "     "     "     "     "     "     "     "     "     "     "     "     "     "     "     "     "     "     "     "     "     "     "     "     "     "     "     "     "     "     "     "     "     "     "     "     "     "     "     "     "     "     "     "     "     "     "     "     "     "     "     "     "     "     "     "     "     "     "     "     "     "     "     "     "     "     "     "     "     "     "     "     "     "     "     "     "     "     "     "     "     "     "     "     "     "     "     "     "     "     "     "     "     "     "     "     "     "     "     " | Klik icon " " " " " " " " " " " " " " " " " " " | Klik icon "      Penguj Esternal Sidang      Inancenka      Penguj Esternal Sidang     Inancenka      Inancenka |

| SISTEM INFORMASI Dattar Sidang      C Ruang Sidang      C | SIDANG TUGAS AKHIR<br>Update<br>Penguji E |                  | × | nancenka    |            | 8∓ ≜     |
|-----------------------------------------------------------|-------------------------------------------|------------------|---|-------------|------------|----------|
| Daftar Sidang <<br>Ruang Sidang <                         | Update<br>Penguji E                       |                  | × |             |            |          |
| Ruang Sidang <                                            | i chguji L                                |                  |   |             |            | - Tambah |
|                                                           | Nama                                      | Joe Wo           |   |             |            |          |
| enis Sidang <                                             | 10 v ree Email                            | joe.wo@gmail.com |   | Search:     | joe        |          |
| tatus Sidang <                                            | No 🔷 Nar<br>Telepon                       | 0894386717190    |   | ⇔ Institusi | Operasi    | ¢        |
| iomponen Nilai Sidang <                                   | 1 Joe<br>Asal                             | UGM              | 2 | UGM         | 2          |          |
| enguji Sidang `<br>                                       | Institusi<br>Showing 1 to                 |                  |   |             |            |          |
| Pembimbing Sidang <                                       | Alamat                                    | Jogja            |   |             | Previous 1 | Next     |
| Admin <                                                   | Nomor<br>Rekening                         | 125469547362     |   |             |            |          |
|                                                           | Bank                                      | CIMB             |   |             |            |          |
|                                                           |                                           | Simpan           |   |             |            |          |
|                                                           |                                           |                  |   |             |            |          |

2. Ganti informasi yang ingin diubah. Misal Telepon. Lalu pilih tombol "Simpan"

3. Informasi yang sudah diubah akan ter*update* di bagian Admin.

| <ul> <li></li></ul>                                                                                                    |      |
|----------------------------------------------------------------------------------------------------|------|
| Image: Side of Side of Side o | b☆ D |
| Daftar Sidang         Penguji Eksternal Sidang         Sidang         Status Sidang         Status Sidang         Status Sidang         Status Sidang         Status Sidang         Status Sidang         Status Sidang         Status Sidang         Status Sidang         Status Sidang         Status Sidang         Status Sidang         Image: Status Sidang         Status Sidang         <                                                                                                    |      |
| Ruang Sidang         Image: Sidang         Status Sidang         Image: Sidang         Status Sidang         Status Sidang         Image: Sidang         Status Sidang         Image: Sidang         Image: Si                                                                                                    | mbah |
| Jenis Sidang          Image: Telepon diamond diamond                                  |      |
| Status Sidang       No       Nama       Telepon       Email       Alamat       Rekening       Institus       Operasit         Komponen Nilai Sidang       Joe Wo       0894386717190       oe.wo@gmail.com       Jog]a       CIMB-125469547362       UGM       V       X                                                                                                    |      |
| Komponen Nilai Sidang         1         Joe Wo         0894386717190         oe.wo@gmail.com         Jogja         CIMB-125469547362         UGM         >         >         >         >         >         >         >         >         >         >         >         >         >         >         >         >         >         >         >         >         >         >         >         >         >         >         >         >         >         >         >         >         >         >         >         >         >         >         >         >         >         >         >         >         >         >         >         >         >         >         >         >         >         >         >         >         >         >         >         >         >         >         >         >         >         >         >         >         >         >         >         >         >         >         >         >         >         >         >         >         >         >         >         >         >         >         >         >         >         >         >         >          >                                                                                                    | \$   |
|                                                                                                    |      |
| Penguji Sidang <                                                                                                    |      |
| Penguji Eskternal C Previous 1                                                                                                    | Next |
| Pembimbing Sidang <                                                                                                    |      |
| Admin <                                                                                                    |      |
|                                                                                                    |      |
|                                                                                                    |      |
|                                                                                                    |      |
|                                                                                                    |      |
|                                                                                                    |      |
|                                                                                                    |      |

### Hapus

1. Klik icon " 💌 "

| ☆ Home X              | Y 🍲 Penguji Ek | sternal Sida | ang × 🔼                         |                    |     |                  |   |        |                   |                 |    | 1          | - 0     |
|-----------------------|----------------|--------------|---------------------------------|--------------------|-----|------------------|---|--------|-------------------|-----------------|----|------------|---------|
| ← → C ↑ 🗋 unisim      | o.com/newd     | lemo/ind     | lex.php/sisida                  | ang/pengujieksterr | nal |                  |   |        |                   |                 |    | Ŷ          | 10 CZ 6 |
| 0 SISTEM INFO         | RMASI SII      | DANG         | TUGAS AK                        | HIR                |     |                  |   |        |                   | nancent         | a  | ⊴ ▼ ≣ ▼    | ≜ -     |
| Daftar Sidang         | <              | Pena         | uii Ekster                      | rnal Sidang        |     |                  |   |        |                   |                 |    | <b>+</b> T | ambah   |
| Ruang Sidang          | <              |              |                                 |                    |     |                  |   |        |                   |                 |    |            |         |
| Jenis Sidang          | ۲.             | 10           | <ul> <li>records per</li> </ul> | er page            |     |                  |   |        |                   | Search          |    |            |         |
| Status Sidang         | <              | No 🔺         | Nama 🌲                          | Telepon            | \$  | Email            | ¢ | Alamat | \$<br>Rekening    | \$<br>Institusi | \$ | Operasi    | \$      |
| Komponen Nilai Sidang | <              | 1            | Joe Wo                          | 0894386717190      |     | joe.wo@gmail.com |   | Jogja  | CIMB-125469547362 | UGM             |    | 1 ×        |         |
| Penguji Sidang        | <              | Ch au la     |                                 | adala a            |     |                  |   |        |                   |                 |    |            |         |
| Penguji Eskternal     | <              | Snowin       | ig 1 to 1 of 1 e                | ntries             |     |                  |   |        |                   |                 | P  | revious 1  | Next    |
| embimbing Sidang      | <              |              |                                 |                    |     |                  |   |        |                   |                 |    |            |         |
| dmin                  | <              |              |                                 |                    |     |                  |   |        |                   |                 |    |            |         |
|                       |                |              |                                 |                    |     |                  |   |        |                   |                 |    |            |         |
|                       |                |              |                                 |                    |     |                  |   |        |                   |                 |    |            |         |
|                       |                |              |                                 |                    |     |                  |   |        |                   |                 |    |            |         |
|                       |                |              |                                 |                    |     |                  |   |        |                   |                 |    |            |         |
|                       |                |              |                                 |                    |     |                  |   |        |                   |                 |    |            |         |
|                       |                |              |                                 |                    |     |                  |   |        |                   |                 |    |            |         |
|                       |                |              |                                 |                    |     |                  |   |        |                   |                 |    |            |         |

2. Akan muncul kotak konfirmasi. Klik tombol "Hapus".

| Home X                | Penguji Eksternal | sidang x          | _                     |                  |          |                  |    |           |      |         |          | L ^ |
|-----------------------|-------------------|-------------------|-----------------------|------------------|----------|------------------|----|-----------|------|---------|----------|-----|
| ← → C fi 🗋 unisimo.co | m/newdemo/        | index.php/sisi    | dang/pengujieksternal |                  |          |                  |    |           |      |         | 7 % 🗘 I  | Ø = |
| 0 SISTEM INFORM       | ASI SIDAN         | G TUGAS A         | KHIR                  |                  |          |                  |    |           | ka 🛾 | ⊴ ▼     | 8- 4     | -   |
| Daftar Sidang         | < Per             | Ha<br>Induii E    | ipus ?                |                  |          | ×                |    |           |      |         | 🕂 Tambah |     |
| Ruang Sidang          | <                 |                   | _                     | Anda yakin ?     |          |                  |    |           |      |         |          |     |
| Jenis Sidang          | ۲ (۱              | o v re            | [                     | Hapus            |          |                  |    | Search    |      |         |          |     |
| Status Sidang         | < N               | na Nama           | relepoli              |                  | Aldillat | Kekening         | \$ | Institusi | \$   | Operasi | ¢        |     |
| Komponen Nilai Sidang | < 1               | Joe Wo            | 0894386717190         | joe.wo@gmail.com | Jogja    | CIMB-12546954736 | 2  | UGM       |      |         | ×        |     |
| Penguji Sidang        | <                 |                   |                       |                  |          |                  |    |           |      |         |          |     |
| Penguji Eskternal     | < Sho             | owing 1 to 1 of 1 | entries               |                  |          |                  |    |           | Pre  | evious  | 1 Next   |     |
| Pembimbing Sidang     | <                 |                   |                       |                  |          |                  |    |           |      |         |          |     |
|                       | <                 |                   |                       |                  |          |                  |    |           |      |         |          |     |
|                       |                   |                   |                       |                  |          |                  |    |           |      |         |          |     |
|                       |                   |                   |                       |                  |          |                  |    |           |      |         |          |     |
|                       |                   |                   |                       |                  |          |                  |    |           |      |         |          |     |
|                       |                   |                   |                       |                  |          |                  |    |           |      |         |          |     |
|                       |                   |                   |                       |                  |          |                  |    |           |      |         |          |     |
|                       |                   |                   |                       |                  |          |                  |    |           |      |         |          |     |
|                       |                   |                   |                       |                  |          |                  |    |           |      |         |          |     |

3. Penguji yang sudah dihapus tidak akan muncul lagi

| 🚱 Home 🛛 🗙            | 🙍 Penguji Eksternal Sidang 🛛 🗙 📃                 | <u> - 0</u> |
|-----------------------|--------------------------------------------------|-------------|
| ← → C ♠ 🗋 unisimo     | .com/newdemo/index.php/sisidang/pengujieksternal | የ 🖥 😭 🥬     |
|                       | RMASI SIDANG TUGAS AKHIR nancenka 🛛 🗸            | ≣▼ 4▼       |
| Daftar Sidang         | Penguji Eksternal Sidang                         | + Tambah    |
| Ruang Sidang          |                                                  |             |
| Jenis Sidang          | <     Tidak terdapat penguli sidang              |             |
| Status Sidang         |                                                  |             |
| Komponen Nilai Sidang |                                                  |             |
| Penguji Sidang        |                                                  |             |
| Penguji Eskternal     |                                                  |             |
| Pembimbing Sidang     |                                                  |             |
| Admin                 |                                                  |             |
|                       |                                                  |             |
|                       |                                                  |             |
|                       |                                                  |             |
|                       |                                                  |             |
|                       |                                                  |             |
|                       |                                                  |             |

# **Pembimbing Sidang**

1. Klik "Pembimbing Sidang" pada bagian kiri. Maka akan muncul halaman sebagai berikut,

| SISTEM INFORMA    | SI SIDANG TU | JGAS AKHIR               |            |                            | nancenka |           | <b>▼ ▲</b> |
|-------------------|--------------|--------------------------|------------|----------------------------|----------|-----------|------------|
| ang Sidang 🗸      | Fembli       | noing Sidang             |            |                            |          |           |            |
| Sidang            | 10           | records per page         |            |                            | Search:  |           |            |
| s Sidang 🔷        | No           | Nama                     | \$<br>NIP  | \$<br>Email                |          | Operasi   | ¢          |
| onen Nilai Sidang | 1            | Baginda Anggun Nan Cenka | 1289901222 | nancenka@stikesfdk.ac.id   |          |           |            |
| ji Sidang <       | 2            | Agung Nugroho            | 1289901213 | userid@gmail.com           |          | 1         |            |
| mbing Sidang <    | 3            | Dina Ediana              | 1289901213 | dinaediana@stikesfdk.ac.id |          |           |            |
| (                 | 4            |                          |            |                            |          |           |            |
|                   | Showing      | 1 to 4 of 4 entries      |            |                            | F        | revious 1 | Next       |

#### Cari

1. Tulis kata kunci pembimbing sidang yang ingin dicari pada kolom "Search".

| ) <b>v</b> r | ecords per page          |                                                                                  |                                                                   |                                                                                                    | Search:                                                                                                    |                                                                                                    |                                                                                                    |
|--------------|--------------------------|----------------------------------------------------------------------------------|-------------------------------------------------------------------|----------------------------------------------------------------------------------------------------|----------------------------------------------------------------------------------------------------|----------------------------------------------------------------------------------------------------|----------------------------------------------------------------------------------------------------|
| •            | Nama                     | \$                                                                               | NIP \$                                                            | Email                                                                                                    | \$                                                                                                    | Operasi                                                                                                    | \$                                                                                                    |
|              | Baginda Anggun Nan Cenka |                                                                                  | 1289901222                                                        | nancenka@stikesfdk.ac.id                                                                                                    |                                                                                                    | 1                                                                                                    |                                                                                                    |
|              | Agung Nugroho            |                                                                                  | 1289901213                                                        | userid@gmail.com                                                                                                    |                                                                                                    |                                                                                                    |                                                                                                    |
|              | Dina Ediana              |                                                                                  | 1289901213                                                        | dinaediana@stikesfdk.ac.id                                                                                                    |                                                                                                    |                                                                                                    |                                                                                                    |
|              |                          |                                                                                  |                                                                   |                                                                                                    |                                                                                                    | 1                                                                                                    |                                                                                                    |
|              | wing 1 tr                | Nama Baginda Anggun Nan Cenka Agung Nugroho Dina Ediana wing 1 to 4 of 4 entries | Nama       Agung Nugroho     Dina Ediana wing 1 to 4 of 4 entries | Nama       NIP         Baginda Anggun Nan Cenka       1289901222         Agung Nugroho       1289901213         Dina Ediana       1289901213         wing 1 to 4 of 4 entries       Ving 1 to 4 of 4 entries | Nama       NIP       Email         Baginda Anggun Nan Cenka       1289901222       nancenka@stikesfdk.ac.id         Agung Nugroho       1289901213       userid@gmail.com         Dina Ediana       1289901213       dinaediana@stikesfdk.ac.id         Image: Stress Stress St | Nama       NIP       Email       Image: Constraint of the state of the state | Nama       NIP       Email       Operasi         Baginda Anggun Nan Cenka       1289901222       nancenka@stikesfdk.ac.id       1         Agung Nugroho       1289901213       userid@gmail.com       1         Dina Ediana       1289901213       dinaediana@stikesfdk.ac.id       1         Image: Note State State |

2. Pembimbing sidang yang sesuai dengan kata kunci akan muncul. Contoh kata kunci "dina"

| 🙆 Home 🛛 🗙 🍲 Peml       | bimbing Sidang ×                                       |                                | 📥 – 🗇 🗙              |
|-------------------------|--------------------------------------------------------|--------------------------------|----------------------|
| ← → C ↑ □ unisimo.com/n | ewdemo/index.php/sisidang/pembimbingsidang             |                                | යා <b>ස</b>          |
|                         | SIDANG TUGAS AKHIR                                     |                                | nancenka 🛛 🔻 📰 🕶 🚢 🔻 |
| Daftar Sidang <         | Pembimbing Sidang                                      |                                |                      |
| Ruang Sidang <          |                                                        |                                |                      |
| Jenis Sidang <          | 10 • records per page                                  |                                | Search: dina         |
| Status Sidang <         | No 🗢 Nama                                              | A NIR A Email                  | A Operaci            |
| Komponen Nilai Sidang < | 3 Dina Ediana                                          | 1289901213 dinaediana@stikesfo | lk.ac.id             |
| Penguji Sidang <        | Chausing 4 to 4 of 4 optrios (filtered from 4 total op | africa.)                       |                      |
| Penguji Eskternal <     | Showing 1 to 1 of 1 entries (intered from 4 total en   | iuies)                         | Previous 1 Next      |
| Pembimbing Sidang <     |                                                        |                                |                      |
| Admin <                 |                                                        |                                |                      |
|                         |                                                        |                                |                      |
|                         |                                                        |                                |                      |
|                         |                                                        |                                |                      |
|                         |                                                        |                                |                      |
|                         |                                                        |                                |                      |
|                         |                                                        |                                |                      |

### Mahasiswa

|                         | SI SIDANG T | UGAS AKHIR                           |              |                            | nancenka | ⊠ ▼ 📑     | - 4  |
|-------------------------|-------------|--------------------------------------|--------------|----------------------------|----------|-----------|------|
| Daftar Sidang <         | Pembi       | mbing Sidang                         |              |                            |          |           |      |
| Ruang Sidang            |             |                                      |              |                            |          |           |      |
| Jenis Sidang            | 10          | <ul> <li>records per page</li> </ul> |              |                            | Search:  |           |      |
| Status Sidang <         | No          | A Nama                               | \$<br>NIP \$ | Email                      |          | Operasi   | \$   |
| Komponen Nilai Sidang < | 1           | Baginda Anggun Nan Cenka             | 1289901222   | nancenka@stikesfdk.ac.id   |          |           |      |
| Penguji Sidang <        | 2           | Agung Nugroho                        | 1289901213   | userid@gmail.com           |          |           | ]    |
| Penguji Eskternal       |             |                                      |              |                            |          |           |      |
| Pembimbing Sidang       | 3           | Dina Ediana                          | 1289901213   | dinaediana@stikesfdk.ac.id |          | 1         |      |
| Admin <                 | 4           |                                      |              |                            |          | 1         |      |
|                         | Showing     | 1 to 4 of 4 entries                  |              |                            | P        | revious 1 | Next |

2. Akan muncul tampilan sebagai berikut

|                      |                                              |                                                                                      |                                                                                                    |                       | -                     |
|----------------------|----------------------------------------------|--------------------------------------------------------------------------------------|----------------------------------------------------------------------------------------------------|-----------------------|-----------------------|
| dibimbing/1          |                                              |                                                                                      |                                                                                                    |                       | <b>₽</b> ☆            |
|                      |                                              | nancenka                                                                             |                                                                                                    | ≣ ▼                   | <b>≜</b> -            |
| Daftar Mahasiswa : I | Baginda Anggun Nan Cenka                     |                                                                                      |                                                                                                    |                       |                       |
|                      |                                              |                                                                                      |                                                                                                    |                       |                       |
|                      |                                              | Search:                                                                              |                                                                                                    |                       |                       |
| \$                   | NIM \$                                       | Operasi                                                                              |                                                                                                    |                       | \$                    |
| URNIA                | 1114201984                                   |                                                                                      |                                                                                                    |                       |                       |
|                      |                                              |                                                                                      |                                                                                                    |                       |                       |
|                      |                                              |                                                                                      | Previous                                                                                                    | 1 Nex                 | t                     |
|                      |                                              |                                                                                      |                                                                                                    |                       |                       |
|                      |                                              |                                                                                      |                                                                                                    |                       |                       |
|                      |                                              |                                                                                      |                                                                                                    |                       |                       |
|                      |                                              |                                                                                      |                                                                                                    |                       |                       |
|                      |                                              |                                                                                      |                                                                                                    |                       |                       |
|                      |                                              |                                                                                      |                                                                                                    |                       |                       |
|                      |                                              |                                                                                      |                                                                                                    |                       |                       |
|                      |                                              |                                                                                      |                                                                                                    |                       |                       |
|                      | dibimbing/1<br>Daftar Mahasiswa : I<br>JRNIA | dibimbing/1 Daftar Mahasiswa : Baginda Anggun Nan Cenka<br>* NIM * JIRNIA 1114201984 | dibimbing/1 nancenka Daftar Mahasiswa : Baginda Anggun Nan Cenka search: JRNIA NIM ¢ Operasi JRNIA 1114201984 | dibimbing/1  nancenka | dibimbing/1  nancenka |

Cari

1. Tulis kata kunci mahasiswa yang ingin dicari pada kolom "Search".

| Home X 😭 Mahasis        | wa x           | (cicidang (mhadibimbing (1 |                   |                | 4                | - 0 × |
|-------------------------|----------------|----------------------------|-------------------|----------------|------------------|-------|
| SISTEM INFORMASI S      | IDANG TUGAS    | SAKHIR                     |                   |                | nancenka 🖂 🔻 🚍 🔻 |       |
| Daftar Sidang <         |                | Daftar                     | Mahasiswa : I     | Baginda Anggun | Nan Cenka        |       |
| Ruang Sidang <          |                | Daitai                     | 1010110313000 . 1 | Saginda Anggun |                  |       |
| Jenis Sidang <          | 10 • reco      | ords per page              |                   |                | Search:          |       |
| Status Sidang <         | No             | ▲ Nama                     | \$                | NIM            | Operasi          | ÷     |
| Komponen Nilai Sidang < | 1              | BUDI KURNIA                |                   | 1114201984     |                  |       |
| Penguji Sidang <        | Showing 1 to 1 | of 1 entries               |                   |                |                  |       |
| Penguji Eskternal <     |                |                            |                   |                | Previous 1       | Next  |
| Pembimbing Sidang <     |                |                            |                   |                |                  |       |
| Admin <                 |                |                            |                   |                |                  |       |
|                         |                |                            |                   |                |                  |       |
|                         |                |                            |                   |                |                  |       |
|                         |                |                            |                   |                |                  |       |
|                         |                |                            |                   |                |                  |       |
|                         |                |                            |                   |                |                  |       |

2. Mahasiswa yang sesuai dengan kata kunci akan muncul. Contoh kata kunci "budi"

| 🕼 Home 🛛 🗙 🖉 Mahas      | iiswa X Y        |                          |                               |                      |
|-------------------------|------------------|--------------------------|-------------------------------|----------------------|
| ← → C f  unisimo.com/ne | wdemo/index.php, | 'sisidang/mhsdibimbing/1 |                               | <b>e</b> 2           |
| 🔮 SISTEM INFORMASI      | SIDANG TUGA      | S AKHIR                  |                               | nancenka 🖂 🔻 📰 👻 🚢 🔻 |
| Daftar Sidang <         |                  | Daftar N                 | lahasiswa : Baginda Anggun Na | an Cenka             |
| Ruang Sidang <          |                  |                          | 0 00                          |                      |
| Jenis Sidang <          | 10 • reco        | ords per page            |                               | Search: budi         |
| Status Sidang <         | No               | ▲ Nama                   | ⇒ NIM                         | 🗢 Operasi 🗢          |
| Komponen Nilai Sidang < | 1                | BUDI KURNIA              | 1114201984                    |                      |
| Penguji Sidang <        |                  |                          |                               |                      |
| Penguji Eskternal <     | Showing 1 to 1   | of 1 entries             |                               | Previous 1 Next      |
| Pembimbing Sidang <     |                  |                          |                               |                      |
| Admin <                 |                  |                          |                               |                      |
|                         |                  |                          |                               |                      |
|                         |                  |                          |                               |                      |
|                         |                  |                          |                               |                      |
|                         |                  |                          |                               |                      |
|                         |                  |                          |                               |                      |
|                         |                  |                          |                               |                      |
|                         |                  |                          |                               |                      |

## Catatan Sidang

1. Klik icon "

|                     | o.com/newdemo/index.ph | p/sisidang/mhsdibimbing/1 |                             | 8 <mark>8</mark> 8 |
|---------------------|------------------------|---------------------------|-----------------------------|--------------------|
| 🐑 SISTEM INFO       | RMASI SIDANG TUG       | AS AKHIR                  |                             | nancenka 🔽 🔻 🚍 🔻 💄 |
| aftar Sidang        | <                      | Daftar Ma                 | ihasiswa : Baginda Anggun N | Jan Cenka          |
| uang Sidang         | <                      |                           | 5 55                        |                    |
| enis Sidang         | < 10 • re              | cords per page            |                             | Search:            |
| atus Sidang         | < No                   | Nama                      |                             | Operasi            |
| mponen Nilai Sidang | ۲ (۱                   | BUDI KURNIA               | 1114201984                  |                    |
| nguji Sidang        | <                      | 1 of 1 optrion            |                             |                    |
| nguji Eskternal     | <                      | T of T entries            |                             | Previous 1 Next    |
| mbimbing Sidang     | <                      |                           |                             |                    |
| min                 | <                      |                           |                             |                    |

# 2. Akan muncul tampilan sebagai berikut

| 🖌 🍲 Home 🛛 🗙 🐼 Catatan   | Sidang 🗙 🔼             |                     |                   |          |          | -    | - 0        | × |
|--------------------------|------------------------|---------------------|-------------------|----------|----------|------|------------|---|
| ← → C ↑ Dunisimo.com/new | demo/index.php/sisidar | ng/catatansidang/1  |                   |          |          |      | <b>8</b> 5 | 2 |
| SISTEM INFORMASI S       | IDANG TUGAS AKI        | HIR                 | r                 | nancenka |          | ≣ -  |            |   |
| Daftar Sidang <          |                        | Catatan Sidang : BU | DI KURNIA         |          |          |      |            |   |
| Ruang Sidang <           |                        |                     |                   |          |          |      |            |   |
| Jenis Sidang <           |                        |                     |                   |          |          |      |            |   |
| Status Sidang <          | 10 v records per       | page                |                   | Search:  |          |      |            |   |
| Komponen Nilai Sidang <  | No 🍝                   | Penguji 🔶           | Catatan           |          |          |      | \$         |   |
| Penguji Sidang <         | 1                      | Aria Wahyuni        | Belum ada catatan |          |          |      |            |   |
| Penguji Eskternal <      | 2                      | Fitrianola Rezkiki  | Belum ada catatan |          |          |      |            |   |
| Pembimbing Sidang <      | Showing 1 to 2 of 2 en | tries               |                   |          |          |      |            |   |
| Admin <                  |                        |                     |                   | F        | Previous | 1 Ne | ext        |   |
|                          |                        |                     |                   |          |          |      |            |   |
|                          |                        |                     |                   |          |          |      |            |   |
|                          |                        |                     |                   |          |          |      |            |   |
|                          |                        |                     |                   |          |          |      |            |   |
|                          |                        |                     |                   |          |          |      |            |   |
|                          |                        |                     |                   |          |          |      |            |   |

Cari

1. Tulis kata kunci catatan sidang yang ingin dicari pada kolom "Search".

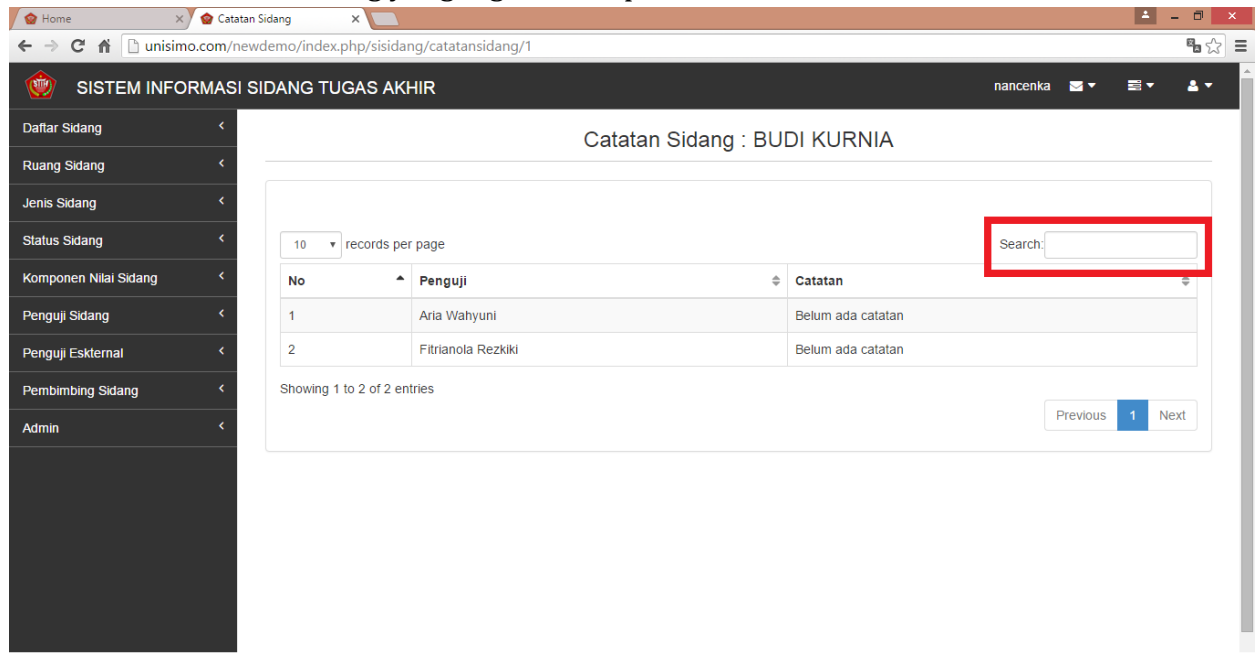

2. Catatan sidang yang sesuai dengan kata kunci akan muncul. Contoh kata kunci "aria"

| 🙆 Home 🗙 🎯 Catata        | n Sidang 🛛 🗙 🔽      |                                          |                     |                   |              | 🔺 – 🗇 ⋗      |
|--------------------------|---------------------|------------------------------------------|---------------------|-------------------|--------------|--------------|
| ← → C f Dunisimo.com/net | wdemo/index.php/sis | idang/catatansidang/1                    |                     |                   |              | <b>€</b> a ☆ |
| 1 SISTEM INFORMASI       | SIDANG TUGAS /      | AKHIR                                    |                     |                   | nancenka 🖂 🔻 | ≣▼≜▼         |
| Daftar Sidang <          |                     | (                                        | Catatan Sidang : BU | DI KURNIA         |              |              |
| Ruang Sidang <           |                     |                                          |                     |                   |              |              |
| Jenis Sidang <           |                     |                                          |                     |                   |              |              |
| Status Sidang <          | 10 v records        | per page                                 |                     |                   | Search: aria |              |
| Komponen Nilai Sidang <  | No                  | Penguji                                  | \$                  | Catatan           |              | \$           |
| Penguji Sidang <         | 1                   | Aria Wahyuni                             |                     | Belum ada catatan |              |              |
| Penguji Eskternal <      | Showing 1 to 1 of   | I entries (filtered from 2 total entries | )                   |                   |              |              |
| Pembimbing Sidang        |                     |                                          |                     |                   | Previous     | 1 Next       |
| Admin <                  |                     |                                          |                     |                   |              |              |
|                          |                     |                                          |                     |                   |              |              |
|                          |                     |                                          |                     |                   |              |              |
|                          |                     |                                          |                     |                   |              |              |
|                          |                     |                                          |                     |                   |              |              |
|                          |                     |                                          |                     |                   |              |              |
|                          |                     |                                          |                     |                   |              |              |

## Admin

1. Klik "Admin" pada bagian kiri. Maka akan muncul halaman sebagai berikut,

| 🙆 Home 🛛 🗙 🌚                                         | Admin ×                                                                                                    |                          |    |         | <b>-</b> - 0   |
|------------------------------------------------------|----------------------------------------------------------------------------------------------------|--------------------------|----|---------|----------------|
| ← → C A Dunisimo.com                                 | n/newdemo/index.php/s                                                                                           | isidang/admin            |    |         | <b>S</b>       |
| SISTEM INFORMASI SIDANG TUGAS AKHIR nancenka 🗷 🛪 🚍 🗸 |                                                                                                    |                          |    |         |                |
| Daftar Sidang                                        | Admin                                                                                                    |                          |    |         | 🛨 Tambah       |
| Ruang Sidang                                         | <                                                                                                    |                          |    |         |                |
| Jenis Sidang                                         | 10 v record                                                                                                    | ds per page              |    | Search: |                |
| Status Sidang                                        | No                                                                                                    | ▲ Nama                   | \$ | Operasi | \$             |
| Komponen Nilai Sidang                                | 1                                                                                                    | Baginda Anggun Nan Cenka |    | × ×     |                |
| Penguji Sidang                                       | 2                                                                                                    | Boby Wirahman            |    |         |                |
| Penguji Eskternal                                    | c                                                                                                    | ,                        |    | × ×     |                |
| Pembimbing Sidang                                    | Showing 1 to 2 of                                                                                               | f 2 entries              |    |         |                |
| Admin                                                | < Compared to the second second second second second second second second second second second second second se |                          |    | P       | revious 1 Next |
|                                                      |                                                                                                    |                          |    |         |                |
|                                                      |                                                                                                    |                          |    |         |                |
|                                                      |                                                                                                    |                          |    |         |                |
|                                                      |                                                                                                    |                          |    |         |                |
|                                                      |                                                                                                    |                          |    |         |                |
|                                                      |                                                                                                    |                          |    |         |                |
|                                                      |                                                                                                    |                          |    |         |                |

### Tambah

1. Untuk menambah admin, klik tombol "+ Tambah"

| C 🕯 🗋 unisimo.com | /newdemo/index.p | php/sisidang/admin       |               |            | <sup>12</sup> 1 |
|-------------------|------------------|--------------------------|---------------|------------|-----------------|
| SISTEM INFORMA    | SI SIDANG TU     | GAS AKHIR                | nancenka      | ⊠▼ ≅▼      | 4               |
| lang <            | Admin            |                          |               | +          | ambah           |
| dang <            |                  |                          |               |            |                 |
| ng <              | 10 🔻             | records per page         | Search:       |            |                 |
| ang <             | No               | Nama                     | \$<br>Operasi |            | \$              |
| Nilai Sidang <    | 1                | Baginda Anggun Nan Cenka | × ×           |            |                 |
| ang <             | 2                | Boby Wirahman            |               |            |                 |
| ternal <          |                  |                          |               |            |                 |
| ig Sidang <       | Showing 1        | to 2 of 2 entries        |               | Previous 1 | Next            |
|                   |                  |                          |               |            |                 |

2. Isi bagian Tambah dengan nama admin.

| 😧 Home 🛛 🗙 🍲 Admir      | n X                |                          | 🕹 – 🗇 🗙         |
|-------------------------|--------------------|--------------------------|-----------------|
| ← → C f unisimo.com/ne  | ewdemo/index.php/s | isidang/admin            | <b>%a</b> ☆ ≡   |
| INFORMASI               | SIDANG TUGAS       | AKHIR nance              | nka 🛛 🔻 🗮 🔻 🚨 🔻 |
| Daftar Sidang <         | Admin              | Tambah ×                 |                 |
| Ruang Sidang <          |                    | Nama Admin               |                 |
| Jenis Sidang <          | 10 v rei           | Simpan Searc             | h:              |
| Status Sidang <         | No                 | Operasi                  | \$              |
| Komponen Nilai Sidang < | 1                  | Baginda Anggun Nan Cenka |                 |
| Penguji Sidang <        | 2                  | Boby Wirahman            |                 |
| Penguji Eskternal <     |                    |                          |                 |
| Pembimbing Sidang <     | Showing 1 to 2 o   | 1 2 entries              |                 |
| Admin <                 |                    |                          | Previous 1 Next |
|                         |                    |                          |                 |
|                         |                    |                          |                 |
|                         |                    |                          |                 |
|                         |                    |                          |                 |
|                         |                    |                          |                 |
|                         |                    |                          |                 |

Misal isi bagian tersebut dengan berikut ini. **Kolom nama harus sesuai dengan daftar Staff.** Lalu klik tombol "Simpan".

| 😭 Home 🛛 🗙 🍲 A          | dmin ×                |                          |                | 📥 – 🗇 🗙 |
|-------------------------|-----------------------|--------------------------|----------------|---------|
| ← → C ⋒ 🗋 unisimo.com   | /newdemo/index.php/si | sidang/admin             |                | ¶a ☆ =  |
| SISTEM INFORMA          | SI SIDANG TUGAS       | AKHIR                    | nancenka 🔤 🔻 🚦 | ≣▼ ≜▼   |
| Daftar Sidang <         | Admin                 | ambah ×                  |                |         |
| Ruang Sidang <          |                       | Nama Misrawati Ishak     |                |         |
| Jenis Sidang <          | 10 v ree              | Simpan                   | Search:        |         |
| Status Sidang <         | No                    | ¢ Opera                  | asi            | \$      |
| Komponen Nilai Sidang < | 1                     | Baginda Anggun Nan Cenka | ×              |         |
| Penguji Sidang <        | 2                     | Boby Wirahman            | ×              |         |
| Penguji Eskternal <     |                       |                          |                |         |
| Pembimbing Sidang <     | Showing 1 to 2 of     | 2 entries                | Previous       | 1 Next  |
| Admin <                 |                       |                          | Flevious       | I INCAL |
|                         |                       |                          |                |         |
|                         |                       |                          |                |         |
|                         |                       |                          |                |         |
|                         |                       |                          |                |         |
|                         |                       |                          |                |         |
|                         |                       |                          |                |         |

3. Nama admin yang ingin ditambahkan akan tampil pada daftar Admin.

| 😧 Home 🛛 🗙 😭 A          | Admin ×             |                          |    |              | 📥 – 🗇 🗙      |
|-------------------------|---------------------|--------------------------|----|--------------|--------------|
| ← → C f Dunisimo.com    | n/newdemo/index.phj | o/sisidang/admin         |    |              | <b>%</b> 🏠 🗄 |
| informa                 | SI SIDANG TUGA      | AS AKHIR                 |    | nancenka 🖂 🗸 | ∕≣∗≜∗        |
| Daftar Sidang           | Admin               |                          |    |              | + Tambah     |
| Ruang Sidang            | <                   |                          |    |              |              |
| Jenis Sidang <          | 10 v ree            | cords per page           |    | Search:      |              |
| Status Sidang           | No                  | ▲ Nama                   | \$ | Operasi      | \$           |
| Komponen Nilai Sidang < | 1                   | Baginda Anggun Nan Cenka |    | × ×          |              |
| Penguji Sidang <        | 2                   | Boby Wirahman            |    |              |              |
| Penguji Eskternal <     | <b>د</b>            |                          | -  |              |              |
| Pembimbing Sidang       | 3                   | Misrawati Ishak          |    | × ×          |              |
| Admin <                 | Showing 1 to        | 3 of 3 entries           |    |              |              |
|                         |                     |                          |    | Previo       | us 1 Next    |
|                         |                     |                          |    |              |              |
|                         |                     |                          |    |              |              |
|                         |                     |                          |    |              |              |
|                         |                     |                          |    |              |              |
|                         |                     |                          |    |              |              |

### Edit

1. Klik icon " 🗾 " di baris admin yang ingin diedit.

| me 🛛 🗙 Y 🍲        | Admin              | × 🔼                      | · · · · · · · · · · · · · · · · · · · |
|-------------------|--------------------|--------------------------|---------------------------------------|
| C 🕯 🗋 unisimo.com | m/newdemo/index.pl | np/sisidang/admin        | 1                                     |
| SISTEM INFORM     | ASI SIDANG TUG     | AS AKHIR                 | nancenka 🔤 ▼ 📑 ▼ ,                    |
| dang              | Admin              |                          | <b>+</b> ⊺amba                        |
| idang             | <                  |                          |                                       |
| lang              | < 10 v r           | ecords per page          | Search                                |
| dang              | < No               | Nama                     | ♦ Operasi                             |
| n Nilai Sidang    | ۲ 1                | Baginda Anggun Nan Cenka | × ×                                   |
| idang             | < <u>2</u>         | Boby Wirahman            |                                       |
| Eskternal         | <                  | h finnesse ki le he le   |                                       |
| bing Sidang       | < <sup>3</sup>     | Misrawati Ishak          | × ×                                   |
|                   | Showing 1 to       | 3 of 3 entries           |                                       |
|                   |                    |                          | Previous 1 Next                       |
|                   |                    |                          |                                       |
|                   |                    |                          |                                       |
|                   |                    |                          |                                       |
|                   |                    |                          |                                       |
|                   |                    |                          |                                       |
2. Ganti nama admin yang ingin diubah pada bagian Update.

| 🖌 🍲 Home 🛛 🗙 😭 A        | dmin ×              |                          | 📥 – 🗆 🗙              |
|-------------------------|---------------------|--------------------------|----------------------|
| ← → C f Dunisimo.com    | /newdemo/index.php/ | isidang/admin            | Sec. 1               |
| 💮 SISTEM INFORMA        | SI SIDANG TUGAS     | AKHIR                    | nancenka 📓 🔻 🚍 🔻 🚢 🔻 |
| Daftar Sidang <         | Admin               | Jpdate ×                 | + Tambah             |
| Ruang Sidang <          |                     | Nama Misrawati Ishak     |                      |
| Jenis Sidang <          | 10 v re             | Simpan                   | Search:              |
| Status Sidang <         | No                  |                          | Operasi 🗢            |
| Komponen Nilai Sidang < | 1                   | Baginda Anggun Nan Cenka |                      |
| Penguji Sidang <        | 2                   | Boby Wirahman            |                      |
| Penguji Eskternal <     |                     |                          |                      |
| Pembimbing Sidang       | 3                   | Misrawati Ishak          |                      |
| Admin <                 | Showing 1 to 3 d    | f 3 entries              |                      |
|                         |                     |                          | Previous 1 Next      |
|                         |                     |                          |                      |
|                         |                     |                          |                      |
|                         |                     |                          |                      |
|                         |                     |                          |                      |
|                         |                     |                          |                      |

Lalu ubah kolom nama dengan daftar staff yang diinginkan, Klik tombol "Simpan"

| 🖉 🗑 Home 🛛 🗙 Y 🌚 Admin    | × 🖊                 |                          |              |          |
|---------------------------|---------------------|--------------------------|--------------|----------|
| ← → C ↑ □ unisimo.com/net | wdemo/index.php/sis | idang/admin              |              | • ☆ =    |
| SISTEM INFORMASI          | SIDANG TUGAS        | AKHIR                    | nancenka 🔤 🔻 | ≅- ≗-    |
| Daftar Sidang <           | Admin               | odate ×                  |              | + Tambah |
| Ruang Sidang <            |                     | Nama Rina Mariyana       |              |          |
| Jenis Sidang <            | 10 <b>v</b> re:     | Simpan                   | Search:      |          |
| Status Sidang <           | No                  |                          | Operasi      | \$       |
| Komponen Nilai Sidang <   | 1                   | Baginda Anggun Nan Cenka | × ×          |          |
| Penguji Sidang <          | 2                   | Boby Wirahman            |              |          |
| Penguji Eskternal <       |                     |                          |              |          |
| Pembimbing Sidang <       | 3                   | Misrawati Ishak          | × ×          |          |
| Admin <                   | Showing 1 to 3 of 3 | 3 entries                |              |          |
|                           |                     |                          | Previous     | 1 Next   |
|                           |                     |                          |              |          |
|                           |                     |                          |              |          |
|                           |                     |                          |              |          |
|                           |                     |                          |              |          |
|                           |                     |                          |              |          |

3. Informasi yang sudah diubah akan ter*update* di bagian Admin.

| 🙆 Home 🛛 🗙 🍲 Admin       | ×               |                          | 🔺 – 🕫                | ×   |
|--------------------------|-----------------|--------------------------|----------------------|-----|
| ← → C f  unisimo.com/new | demo/index.php/ | sisidang/admin           | Sec. 19              | 2 = |
| 1 SISTEM INFORMASI S     | IDANG TUGAS     | AKHIR                    | nancenka 🔤 🕶 📑 🕶 🚢 🖛 |     |
| Daftar Sidang <          | Admin           |                          | + Tambah             |     |
| Ruang Sidang <           |                 |                          |                      |     |
| Jenis Sidang <           | 10 v reco       | rds per page             | Search:              |     |
| Status Sidang <          | No              | ▲ Nama                   | ♦ Operasi            |     |
| Komponen Nilai Sidang <  | 1               | Baginda Anggun Nan Cenka | × ×                  |     |
| Penguji Sidang <         | 2               | Boby Wirahman            |                      |     |
| Penguji Eskternal <      |                 |                          |                      |     |
| Pembimbing Sidang <      | 3               | Rina Mariyana            | × ×                  |     |
| Admin <                  | Showing 1 to 3  | of 3 entries             |                      |     |
|                          |                 |                          | Previous 1 Next      |     |
|                          |                 |                          |                      |     |
|                          |                 |                          |                      |     |
|                          |                 |                          |                      |     |
|                          |                 |                          |                      |     |
|                          |                 |                          |                      |     |

## Hapus

1. Klik icon " **×**" di baris admin yang ingin dihapus.

| 😧 Home 🛛 🗙 🍲 Adm        | nin ×               |                          | <u> </u>           | $\rightarrow$ |
|-------------------------|---------------------|--------------------------|--------------------|---------------|
| ← → C ♠ 🗋 unisimo.com/r | newdemo/index.php/s | isidang/admin            | 2 <sup>2</sup> 8   | ☆             |
| 1 SISTEM INFORMAS       | I SIDANG TUGAS      | AKHIR                    | nancenka 🔤 🔻 📑 👻 🛓 | •             |
| Daftar Sidang <         | Admin               |                          | + Tambah           |               |
| Ruang Sidang <          |                     |                          |                    | -             |
| Jenis Sidang <          | 10 v recon          | ds per page              | Search:            |               |
| Status Sidang <         | No                  | Nama                     | ♦ Operasi          |               |
| Komponen Nilai Sidang < | 1                   | Baginda Anggun Nan Cenka | × ×                |               |
| Penguji Sidang <        | 2                   | Boby Wirahman            |                    |               |
| Penguji Eskternal <     |                     |                          |                    |               |
| Pembimbing Sidang <     | 3                   | Rina Mariyana            | × ×                |               |
| Admin <                 | Showing 1 to 3 o    | f 3 entries              |                    |               |
|                         |                     |                          | Previous 1 Next    |               |
|                         |                     |                          |                    |               |
|                         |                     |                          |                    |               |
|                         |                     |                          |                    |               |
|                         |                     |                          |                    |               |
|                         |                     |                          |                    |               |

2. Akan muncul kotak konfirmasi sebelum menghapus admin tersebut. Klik tombol "Delete".

| 🙆 Home 🛛 🗙 🍲 Adm        | in ×                 |                          | <b>±</b> _ 0     | I ×                                                                                                    |
|-------------------------|----------------------|--------------------------|------------------|----------------------------------------------------------------------------------------------------|
| ← → C f Unisimo.com/n   | ewdemo/index.php/sis | idang/admin              | 82               | 1☆ =                                                                                                    |
| SISTEM INFORMASI        | I SIDANG TUGAS       | AKHIR                    | nancenka 🛛 🔻 🖴 🛓 | •                                                                                                    |
| Daftar Sidang <         | Admin                | apus? ×                  | + Tambah         |                                                                                                    |
| Ruang Sidang <          |                      | Apa anda yakin ?         |                  | an x<br>an x<br>an x |
| Jenis Sidang <          | 10 <b>v</b> re       | Delete                   | Search:          |                                                                                                    |
| Status Sidang <         | No                   | Nama                     | Operasi 🌩        |                                                                                                    |
| Komponen Nilai Sidang < | 1                    | Baginda Anggun Nan Cenka |                  |                                                                                                    |
| Penguji Sidang <        | 2                    | Boby Wirahman            |                  |                                                                                                    |
| Penguji Eskternal <     |                      |                          |                  |                                                                                                    |
| Pembimbing Sidang <     | 3                    | Rina Mariyana            |                  |                                                                                                    |
| Admin <                 | Showing 1 to 3 of 3  | entries                  |                  |                                                                                                    |
|                         |                      |                          | Previous 1 Next  |                                                                                                    |
|                         |                      |                          |                  |                                                                                                    |
|                         |                      |                          |                  |                                                                                                    |
|                         |                      |                          |                  |                                                                                                    |
|                         |                      |                          |                  |                                                                                                    |
|                         |                      |                          |                  |                                                                                                    |

3. Admin yang sudah dihapus tidak akan muncul lagi di bagian admin

| 🕼 Home 🛛 🗙 🍲 Admin       |                | × 🔼                      |               | ▲ =             | □ ×        |
|--------------------------|----------------|--------------------------|---------------|-----------------|------------|
| ← → C f  unisimo.com/nev | wdemo/index.pl | np/sisidang/admin        |               |                 | •∽ 📾 🗉     |
|                          | SIDANG TUG     | AS AKHIR                 | nancenka      | ∎▼ ≣▼           | <b>≜</b> - |
| Daftar Sidang <          | Admin          |                          |               | + Tamba         | h          |
| Ruang Sidang <           |                |                          |               |                 |            |
| Jenis Sidang <           | 10 v r         | ecords per page          | Search:       |                 |            |
| Status Sidang <          | No             | Nama                     | \$<br>Operasi | 4               | ÷          |
| Komponen Nilai Sidang <  | 1              | Baginda Anggun Nan Cenka | × ×           |                 |            |
| Penguji Sidang <         | 2              | Boby Wirahman            |               |                 | 11         |
| Penguji Eskternal <      |                |                          |               |                 |            |
| Pembimbing Sidang <      | Showing 1 to   | 2 of 2 entries           |               |                 |            |
| Admin <                  |                |                          |               | Previous 1 Next |            |
|                          |                |                          |               |                 | _          |
|                          |                |                          |               |                 |            |
|                          |                |                          |               |                 |            |
|                          |                |                          |               |                 |            |
|                          |                |                          |               |                 |            |
|                          |                |                          |               |                 |            |
|                          |                |                          |               |                 |            |

## Cari

1. Tulis kata kunci admin yang ingin dicari pada kolom "Search".

| 😧 Home 🛛 🗙 🖉          | Admin ×             |                          |               | <b>-</b> - 0 |
|-----------------------|---------------------|--------------------------|---------------|--------------|
| ← → C ↑ Dunisimo.con  | n/newdemo/index.php | /sisidang/admin          |               | <b>E</b> 2   |
|                       | ASI SIDANG TUGA     | S AKHIR                  | nancenka 🖂 🗸  | · ≣· ≛·      |
| Daftar Sidang         | Admin               |                          |               | + Tambah     |
| Ruang Sidang          | <                   |                          |               |              |
| Jenis Sidang          | 10 • rec            | ords per page            | Search:       |              |
| Status Sidang         | No                  | ▲ Nama                   | \$<br>Operasi | ¢            |
| Komponen Nilai Sidang | 1                   | Baginda Anggun Nan Cenka | × ×           |              |
| Penguji Sidang        | 2                   | Boby Wirahman            | / ×           |              |
| Pembimbing Sidang     | Showing 1 to 2      | of 2 entries             |               |              |
| Admin 4               | <                   |                          | Previo        | ous 1 Next   |
|                       |                     |                          |               |              |
|                       |                     |                          |               |              |
|                       |                     |                          |               |              |
|                       |                     |                          |               |              |
|                       |                     |                          |               |              |
|                       |                     |                          |               |              |
|                       |                     |                          |               |              |

2. Admin yang sesuai dengan kata kunci yang dimasukkan akan muncul di bagian daftar admin. Misal pada bagian ini, menggunakan kata kunci "boby"

| 🙆 Home 🛛 🗙 🍲          | Admin ×            |                                                |               | <b>▲</b> = 0      |
|-----------------------|--------------------|------------------------------------------------|---------------|-------------------|
| ← → C fi 🗋 unisimo.co | m/newdemo/index.ph | o/sisidang/admin                               |               | <b>Pa</b> 1       |
|                       | ASI SIDANG TUG     | AS AKHIR                                       | nancenka      | ।⊠▼ ≣▼ <b>≟</b> ▼ |
| Daftar Sidang         | Admin              |                                                |               | 🕇 Tambah          |
| Ruang Sidang          | <                  |                                                |               |                   |
| Jenis Sidang          | < 10 v re          | cords per page                                 | Search:       | boby              |
| Status Sidang         | < No               | Nama                                           | \$<br>Operasi | ¢                 |
| Komponen Nilai Sidang | ۲                  | Boby Wirahman                                  | × ×           |                   |
| Penguji Sidang        | < Showing 1 to     | 1 of 1 entries (filtered from 2 total entries) |               |                   |
| Penguji Eskternal     | <                  |                                                |               | Previous 1 Next   |
| Pembimbing Sidang     | <                  |                                                |               |                   |
| Admin                 | <                  |                                                |               |                   |
|                       |                    |                                                |               |                   |
|                       |                    |                                                |               |                   |
|                       |                    |                                                |               |                   |
|                       |                    |                                                |               |                   |
|                       |                    |                                                |               |                   |
|                       |                    |                                                |               |                   |